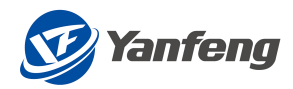

# 物流包装采购供应商操作手册 LOGISTICS QUOTATION & RECONCILIATION PROCESS OPERATING MANUAL

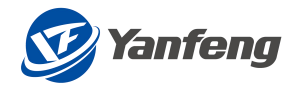

# Content

| 1 | 流程介绍 Process Introduction                                                        | 3          |
|---|----------------------------------------------------------------------------------|------------|
|   | 1.1                                                                              | . 3        |
|   | 1.2 流程范围 Process Scope                                                           | . 3        |
| 2 | 物流报价                                                                             | 4          |
|   | 2.1 登录及路径                                                                        | . 4        |
|   | 2.1.1     登录                                                                     | . 4        |
|   | <ul> <li>2.1.2 APP 路径</li> <li>2.2 国际物流 整箱 FCI</li> </ul>                        | 4          |
|   | 9.9.1 四次 丰田细 汇变 海体附件 坦体附件 坦六                                                     |            |
|   | 2.2.1                                                                            | . 3<br>. 8 |
|   | 2.3.1 路径-表明细-汇率-询价附件-报价附件-提交                                                     | . 8        |
|   | 2.4 国际物流空运                                                                       | 10         |
|   | 2.4.1 路径-表明细-汇率-询价附件-报价附件-提交                                                     | 10         |
|   | 2.5 国内物流运输                                                                       | 13         |
|   | 2.5.1 路径-表明细-询价&报价附件-提交                                                          | 13         |
|   | 2.6 国内物流专用车                                                                      | 15         |
|   | 2.6.1 路径-表明细-询价&报价附件-提交                                                          | 15         |
|   | 2.7 国内物流仓储                                                                       | 18         |
|   | 2.7.1 路径-表明细-询价&报价附件-提交                                                          | 18         |
|   | 2.8 外也入页版务                                                                       | 20         |
|   | <ol> <li>2.8.1 路径-表明细-询价&amp;报价附件-提交</li> <li>2.9 句法材料</li> </ol>                | 20<br>23   |
|   | 2.5 区农村村 · · · · · · · · · · · · · · · · · ·                                     | 20<br>00   |
| 3 | 2.9.1                                                                            | 23<br>25   |
| 4 | Logistics quotation                                                              | 25         |
|   | 4.1 Login and Path                                                               | 25         |
|   | 4.1.1 Login                                                                      | 25         |
|   | 4.1.2 APP PAIH<br>4.2 International logistics FCL                                | 26         |
|   | 4.2.1 Doth - Quotation Dataila - Evaluate Pate - Inquiny Appay - Quotation Appay |            |
|   | Submission                                                                       | 26         |
|   | 4.3 International logistics LCL                                                  | 28         |
|   | 4.3.1 Path - Quotation Details - Exchange Rate - Inquiry Annex - Quotation Annex | _          |
|   | Submission                                                                       | 28         |

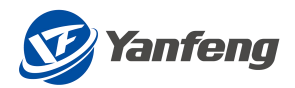

|   | 4.4 International logistics AIR                                                  | 31   |
|---|----------------------------------------------------------------------------------|------|
|   | 4.4.1 Path - Quotation Details - Exchange Rate - Inquiry Annex - Quotation Annex | _    |
|   | Submission                                                                       | 31   |
| 5 | Logistics reconciliation                                                         | .33  |
| 6 | 附件 Attachment                                                                    | . 34 |
| 7 | 其他 Others                                                                        | . 34 |

## 1 流程介绍 Process Introduction

## 1.1 流程目标 Process Target

该操作手册的目标是帮助员工完成物流报价及对账的流程,并确定物流报价及对账 信息是准确且符合公司政策的。

The objective of this operation manual is to help employees complete the Logistics Quotation & Reconciliation process and ensure that the Logistics Quotation & Reconciliation information is accurate and in line with the company's policies.

## 1.2 流程范围 Process Scope

### 业务范围 Business Scope

本流程适用的业务范围为,供应商进行的物流报价及对账流程。

This process is applicable to the Logistics Quotation & Reconciliation process conducted by Suppliers.

#### 公司范围 Company Scope

Scope:

### 采购部;

Scope:

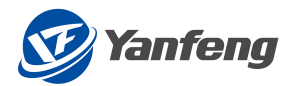

Purchasing Department;

2 物流报价

# 2.1 登录及路径

2.1.1登录

## 登录 ONE SRM 系统

- 1. 使用浏览器(建议 Google 浏览器),输入 ONE SRM 供应商端的网址。
- 2. 录入供应商 ID 和密码登录。

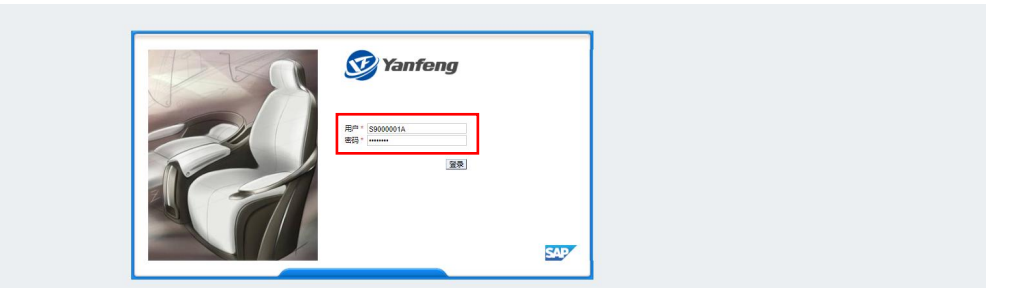

注意事项:

- ◆ 用户名: S+供应商编码+A
- ◆ 初始密码: abcd1234或者Superman01

## 2.1.2APP 路径

## 选择入口

1. "报价-物流包装" ——对询价单进行报价操作。

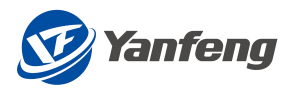

| III 🞯 Yanfung 供应用                                                                                                    | II @ Yantay PEM                                 |                   |                          |         |                   |             |  |         |           |  |  |  |
|----------------------------------------------------------------------------------------------------|-------------------------------------------------|-------------------|--------------------------|---------|-------------------|-------------|--|---------|-----------|--|--|--|
| 供应商                                                                                                    |                                                 |                   |                          |         |                   |             |  |         |           |  |  |  |
| 186-41±1*<br>Š                                                                                                    | 服价-零件應材料<br>全                                   | 报价-检查<br><u>予</u> | 1867-4826020<br><b>3</b> | pcribil | <b>采购订单消单</b><br> | ltañsi<br>S |  | x18834# | unsterese |  |  |  |
| and a the second second s | etangyyanganganganganganganganganganganganganga |                   |                          |         |                   |             |  |         |           |  |  |  |
|                                                                                                    |                                                 |                   |                          |         |                   |             |  |         |           |  |  |  |
|                                                                                                    |                                                 |                   |                          |         | 物流包装把             | 設价单查询       |  |         |           |  |  |  |

| ∨ 选择条件     | · 造塚条件           |             |    |                     |                |      |                                                 |  |  |  |  |  |  |
|------------|------------------|-------------|----|---------------------|----------------|------|-------------------------------------------------|--|--|--|--|--|--|
| 询价单        | 病号:              | 报价单编号:      |    | 创建日期:               | d - yyyy/MM/dd |      |                                                 |  |  |  |  |  |  |
|            | Q、 血的 窗 清空       |             |    |                     |                |      |                                                 |  |  |  |  |  |  |
| 询价单端号      | 调价单名称            | 单通类型        | 轮次 | 提行截止时间              | 提价单编号          | 报价状态 |                                                 |  |  |  |  |  |  |
| 111111278  | 221026-INT'L AIR | 国际物流空运线路    | 1  | 2023-10-26 15:39:53 |                | 新建   | (1) 第60 (1) (1) (1) (1) (1) (1) (1) (1) (1) (1) |  |  |  |  |  |  |
| 1111111277 | 221026-INT'L LCL | 国际物流LCL零担线路 | 1  | 2023-10-26 15:32:14 |                | 新建   | 13 1500 fill 不動与限的                              |  |  |  |  |  |  |
| 111111276  | 221026-INT'L FCL | 国际物流FCL整箱线路 | 1  | 2023-10-26 15:21:45 |                | 新建   | 11 15 13 14 不能与现分                               |  |  |  |  |  |  |
| 1111111275 | 221025·國际物法零组    | 國原物流LCL零担线路 | 2  | 2022-11-04 14:09:12 |                | 新建   | ● #200 ● 不能問題的                                  |  |  |  |  |  |  |
| 1111111274 | 221025-包装材料都品    | 包装-(中国)     | 1  | 2023-10-26 09:12:57 |                | 新建   | ● 1800 ● 不能想限的                                  |  |  |  |  |  |  |
| 111111273  | 221025·外包人员服务    | 外包人员服务      | 1  | 2023-10-25 14:45:51 |                | 新建   | 前 1848 百 不能增援的                                  |  |  |  |  |  |  |
| 1111111272 | 221025-属内物流仓储    | 仓储物流        | 1  | 2023-10-25 14:39:13 |                | 新建   | (1) 3800 (1) 不多与限(1)                            |  |  |  |  |  |  |
| 111111271  | 221025-國内物流专用车   | 國內物流會用车     | 1  | 2023-10-25 14:17:28 |                | 新建   | (1) 380 ① 不多与我的                                 |  |  |  |  |  |  |
| 1111111270 | 221025·國內物流运输    | 国内物流运输线路    | 1  | 2023-10-25 13:53:46 |                | 新建   | 1998 1999 1999 1999                             |  |  |  |  |  |  |
| 111111269  | 221025-國際物法空运    | 国际物流空运线路    | 1  | 2023-10-26 10:13:17 |                | 新建   | 1998 画 不能与限的                                    |  |  |  |  |  |  |
| 111111268  | 221025·国际物流零组    | 国际物流LCL零组线路 | 1  | 2022-10-26 14:09:07 |                |      |                                                 |  |  |  |  |  |  |
| 111111267  | 221024-國际物流整箱    | 国际物流FCL整箱线路 | 1  | 2023-10-24 16:27:07 |                | 新建   | 合 动动 合 不能均限的                                    |  |  |  |  |  |  |

2.2 国际物流整箱 FCL

## 2.2.1路径-表明细-汇率-询价附件-报价附件-提交

### 报价路径

注意:

◆ 点击"查询",对需要报价的单据点击"报价"

| 物流包装根价单面间  |                  |             |    |                     |                         |      |                                  |  |  |  |  |  |
|------------|------------------|-------------|----|---------------------|-------------------------|------|----------------------------------|--|--|--|--|--|
| ∨ 选择条件     |                  |             |    |                     |                         |      |                                  |  |  |  |  |  |
|            | 宮 湖空             | 报价单编号:      |    | 创建日期                | yyyynMMild - yyyynMMidd |      |                                  |  |  |  |  |  |
| 询价单编号      | 询价单名称            | 单通类型        | 轮次 | 报价截止时间              | 报价单调号                   | 报价状态 |                                  |  |  |  |  |  |
| 1111111278 | 221026-INT'L AIR | 国际物流空运线路    | 1  | 2023-10-26 15:39:53 |                         | 新建   | (1) 1801 (1) 不多与限价               |  |  |  |  |  |
| 1111111277 | 221026-INT'L LCL | 国际物流LCL零组线路 | 1  | 2023-10-26 15:32:14 |                         | 新建   | (1) 100 (1) 不動物現的                |  |  |  |  |  |
| 1111111276 | 221026-INT'L FCL | 国际物流FCL整箱线路 | 1  | 2023-10-26 15:21:45 |                         | 新建   | <ul> <li>150 通 不動与限价</li> </ul>  |  |  |  |  |  |
| 1111111275 | 221025-國际物流零担    | 图示物流LCL零组线路 | 2  | 2022-11-04 14:09:12 |                         | 新建   | ● 1800 ● 不能切除的                   |  |  |  |  |  |
| 1111111274 | 221025-包装材料部品    | 包装-(中国)     | 1  | 2023-10-26 09:12:57 |                         | 新建   | 自我的 自不多与我的                       |  |  |  |  |  |
| 1111111273 | 221025-外包人员服务    | 外包人员服务      | 1  | 2023-10-25 14:45:51 |                         | 新建   | 前 1848 臣 不許期限的                   |  |  |  |  |  |
| 1111111272 | 221025-國內物流仓储    | 仓储物流        | 1  | 2023-10-25 14:39:13 |                         | 新建   | 6 800 ① 不多与限的                    |  |  |  |  |  |
| 1111111271 | 221025-國內物流专用车   | 国内物流专用车     | 1  | 2023-10-25 14:17:28 |                         | 新建   | ▲ 300 臣 不多与股价                    |  |  |  |  |  |
| 1111111270 | 221025-國內物流运銷    | 国内物流运输线路    | 1  | 2023-10-25 13:53:46 |                         | 新建   | 150 1 TAN                        |  |  |  |  |  |
| 1111111269 | 221025-國际检流空运    | 国际物流空运线路    | 1  | 2023-10-26 10:13:17 |                         | 新建   | <ul> <li>1500 日 不動与限的</li> </ul> |  |  |  |  |  |
| 1111111268 | 221025-國际物流零担    | 国际物法LCL零组线路 | 1  | 2022-10-26 14:09:07 |                         |      |                                  |  |  |  |  |  |
| 1111111267 | 221024-国际物流整箱    | 国际物态FCL整箱线路 | 1  | 2023-10-24 16:27:07 |                         | 新建   | 白 副的 香 不多与现价                     |  |  |  |  |  |

报价明细

注意:

◆ 点击"下载模板"进行数据填写的操作,或者在该界面直接填写相关数据

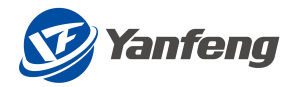

|                    |                                       |               |                |      |                                    |       |       |      | 物流包转报价的  | 的明细                        |       |         |      |       |         |          |           |
|--------------------|---------------------------------------|---------------|----------------|------|------------------------------------|-------|-------|------|----------|----------------------------|-------|---------|------|-------|---------|----------|-----------|
|                    | 風の开始町間:<br>飛行戦山町间:2223-10-24 16:27:07 |               |                |      | 級公華編号:<br>询你華編号: <u>11111126</u> 7 |       |       |      | 报价状态: 新建 | 新行时点 新聞 新命时间 302页对15393186 |       |         |      |       |         |          |           |
| 国际物法<br><u>↑</u> 3 | FCL整幅线路票<br>人機板导入                     | 求表 汇室<br>下载模板 | 调价单附件 报价单附H    | •    |                                    |       |       |      |          |                            |       |         |      |       |         |          |           |
| 编号                 | 运输方式                                  | BU            | commodity code | 结算工厂 | 线路编号                               | 线路描述  | 進口/出口 | 原例应商 | 商品名称     | 危险局                        | 危险品级别 | 贸易条款+地址 | 发货方  | 起运地地址 | 起运地都政编码 | 起运地 (城市) |           |
| 1                  | 11                                    | YES           | N1311000       | 1010 | 97192847                           | 上海到南京 | 无     | 図通   | 商品1      | 危险品1                       | 危险品等  | DDP南京   | 发出方1 | AAB   | 100001  | 南京       | <b>#8</b> |
| 2                  | 22                                    | YFS           | N1311000       | 1010 | 6525272                            | 上海到北京 | 无     | 申通   | 商品2      | 危险品2                       | 危险品等  | DDP北京   | 发货方2 | 8838  | 200001  | 北京       | <b>#8</b> |
| 3                  | 33                                    | YFS           | N1311000       | 1010 | 32493800                           | 上海到广州 | 无     | 中選   | 商品3      | 危险局3                       | 危险品等  | DDP广州   | 发货方3 | cc路   | 300001  | 广州       | 中原        |
| 4                  | 44                                    | YFS           | N1311000       | 1010 | 22585745                           | 上海到深圳 | 无     | 韵达   | 商品4      | 危险品4                       | 危险品等  | DDP(菜利) | 发货方4 | DDB   | 400001  | 深圳       | 中日        |
| 5                  | 55                                    | YFS           | N1311000       | 1010 | 20064599                           | 上海到苏州 | 无     | 邮政   | 商品5      | 危险品5                       | 危险品等  | DDP苏州   | 发货方5 | EE路   | 500001  | 苏州       | ¢ΰ        |
|                    |                                       |               |                |      |                                    |       |       |      |          |                            |       |         |      |       |         |          |           |
|                    |                                       |               |                |      |                                    |       |       |      |          |                            |       |         |      |       |         |          |           |
|                    |                                       |               |                |      |                                    |       |       |      |          |                            |       |         |      |       |         |          |           |

◆ 只填白色方框的报价数据,灰色方框的数据自动由界面带出

◆ 带"0"的方框表示该处只能填写数字

| 自动保存 💽                                                                             |                                                      | 国际检查FCL整相线路A01模板 20221027 085931 xlsx -                                                    | ,○ 搜索(Alt+Q)                                                                                                    |                                       | Jie Shu (EXT,Huilin,VENDOR) 🚺 🔳                                                                                                    |         |
|------------------------------------------------------------------------------------|------------------------------------------------------|--------------------------------------------------------------------------------------------|----------------------------------------------------------------------------------------------------|---------------------------------------|----------------------------------------------------------------------------------------------------|---------|
| 文件 开始 排                                                                            | 重入 页面布局 公式 数据                                        | 审阅 视图 开发工具 帮助                                                                              |                                                                                                    |                                       |                                                                                                    | 口批注 合共享 |
| ▲ 第切<br>約5<br>約5<br>約5<br>約5<br>約5<br>約5<br>約5<br>約5<br>約5<br>約5<br>約5<br>約5<br>約5 | 宋体 ~ 11 ~<br>B I U ~ 田 ~ <u>今</u> ~ <u>A</u> ~<br>字体 | A* A* 三 三 ● ◆ ~ 約 自动除行 常規<br>** ~ 三 三 ● ◆ ~ 約 自动除行 常規<br>** ~ 三 三 三 三 三 回 合并后居中 ~ 昭子 冬 ◆ ) | →     ☆     ☆     ☆     ☆     ☆     ☆     ☆     ☆     ☆     ☆     ☆     ☆     ☆     ☆     ☆     ☆     ☆     ☆     ☆     ☆     ☆     ☆     ☆     ☆     ☆     ☆     ☆     ☆     ☆     ☆     ☆     ☆     ☆     ☆     ☆     ☆     ☆     ☆     ☆     ☆     ☆     ☆     ☆     ☆     ☆     ☆     ☆     ☆     ☆     ☆     ☆     ☆     ☆     ☆     ☆     ☆     ☆     ☆     ☆     ☆     ☆     ☆     ☆     ☆     ☆     ☆     ☆     ☆     ☆     ☆     ☆     ☆     ☆     ☆     ☆     ☆     ☆     ☆     ☆     ☆     ☆     ☆     ☆     ☆     ☆     ☆     ☆     ☆     ☆     ☆     ☆     ☆     ☆     ☆     ☆     ☆     ☆     ☆     ☆     ☆     ☆     ☆     ☆     ☆     ☆     ☆     ☆     ☆     ☆     ☆     ☆     ☆     ☆     ☆     ☆     ☆     ☆     ☆     ☆     ☆     ☆     ☆     ☆     ☆     ☆     ☆     ☆     ☆     ☆     ☆     ☆     ☆     ☆     ☆     ☆     ☆     ☆     ☆     ☆     ☆     ☆     ☆     ☆     ☆     ☆     ☆     ☆     ☆     ☆     ☆     ☆     ☆     ☆     ☆     ☆     ☆     ☆     ☆     ☆     ☆     ☆     ☆     ☆     ☆     ☆     ☆     ☆     ☆     ☆     ☆     ☆     ☆     ☆     ☆     ☆     ☆     ☆     ☆     ☆     ☆     ☆     ☆     ☆     ☆     ☆     ☆     ☆     ☆     ☆     ☆     ☆     ☆     ☆     ☆     ☆     ☆     ☆     ☆     ☆     ☆     ☆     ☆     ☆     ☆     ☆     ☆     ☆     ☆     ☆     ☆     ☆     ☆     ☆     ☆     ☆     ☆     ☆     ☆     ☆     ☆     ☆     ☆     ☆     ☆     ☆     ☆     ☆     ☆     ☆     ☆     ☆     ☆     ☆     ☆     ☆     ☆     ☆     ☆     ☆     ☆     ☆     ☆     ☆     ☆     ☆     ☆     ☆     ☆     ☆     ☆     ☆     ☆     ☆     ☆     ☆     ☆     ☆     ☆     ☆     ☆     ☆     ☆     ☆     ☆     ☆     ☆     ☆     ☆     ☆     ☆     ☆     ☆     ☆     ☆     ☆     ☆     ☆     ☆     ☆     ☆     ☆     ☆     ☆     ☆     ☆     ☆     ☆     ☆     ☆     ☆     ☆     ☆     ☆     ☆     ☆     ☆     ☆     ☆     ☆     ☆     ☆     ☆     ☆     ☆     ☆     ☆     ☆     ☆     ☆     ☆     ☆     ☆     ☆     ☆     ☆     ☆     ☆     ☆     ☆     ☆     ☆     ☆     ☆     ☆     ☆     ☆     ☆     ☆     ☆     ☆     ☆     ☆     ☆     ☆     ☆     ☆     ☆     ☆     ☆ | 好<br>於     金単元格                       | ∑目示法和<br>資本,<br>√ 清除、<br>編編 次日示法和<br>2<br>第一次,<br>2<br>第一次,<br>2<br>第一次,<br>2<br>第一次,<br>2<br>第一次,<br>2<br>第一次,<br>2<br>第一次,<br>2<br>第一,<br>2<br>第一,<br>2<br>第一,<br>2<br>第一,<br>2<br>第一,<br>2<br>第一,<br>2<br>第一,<br>3<br>第一,<br>3<br>第 |         |
| [                                                                                  |                                                      |                                                                                            |                                                                                                    |                                       |                                                                                                    |         |
| A110 * :                                                                           | ∧ √ Jx                                               |                                                                                            |                                                                                                    |                                       |                                                                                                    |         |
|                                                                                    | AP                                                   | AQ                                                                                         | AR                                                                                                    | AS                                    | TA                                                                                                    | *       |
| 1                                                                                  | OLC_TPRICE                                           | OLC_BC                                                                                     | OLC_BLF                                                                                                    | OLC_ECC                               | OLC_PCB                                                                                                    |         |
| 2                                                                                  |                                                      |                                                                                            |                                                                                                    | Origin I                              | Local Charge                                                                                                    |         |
| 3                                                                                  | Origin in Total                                      | Document Charge per shipment                                                               | B/L fee per shipment 1                                                                                                    | Export Custons Clearance per shipment | Fre-Carriage Bate per container                                                                                                    | Origin  |
| 5                                                                                  |                                                      | 9                                                                                          | 0                                                                                                    | 0                                     | 0                                                                                                    |         |
| 7                                                                                  |                                                      | ů ů                                                                                        | 0                                                                                                    | ő                                     | 0                                                                                                    |         |
| 8                                                                                  |                                                      | 0                                                                                          | 0                                                                                                    | 0                                     | 0                                                                                                    |         |
|                                                                                    |                                                      |                                                                                            |                                                                                                    |                                       |                                                                                                    |         |

◆ 数据填写完毕后,点击"从模板导入"并点击"检查"按钮,可以看到"供应商单价""报价总价""Origin Unit Price in Total""Origin in Total"的价格自动计算出

|             |                     |                    |           |                      |                            |                 | 物流包转报价单明细              |                       |                        |                        |                       |                     |                      |
|-------------|---------------------|--------------------|-----------|----------------------|----------------------------|-----------------|------------------------|-----------------------|------------------------|------------------------|-----------------------|---------------------|----------------------|
|             | 服价开始时间:<br>报价截止时间:2 | 023-10-24 16:27:07 |           | 报价单编号:<br>询价单编号: 111 | 1111267                    |                 | 吸价状态 新建                |                       | 剩余时间                   | 362天7时15分46秒           |                       |                     |                      |
| 和示物流的       | 二整箱线路需求表 汇          | 家 適价单附件 授价:        | 单附件       |                      |                            |                 |                        |                       |                        |                        |                       |                     |                      |
| <u>1</u> 84 | 最初時入<br>↓ 下動構板      |                    |           |                      |                            |                 |                        |                       | Origin Local Ch        | arge                   |                       |                     |                      |
| 算币种         | 普注                  | 供应商单价              | 报价总价      | *Origin Qu           | Origin unit price in total | Origin in Total | *Document Charge (incl | *B/L fee per shipment | *Export Customs Cleara | *Pre-Carriage Rate per | *Origin Transportatio | *OTHC per container | *Booking Charge, Por |
|             | 督住1                 | 14131.08           | 155441.88 | CNY                  | 138                        | 13938           | 66                     | 22                    | 10                     | 10                     | Model                 | 10                  | 10                   |
|             | 备(主2                | 13825.67           | 304164.74 | CNY                  | 133                        | 13566           | 55                     | 33                    | 9                      | 9                      | Mode2                 | 9                   | 9                    |
|             | 晉注3                 | 13510.27           | 445838.91 | CNY                  | 128                        | 13184           | 44                     | 44                    | 8                      | 8                      | Mode3                 | 8                   | 8                    |
|             | 管注4                 | 14545.08           | 639983.52 | CNY                  | 138                        | 14352           | 33                     | 55                    | 10                     | 10                     | Mode4                 | 10                  | 10                   |
|             | 衛注5                 | 14170.98           | 779403.9  | CNY                  | 133                        | 13965           | 22                     | 66                    | 9                      | 9                      | Mode5                 | 9                   | 9                    |
|             |                     |                    |           |                      |                            |                 |                        |                       |                        |                        |                       |                     |                      |
|             |                     |                    |           |                      |                            |                 |                        |                       |                        |                        |                       |                     |                      |
|             |                     |                    |           |                      |                            |                 |                        |                       |                        |                        |                       |                     |                      |
|             |                     |                    |           |                      |                            |                 |                        |                       |                        |                        |                       |                     |                      |
|             |                     |                    |           |                      |                            |                 |                        |                       |                        |                        |                       |                     |                      |
| F 027       |                     |                    |           |                      |                            |                 |                        |                       |                        |                        |                       |                     |                      |
| L-940       |                     |                    |           |                      |                            |                 |                        |                       |                        |                        |                       |                     |                      |
| 序号          |                     |                    |           | 从货币                  |                            |                 | 到货币                    |                       |                        | 汇率                     |                       |                     |                      |
| 1           |                     |                    |           | KRW                  |                            |                 | CNY                    |                       |                        | 0.5156                 |                       |                     |                      |
| 2           |                     |                    |           | USD                  |                            |                 | CNY                    |                       |                        | 6.7114                 |                       |                     |                      |
|             |                     |                    |           |                      |                            |                 |                        |                       |                        |                        |                       |                     |                      |
|             |                     |                    |           |                      |                            |                 |                        |                       |                        |                        |                       |                     |                      |
|             |                     |                    |           |                      |                            |                 |                        |                       |                        |                        |                       |                     |                      |
|             |                     |                    |           |                      |                            |                 |                        |                       |                        |                        |                       |                     |                      |
|             |                     |                    |           |                      |                            |                 |                        |                       |                        |                        |                       |                     |                      |
|             |                     |                    |           |                      |                            |                 |                        |                       |                        |                        |                       |                     |                      |
|             |                     |                    |           |                      |                            |                 |                        |                       |                        |                        |                       |                     |                      |
|             |                     |                    |           |                      |                            |                 |                        |                       |                        |                        |                       |                     |                      |
| 1 E-\$2     | 15-10               |                    |           |                      |                            |                 |                        |                       |                        |                        |                       | 2 13 提交             |                      |

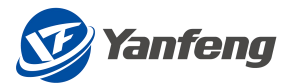

## 报价汇率 & 询价附件

注意:

◆ 汇率和询价附件自动从询价带出,可以查看和下载,但不可编辑

|                                        |                                    | 物流包转报价单明细       |                    |  |
|----------------------------------------|------------------------------------|-----------------|--------------------|--|
| 服价开始时间:<br>预价截止时间: 2023-10-24 16:27:07 | 报价单编号:<br>询价单编号: <u>11111126</u> 7 | 报价状态: <b>新建</b> | 新会时间: 362天7时14分45秒 |  |
| 国际物选FCL整础线路需求表 汇率 询价单附件 投价单附件          |                                    |                 |                    |  |
| 二率                                     |                                    |                 |                    |  |
| 序号                                     | 从货币                                | 到货币             | 汇章                 |  |
| 1                                      | KRW                                | CNY             | 0.5156             |  |
| 2                                      | USD                                | CNY             | 6.7114             |  |
|                                        |                                    |                 |                    |  |
|                                        |                                    |                 |                    |  |
|                                        |                                    |                 |                    |  |
|                                        |                                    |                 |                    |  |
|                                        |                                    |                 |                    |  |
|                                        |                                    |                 |                    |  |
|                                        |                                    |                 |                    |  |
| 询价单附件                                  |                                    |                 |                    |  |
| 文件名                                    |                                    | 文件类型            |                    |  |
| Special for Accessory Test.txt         |                                    | TXT             |                    |  |

## 报价附件

注意:

◆ 报价附件有需要可以上传,没需要则不填

| ¢                                         |                                    | 物流包装很价单明细       |                           |
|-------------------------------------------|------------------------------------|-----------------|---------------------------|
| 報約7开始時间:<br>報約7載止却间: 2023-10-24 16:27:07  | 接价单编号:<br>询价单编号: <u>1111112</u> 67 | 握你状态: <b>新建</b> | <b>制杂利用 362天787155369</b> |
| 国际物流FCL整殖线路需求表 汇率 请价单时件 投价单时件             |                                    |                 |                           |
| 报价单附件                                     |                                    |                 |                           |
| 文件 Browse [上傳]                            |                                    |                 |                           |
| 文件名                                       | 文件类型                               |                 | 89                        |
| Special for Accessory Test - supplier.txt | TXT                                |                 | 8                         |

提交报价

- ◆ 填写完数据后,点击右下角提交按钮
- ◆ 弹出"提交成功"的提示后,可以看到报价单编号

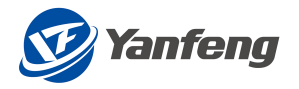

|                |                            |                                        |           |                          |                            |                 | 物流包装报价单明细                            |                       |                        |                        |                       |                     |                       |  |
|----------------|----------------------------|----------------------------------------|-----------|--------------------------|----------------------------|-----------------|--------------------------------------|-----------------------|------------------------|------------------------|-----------------------|---------------------|-----------------------|--|
|                | 服价开始时间: 000<br>服价概止时间: 202 | 10-00-00 00:00:00<br>13-10-24 16:27:07 | C         | 第10日第二 141<br>第21日第二 281 | 0000205                    |                 | 第111 Mar 已建义<br>数余时间 303天 191139-189 |                       |                        |                        |                       |                     |                       |  |
| 影物法FC          | 1.整箱线路需求表 汇本               | (取价单附件 经价单                             | 1时件       |                          |                            |                 |                                      |                       |                        |                        |                       |                     |                       |  |
|                |                            |                                        |           |                          |                            |                 |                                      |                       | Origin Local Ch        | arge                   |                       |                     |                       |  |
| 称称             | 醫注                         | 供应商单价                                  | 报价总价      | *Origin Qu               | Origin unit price in total | Origin in Total | *Document Charge (incl               | *B/L fee per shipment | *Export Customs Cleara | *Pre-Carriage Rate per | *Origin Transportatio | *OTHC per container | *Booking Charge, Port |  |
|                | 督注1                        | 14131.08                               | 155441.88 | CNY                      | 138                        | 13938           | 66                                   | 22                    | 10                     | 10                     | Mode1                 | 10                  | 10                    |  |
|                | 备(注2                       | 13825.67                               | 304164.74 | CNY                      | 133                        | 13566           | 55                                   | 33                    | 9                      | 9                      | Mode2                 | 9                   | 9                     |  |
|                | 醫(注3)                      | 13510.27                               | 445838.91 | CNY                      | 128                        | 13184           | 44                                   | 44                    | 8                      | 8                      | Mode3                 | 8                   | 8                     |  |
|                | 餐注4                        | 14545.08                               | 639983.52 | CNY                      | 138                        | 14352           | 33                                   | 55                    | 10                     | 10                     | Mode4                 | 10                  | 10                    |  |
|                | 餐注5                        | 14170.98                               | 779403.9  | CNY                      | 133                        | 13965           | 22                                   | 66                    | 9                      | 9                      | Mode5                 | 9                   | 9                     |  |
|                |                            |                                        |           |                          |                            |                 |                                      |                       |                        |                        |                       |                     |                       |  |
|                |                            |                                        |           |                          |                            |                 |                                      |                       |                        |                        |                       |                     |                       |  |
|                |                            |                                        |           |                          |                            |                 |                                      |                       |                        |                        |                       |                     |                       |  |
|                |                            |                                        |           |                          |                            |                 |                                      |                       |                        |                        |                       |                     |                       |  |
|                |                            |                                        |           |                          |                            |                 |                                      |                       |                        |                        |                       |                     |                       |  |
| - 1277         |                            |                                        |           |                          |                            |                 |                                      |                       |                        |                        |                       |                     |                       |  |
| . <del>~</del> |                            |                                        |           |                          |                            |                 |                                      |                       |                        |                        |                       |                     |                       |  |
| ÷              |                            |                                        | J.        | 送市                       |                            |                 | 到货币                                  |                       |                        | 汇至                     |                       |                     |                       |  |
|                |                            |                                        | ĸ         | RW                       |                            |                 | CNY                                  |                       |                        | 0.5156                 |                       |                     |                       |  |
|                |                            |                                        | U         | SD                       |                            |                 | CNY                                  |                       |                        | 6.7114                 |                       |                     |                       |  |
|                |                            |                                        |           |                          |                            |                 |                                      |                       |                        |                        |                       |                     |                       |  |
|                |                            |                                        |           |                          |                            |                 |                                      |                       |                        |                        |                       |                     |                       |  |
|                |                            |                                        |           |                          |                            |                 |                                      |                       |                        |                        |                       |                     |                       |  |
|                |                            |                                        |           |                          |                            |                 |                                      |                       |                        |                        |                       |                     |                       |  |
|                |                            |                                        |           |                          |                            |                 |                                      |                       |                        |                        |                       |                     |                       |  |
|                |                            |                                        |           |                          |                            |                 |                                      |                       |                        |                        |                       |                     |                       |  |
|                |                            |                                        |           |                          |                            |                 |                                      |                       |                        |                        |                       |                     |                       |  |
|                |                            |                                        |           |                          |                            |                 |                                      |                       |                        |                        |                       |                     |                       |  |
| の白             | 0付化                        |                                        |           |                          |                            |                 |                                      |                       |                        |                        |                       |                     |                       |  |
| 1-4-1          | TILIY                      |                                        |           |                          |                            |                 |                                      |                       |                        |                        |                       |                     |                       |  |

# 2.3 国际物流散货 LCL

## 2.3.1路径-表明细-汇率-询价附件-报价附件-提交

报价路径

|                | 14 11            |             |       |                     |                       |      |                     |
|----------------|------------------|-------------|-------|---------------------|-----------------------|------|---------------------|
|                | 注意:              |             |       |                     |                       |      |                     |
|                | ÷ ,              | 点击"查询"      | , 对需要 | 报价的单据点击"            | '报价"                  |      |                     |
| ∨ 选择条件         |                  |             |       | 物流包装报价单查询           |                       |      |                     |
| <b>询的单编号</b> : | 0、1000 官 湖田      | 报約華續卷       |       | 會議日期: 3939/44       | MM/ald - y999/MMM/ald |      |                     |
| 询价单编号          | 询价单名称            | 单据类型        | 轮次    | 报价截止时间              | 报价单编号                 | 报价状态 |                     |
| 1111111278     | 221026-INT'L AIR | 国际物流空运线路    | 1     | 2023-10-26 15:39:53 |                       | 新建   | 前 影的 前 不多与报价        |
| 1111111277     | 221026-INT'L LCL | 国际物流LCL零担线路 | 1     | 2023-10-26 15:32:14 |                       | 新建   | (1) 第300 (1) 不多与现代) |
| 1111111276     | 221026-INT'L FCL | 国际物流FCL整箱线路 | 1     | 2023-10-26 15:21:45 |                       | 新建   | G 秋0 G 不多回我的        |
| 1111111275     | 221025-国际物流零担    | 国际物流LCL零担线路 | 2     | 2022-11-04 14:09:12 |                       | 新建   | (1) 新的 (1) 不参与股份    |
| 1111111274     | 221025-包装材料部品    | 包装-(中面)     | 1     | 2023-10-26 09:12:57 |                       | 新建   | ▲ 新設 ▲ 不参与股份        |
| 1111111273     | 221025-外包人员服务    | 外包人员服务      | 1     | 2023-10-25 14:45:51 |                       | 新建   | ▲ TAN ▲ 不参与股份       |
| 1111111272     | 221025-国内物洗仓储    | 合植物流        | 1     | 2023-10-25 14:39:13 |                       | 新建   | ▲ 新設 ▲ 不参与股份        |
| 1111111271     | 221025-国内物流专用车   | 国内物流专用车     | 1     | 2023-10-25 14:17:28 |                       | 新建   | ● 新約 ● 不参与股份        |
| 1111111270     | 221025-國內物流還第    | 國內物流還續統語    | 1     | 2023-10-25 13:53:46 |                       | 新建   | 自 1900 图 不参与限价      |
| 1111111269     | 221025-國際物法空运    | 國際物流空這线路    | 1     | 2023-10-26 10:13:17 |                       | 新建   | ▲ 1948 ▲ 不参与限价      |
| 1111111268     | 221025·國際物法零担    | 国际物流LCL零组线路 | 1     | 2022-10-26 14:09:07 |                       |      |                     |
| 1111111267     | 221024-国际物流整箱    | 国际物流FCL整箱线路 | 1     | 2023-10-24 16:27:07 |                       | 新建   | (1) 1000 (1) 不参与现价  |
|                |                  |             |       |                     |                       |      |                     |

报价明细

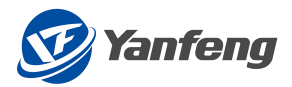

◆ 点击"下载模板"进行数据填写的操作,或者在该界面直接填写相关数据

|              |                    |                     |                |                         |        | 物流包转很价单明的 |       |                 |            |      |      |    |
|--------------|--------------------|---------------------|----------------|-------------------------|--------|-----------|-------|-----------------|------------|------|------|----|
|              | 据价开始时间:<br>服价截止时间: | 2022-11-04 14:09:12 | 撮切:<br>调约:     | 英编号:<br>单编号: 1111111275 |        | 报价状态 新建   |       | 剩余时间            | 8天4时28分45秒 |      |      |    |
| 017:401<br>* | 和LCL零担线路需求表        | C型 调价单时件 报价和        | R05(牛          |                         |        |           |       |                 |            |      |      |    |
| Арр          | lication Data      | 24                  |                |                         |        |           |       | Trade Lane Data |            |      |      |    |
| 编号           | 运输方式               | BU                  | commodity code | 结算工厂代码                  | 结算工厂名称 | 线路调号      | 线路描述  | 進口/出口           | 康供应商       | 商品名称 | 危险品  |    |
| 1            | E英型                | YFS                 | E0101001       | 1010                    | 1010工厂 | 43966303  | 上海到南京 | 進口              | 23         | 商品1  | 危险器1 | 危知 |
| 2            | C类型                | YFS                 | E0101001       | 1010                    | 1010工厂 | 78274272  | 上海到北京 | жD              | 申遺         | 商品2  | 危险器2 | 危机 |
| 3            | の思想                | YFS                 | E0101001       | 1010                    | 1010工厂 | 19225010  | 上海到广州 | 进口              | 中選         | 商品3  | 危险局3 | 危  |
| 6            | C类型                | YES                 | E0101001       | 1010                    | 1010工厂 | 45317467  | 上海到深圳 | 进口              | 19达        | 商品4  | 危险品4 | 危  |
| 5            | に英型                | YFS                 | E0101001       | 1010                    | 10101  | 47435526  | 上海到苏州 | 出口              | BEUTX      | 商品5  | 危险品5 | 危  |
|              |                    |                     |                |                         |        |           |       |                 |            |      |      |    |
|              |                    |                     |                |                         |        |           |       |                 |            |      |      |    |
|              |                    |                     |                |                         |        |           |       |                 |            |      |      |    |
|              |                    |                     |                |                         |        |           |       |                 |            |      |      |    |

- ◆ 只填白色方框的报价数据,灰色方框的数据自动由界面带出
- ◆ 带"0"的方框表示该处只能填写数字

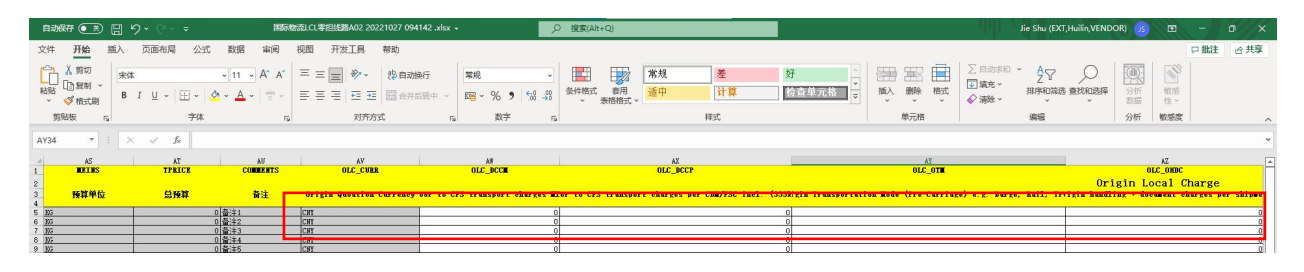

◆ 数据填写完毕后,点击"从模板导入"并点击"检查"按钮,可以看到"供应商单价""报价总价"的价格自动计算出

|                |                                                                                                    |                     |                                     | 465                        | 意包装很价单明细              |                          |                       |          |          |
|----------------|----------------------------------------------------------------------------------------------------|---------------------|-------------------------------------|----------------------------|-----------------------|--------------------------|-----------------------|----------|----------|
|                | 据价开始时间:<br>照价截止时间: 2022-11-04 14:09:12                                                                                                    |                     | 报价单编号:<br>询价单编号: <u>11111112</u> 75 | £                          | 介状态: 新建               | 剩余时间:                    | 8天4时11分54秒            |          |          |
| 物流LCL掌握线       | 路需求表 汇率 询价单时件                                                                                                    | 报价单附件               |                                     |                            |                       |                          |                       |          |          |
| <u>↑</u> 从模板导入 | _↓ 下載模板                                                                                                    |                     |                                     |                            |                       |                          |                       |          |          |
|                |                                                                                                    |                     |                                     |                            |                       |                          |                       | Remarks  |          |
| e Country      | Vessel ETD <day 2,="" 3,="" 4<="" monday="1," td=""><td>Shipment mode</td><td>Origin Free</td><td>Time Destination Free Time</td><td>Name of ocean carrier</td><td>preferred service String</td><td>Carrier Lane Comments</td><td>供应商单价</td><td>供应商总价</td></day> | Shipment mode       | Origin Free                         | Time Destination Free Time | Name of ocean carrier | preferred service String | Carrier Lane Comments | 供应商单价    | 供应商总价    |
|                | 1                                                                                                    | Direct Shipment 🗸   | 3                                   | 4                          | SC1                   | PSS1                     | Comments              | 11254.41 | 33763.23 |
|                | 1                                                                                                    | Trans Shipment 🗸 🗸  | 3                                   | 4                          | SC2                   | PSS2                     | Comments              | 8986.79  | 17973.58 |
|                | 7                                                                                                    | Direct Shipment 🗸 🗸 | 3                                   | 4                          | SC3                   | PSS3                     | Comments              | 11606.55 | 11606.55 |
|                | 1                                                                                                    | Trans Shipment 🗸    | 3                                   | 4                          | SC4                   | PSS4                     | Comments              | 2764.89  | 2764.89  |
|                | 4                                                                                                    | Trans Shipment 🗸    | 3                                   | 4                          | SC5                   | PSS5                     | Comments              | 7962.05  | 15924.1  |
|                |                                                                                                    |                     |                                     |                            |                       |                          |                       |          |          |
|                |                                                                                                    |                     |                                     |                            |                       |                          |                       |          |          |
|                |                                                                                                    |                     |                                     |                            |                       |                          |                       |          |          |
|                |                                                                                                    |                     |                                     |                            |                       |                          |                       |          |          |
|                |                                                                                                    |                     |                                     |                            |                       |                          |                       |          |          |
| 12             |                                                                                                    |                     |                                     |                            |                       |                          |                       |          |          |
| _率             |                                                                                                    |                     |                                     |                            |                       |                          |                       |          |          |
| - <del>6</del> |                                                                                                    |                     | 从绘而                                 |                            | 到途市                   |                          | CE                    |          |          |
|                |                                                                                                    |                     | KRW                                 |                            | CNY                   |                          | 0.5156                |          |          |
|                |                                                                                                    |                     | USD                                 |                            | CNY                   |                          | 6.7114                |          |          |
|                |                                                                                                    |                     |                                     |                            |                       |                          |                       |          |          |
|                |                                                                                                    |                     |                                     |                            |                       |                          |                       |          |          |
|                |                                                                                                    |                     |                                     |                            |                       |                          |                       |          |          |
|                |                                                                                                    |                     |                                     |                            |                       |                          |                       |          |          |
|                |                                                                                                    |                     |                                     |                            |                       |                          |                       |          |          |
|                |                                                                                                    |                     |                                     |                            |                       |                          |                       |          |          |
|                |                                                                                                    |                     |                                     |                            |                       |                          |                       |          |          |
|                |                                                                                                    |                     |                                     |                            |                       |                          |                       |          |          |
|                |                                                                                                    |                     |                                     |                            |                       |                          |                       |          |          |

## 报价汇率& 询价附件

#### 注意:

◆ 汇率和询价附件自动从询价带出,可以查看和下载,但不可编辑

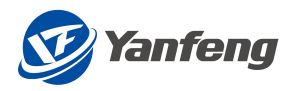

|                                        |                                        | <b>装银价单明细</b> |        |
|----------------------------------------|----------------------------------------|---------------|--------|
| 線的开始时间:<br>經防截止时间: 2022-11-04 14:09:12 | 指价单编号: 编价状<br>询价单编号: <u>1111112</u> 75 | 态 新建          | 2      |
| 国际物流LCL零担线路需求表 汇率 询价单时件 报价单时件          |                                        |               |        |
| 汇率                                     |                                        |               |        |
| 序号                                     | 从货币                                    | 到货币           | Σ#     |
| 1                                      | KRW                                    | CNY           | 0.5156 |
| 2                                      | USD                                    | CNY           | 6.7114 |
|                                        |                                        |               |        |
|                                        |                                        |               |        |
|                                        |                                        |               |        |
|                                        |                                        |               |        |
|                                        |                                        |               |        |
|                                        |                                        |               |        |
|                                        |                                        |               |        |
|                                        |                                        |               |        |
| 询价单附件                                  |                                        |               |        |
| <b>文</b> 住名                            |                                        | マは常売          |        |
| 2018                                   | N                                      | odata         |        |

## 报价附件

注意:

## ◆ 报价附件有需要可以上传,没需要则不填

|                                           |                                     | 物流包装报价单明细 |                   |
|-------------------------------------------|-------------------------------------|-----------|-------------------|
| 經价开始的词:<br>服价截止时间: 2022-11-04 14:09:12    | 报价单编号:<br>询价单编号: <u>11111112</u> 75 | 经价税地: 新建  | 新曲时间: 6天4710分446) |
| 国际物流LCL零担线路需求表 汇率 询价单附件 报价单附件             |                                     |           |                   |
| 文件名                                       |                                     | 文件类型      |                   |
| 报价单附件                                     |                                     |           |                   |
| 文件 Browse 上传                              |                                     |           |                   |
| 文件名                                       | 文件微型                                |           | 80t               |
| Special for Accessory Test - supplier.txt | ТХТ                                 |           | 8                 |

## 提交报价

注意:

- ◆ 填写完数据后,点击右下角提交按钮
- ◆ 弹出"提交成功"的提示后,可以看到报价单编号

|              |                                                                                                    |                                                           |                                       | 物語                    | 包裝服价单明细               |                          |                                  |                                |                                 |
|--------------|----------------------------------------------------------------------------------------------------|-----------------------------------------------------------|---------------------------------------|-----------------------|-----------------------|--------------------------|----------------------------------|--------------------------------|---------------------------------|
|              | 銀价开始时间:<br>服价截止时间: 2022-11-04 14:09:12                                                                                                    |                                                           | 报价单编号: 3910000206<br>询例準编号: 111111275 | 经约                    | 状态 已提交                | 剩余时间:                    | 8天4时10分21秒                       |                                |                                 |
| 国际物流LCL零担    | 线路需求表 汇率 询价单时件 ?                                                                                                    | B价编时件                                                     |                                       |                       |                       |                          |                                  | Remarks                        |                                 |
| arge Country | Vessel ETD <day 2,="" 3,="" 4<="" monday="1," th=""><th>Shipment mode</th><th>Origin Free Time</th><th>Destination Free Time</th><th>Name of ocean carrier</th><th>preferred service String</th><th>Carrier Lane Comments</th><th>供应商单价</th><th>供应商总价</th></day> | Shipment mode                                             | Origin Free Time                      | Destination Free Time | Name of ocean carrier | preferred service String | Carrier Lane Comments            | 供应商单价                          | 供应商总价                           |
|              | 1                                                                                                    | Direct Shipment $\sim$                                    | 3                                     | 4                     | SC1                   | PSS1                     | Comments                         | 11254.41                       | 33763.23                        |
|              |                                                                                                    |                                                           |                                       |                       |                       |                          |                                  |                                |                                 |
|              | 1                                                                                                    | Trans Shipment $\sim$                                     | 3                                     | 4                     | SC2                   | PSS2                     | Comments                         | 8986.79                        | 17973.58                        |
|              | 7                                                                                                    | Trans Shipment v                                          | 3                                     | 4                     | SC2<br>SC3            | PS52<br>PS53             | Comments<br>Comments             | 8986.79<br>11606.55            | 17973.58<br>11606.55            |
|              | 1<br>7<br>1                                                                                                    | Trans Shipment V<br>Direct Shipment V<br>Trans Shipment V | 3                                     | 4                     | SC2<br>SC3<br>SC4     | PS52<br>PS53<br>PS54     | Comments<br>Comments<br>Comments | 8986.79<br>11606.55<br>2764.89 | 17973.58<br>11606.55<br>2764.89 |

| 2. | 4 | 国 | 际物流空运 |
|----|---|---|-------|
|----|---|---|-------|

2.4.1路径-表明细-汇率-询价附件-报价附件-提交

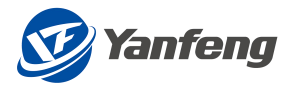

### 报价路径

注意:

#### ◆ 点击"查询",对需要报价的单据点击"报价"

|                      |                  |             | 物流包装 | 报价单查询               |                     |      |                     |
|----------------------|------------------|-------------|------|---------------------|---------------------|------|---------------------|
| ∨ 选择条件               |                  |             |      |                     |                     |      |                     |
| )<br>消防単編号:<br>「Q、血液 | 宮 湖空             | 报价单编号:      |      | 创建日期:               | yymmiad - yyyymmiad |      |                     |
| 阅价单 <del>编号</del>    | 询价单名称            | 单通类型        | 轮次   | 报价截止时间              | 投价单调号               | 报价状态 |                     |
| 1111111278           | 221026-INT'L AIR | 国际物流空运线路    | 1    | 2023-10-26 15:39:53 |                     | 新建   | (1) 100 (1) 不多与限(1) |
| 1111111277           | 221026-INT'L LCL | 国现物流LCL零组线路 | 1    | 2023-10-26 15:32:14 |                     | 新建   | 1300 台 不参与限行        |
| 1111111276           | 221026-INT'L FCL | 国际物流FCL整箱线路 | 1    | 2023-10-26 15:21:45 |                     | 新建   | 100 G 不能与限价         |
| 1111111275           | 221025-国际物流零组    | 图示物流LCL掌担线路 | 2    | 2022-11-04 14:09:12 |                     | 新建   | 自我的 自不多与我的          |
| 1111111274           | 221025-包装材料邮品    | 包装-(中国)     | 1    | 2023-10-26 09:12:57 |                     | 新建   | 前 1800 西 不許可說的      |
| 1111111273           | 221025-外包人员服务    | 外包人员服务      | 1    | 2023-10-25 14:45:51 |                     | 新建   | 前 1848 在 不許期限的      |
| 1111111272           | 221025-國內物流仓储    | 仓储物流        | 1    | 2023-10-25 14:39:13 |                     | 新建   | 11 11 11 11 TANKA   |
| 1111111271           | 221025-國內物流专用车   | 国内物流专用车     | 1    | 2023-10-25 14:17:28 |                     | 新建   | B BKA (1) T-#-SBKA  |
| 1111111270           | 221025-國內物流运銷    | 国内物流运输线路    | 1    | 2023-10-25 13:53:46 |                     | 新建   |                     |
| 1111111269           | 221025-國际检流空运    | 国际物流空运线路    | 1    | 2023-10-26 10:13:17 |                     | 新建   | 13 ISO 13 不能与限的     |
| 1111111268           | 221025-国际物流零组    | 国际物流LCL零组线路 | 1    | 2022-10-26 14:09:07 |                     |      |                     |
| 1111111267           | 221024-國际物流整箱    | 国际构流FCL整箱线路 | 1    | 2023-10-24 16:27:07 |                     | 新建   | ▲ 100 ● 不算可能的       |

## 报价明细

注意:

## ◆ 点击"下载模板"进行数据填写的操作,或者在该界面直接填写相关数据

|                |                                                 |                            |                                   | 物流包转报的                             | 计单明组                               |                                 |                                                          |                         |               |
|----------------|-------------------------------------------------|----------------------------|-----------------------------------|------------------------------------|------------------------------------|---------------------------------|----------------------------------------------------------|-------------------------|---------------|
| 152.0<br>152.0 | ↑开始时间:<br>↑截止时间: 2023-10-26 10:13:17            | 报价单编号<br>询价单编号             | 8:<br>9: <u>111111</u> 269        | 经价状态 新疆                            | 2                                  | 剩余时间: 364天0 <b>1</b>            | 113/38D                                                  |                         |               |
| 国际物流空运线路需求和    | 要 汇本 询价单附件 投价单附件                                | ;                          |                                   |                                    |                                    |                                 |                                                          |                         |               |
| ↑ 从模板导入<br>留注  | ◆ 下範提校 Origin Quoation Origin Quoation Currency | Pre-Carriage Rate (per kg) | Pre-carriage Minumum cost per Shi | Mode of Transportation (Pre-Carria | Export Customs Clearance (if appli | Document Charge (incl. docment, | All in Air Rate (Per Kg)<br>airfreight Quoation Currency | airfreight Minumum cost | all-in rate p |
| ±1             | CNY                                             | 0                          | 0                                 | ~                                  | 0                                  | 0                               | KRW                                                      | 0                       | 0             |
| ±2             | CNY                                             | 0                          | 0                                 | ~                                  | 0                                  | 0                               | KRW                                                      | 0                       | 0             |
| 主3             | CNY                                             | 0                          | 0                                 | ~                                  | 0                                  | 0                               | KRW                                                      | 0                       | 0             |
| ±4             | CNY                                             | 0                          | 0                                 | ~                                  | 0                                  | 0                               | KRW                                                      | 0                       | 0             |
| ±5             | CNY                                             | 0                          | 0                                 | ~                                  | 0                                  | 0                               | KRW                                                      | 0                       | 0             |
|                |                                                 |                            |                                   |                                    |                                    |                                 |                                                          |                         |               |
|                |                                                 |                            |                                   |                                    |                                    |                                 |                                                          |                         |               |
|                |                                                 |                            |                                   |                                    |                                    |                                 |                                                          |                         |               |

◆ 只填白色方框的报价数据,灰色方框的数据自动由界面带出

◆ 带"0"的方框表示该处只能填写数字

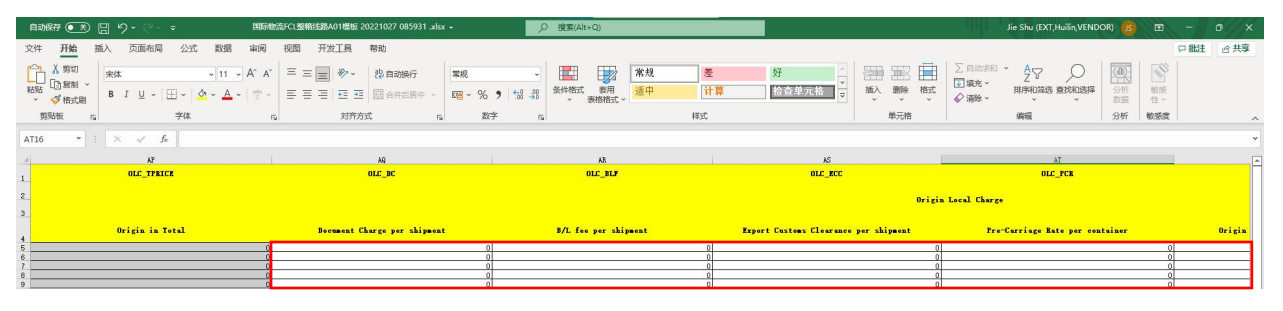

◆ 数据填写完毕后,点击"从模板导入"并点击"检查"按钮,可以看到"供应商单价""报价总价"的价格自动计算出

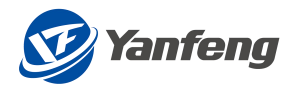

| 相关全国政治共      | 5748 1146 100/#451F 8  | 80(車時件                         |                                         |                                     |                                                                                                    |                                        |          |         |           |
|--------------|------------------------|--------------------------------|-----------------------------------------|-------------------------------------|----------------------------------------------------------------------------------------------------|----------------------------------------|----------|---------|-----------|
| ▲ 从模板导入      | → 下動模板                 |                                |                                         |                                     |                                                                                                    |                                        | Demarke  |         |           |
| on (AP code) | Port of Discharge City | Transit Time at Origin in days | Transit Time in days Airport to Airport | Transit time at destination in days | ETD <day 2,="" 3,="" 4,="" 5,="" 6,<="" monday="1," th=""><th>Service offered: direct or transhipped</th><th>Remarks</th><th>供应商单价</th><th>供应商总价</th></day> | Service offered: direct or transhipped | Remarks  | 供应商单价   | 供应商总价     |
|              | Mexico                 | 3                              | 3                                       | 3                                   | 3                                                                                                    | Direct V                               | REMARKS1 | 6277.32 | 634009.32 |
|              | Mexico                 | 8                              | 6                                       | 6                                   | 6                                                                                                    | Transhipped 🗸                          | REMARK52 | 5109.62 | 408769.6  |
|              | Mexico                 | 3                              | 3                                       | 3                                   | 3                                                                                                    | Direct 🗸                               | REMARKS3 | 6814.98 | 701942.94 |
|              | Mexico                 | 7                              | 7                                       | 7                                   | 5                                                                                                    | Direct V                               | REMARKS4 | 1398.1  | 30758.2   |
|              | Mexico                 | 3                              | 3                                       | 3                                   | 3                                                                                                    | Transhipped 🗸                          | REMARKS5 | 4424.87 | 287616.55 |
|              |                        |                                |                                         |                                     |                                                                                                    |                                        |          |         |           |
|              |                        |                                |                                         |                                     |                                                                                                    |                                        |          |         |           |
|              |                        |                                |                                         |                                     |                                                                                                    |                                        |          |         |           |
|              |                        |                                |                                         |                                     |                                                                                                    |                                        |          |         |           |
|              |                        |                                |                                         |                                     |                                                                                                    |                                        |          |         |           |
|              |                        |                                |                                         |                                     |                                                                                                    |                                        |          |         |           |
| _×           |                        |                                |                                         |                                     |                                                                                                    |                                        |          |         |           |
| 28           |                        | N 5                            | tri                                     |                                     | 5105ml                                                                                                    |                                        | 72       |         |           |
| 1            |                        |                                |                                         |                                     | CNV                                                                                                    |                                        | 7.0299   |         |           |
| 2            |                        | EU                             | 2                                       |                                     | CNY                                                                                                    |                                        | 7.0084   |         |           |
| 2            |                        | нк                             | 0                                       |                                     | CNY                                                                                                    |                                        | 0.8552   |         |           |
|              |                        | ни                             | F                                       |                                     | CNY                                                                                                    |                                        | 0        |         |           |
| 4            |                        | KR                             | N                                       |                                     | CNY                                                                                                    |                                        | 0.5156   |         |           |
| 4<br>5       |                        | US                             | D                                       |                                     | CNY                                                                                                    |                                        | 6.7114   |         |           |
| 4<br>5<br>6  |                        |                                |                                         |                                     |                                                                                                    |                                        |          |         |           |
| 5            |                        |                                |                                         |                                     |                                                                                                    |                                        |          |         |           |
| ,<br>1<br>5  |                        |                                |                                         |                                     |                                                                                                    |                                        |          |         |           |
| 5            |                        |                                |                                         |                                     |                                                                                                    |                                        |          |         |           |

## 报价汇率 & 询价附件

注意:

## ◆ 汇率和询价附件自动从询价带出,可以查看和下载,但不可编辑

|                                        | 物流包                             | <b>她报价单明细</b>        |        |
|----------------------------------------|---------------------------------|----------------------|--------|
| 爆的开始时间:<br>损价截止时间: 2023-10-24 16:27:07 | 经价单编号: 经价状点<br>询价单编号: 111111267 | 5 新建 新会时间 302天7时14分4 | 96     |
| 國際物流FCL整確线路需求表 汇本 询价单时件 报价单时件          |                                 |                      |        |
| 汇率                                     |                                 |                      |        |
| <b>冰</b> 号                             | 从货币                             | 到货币                  | Σ#     |
| 1                                      | KRW                             | CNY                  | 0.5156 |
| 2                                      | USD                             | CNY                  | 6.7114 |
|                                        |                                 |                      |        |
|                                        |                                 |                      |        |
|                                        |                                 |                      |        |
|                                        |                                 |                      |        |
|                                        |                                 |                      |        |
|                                        |                                 |                      |        |
|                                        |                                 |                      |        |
| 询价单附件                                  |                                 |                      |        |
| 文件名                                    |                                 | 文件类型                 |        |
| Special for Accessory Test.txt         |                                 | TXT                  |        |

报价附件

注意:

◆ 报价附件有需要可以上传,没需要则不填

|                                           |                                    | HOUR CARCING THE STREET |                        |
|-------------------------------------------|------------------------------------|-------------------------|------------------------|
| 級的开始时间:<br>限的截止时间: 2023-10-26 10:13:17    | 报价单编号:<br>询价单编号: <u>1111111269</u> | 经价优 <u>些</u> 制理         | · 图由时间: 363天23时259-47秒 |
| 国际物流空运线路需求表 汇率 询价单附件 报价单附件                |                                    |                         |                        |
| 文件名                                       |                                    | 文件类型                    |                        |
| <b>报价单附件</b>                              |                                    |                         |                        |
| 文件 Browse 上传                              |                                    |                         |                        |
| 文件名                                       | 文件类型                               |                         | 88t                    |
| Special for Accessory Test - supplier.txt | TXT                                |                         | 8                      |

提交报价

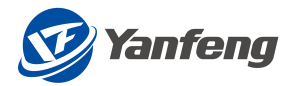

- ◆ 填写完数据后,点击右下角提交按钮
- ◆ 弹出"提交成功"的提示后,可以看到报价单编号

|                  |                             |                                |                                           | 物設備                                 | 国装银价单明细                                                                                                    |                                        |             |         |           |
|------------------|-----------------------------|--------------------------------|-------------------------------------------|-------------------------------------|----------------------------------------------------------------------------------------------------|----------------------------------------|-------------|---------|-----------|
|                  | 报价开始时间:                     |                                | 报价举编号: 3910000207                         | 援切利                                 | 《亦 已接交                                                                                                    | 剩余时间: 38                               | 3天23时25分18秒 |         |           |
|                  | 报价截止时间: 2023-10-26 10:13:17 |                                | 67年新号: 111111269                          |                                     |                                                                                                    |                                        |             |         |           |
| DiFt 1 中语词 182   | 「大麦」 「金」 遠位意料件 一級           | 2.●财仁                          |                                           |                                     |                                                                                                    |                                        |             |         |           |
|                  | _                           |                                |                                           |                                     |                                                                                                    |                                        | Description |         |           |
| vation (AP code) | Port of Discharge City      | Transit Time at Origin in days | s Transit Time in days Airport to Airport | Transit time at destination in days | ETD <day 2,="" 3,="" 4,="" 5,="" 6,<="" monday="1," td=""><td>Service offered: direct or transhipped</td><td>Remarks</td><td>供应商单价</td><td>供应商总价</td></day> | Service offered: direct or transhipped | Remarks     | 供应商单价   | 供应商总价     |
|                  | Mexico                      | 3                              | 3                                         | 3                                   | 3                                                                                                    | Direct v                               | REMARKS1    | 6277.32 | 634009.32 |
|                  | Mexico                      | 8                              | 6                                         | 6                                   | 6                                                                                                    | Transhipped 🗸                          | REMARKS2    | 5109.62 | 408769.6  |
|                  | Mexico                      | 3                              | 3                                         | 3                                   | 3                                                                                                    | Direct 🗸                               | REMARK\$3   | 6814.98 | 701942.94 |
|                  | Mexico                      | 7                              | 7                                         | 7                                   | 5                                                                                                    | Direct 🗸                               | REMARKS4    | 1398.1  | 30758.2   |
|                  | Mexico                      | 3                              | 3                                         | 3                                   | 3                                                                                                    | Transhipped V                          | REMARKS5    | 4424.87 | 287616.55 |
|                  |                             |                                |                                           |                                     |                                                                                                    |                                        |             |         |           |
|                  |                             |                                |                                           |                                     |                                                                                                    |                                        |             |         |           |
|                  |                             |                                |                                           |                                     |                                                                                                    |                                        |             |         |           |
|                  |                             |                                |                                           |                                     |                                                                                                    |                                        |             |         |           |
|                  |                             |                                |                                           |                                     |                                                                                                    |                                        |             |         |           |

## 2.5 国内物流运输

## 2.5.1路径-表明细-询价&报价附件-提交

## 报价路径

注意:

### ◆ 点击"查询",对需要报价的单据点击"报价"

|            |                                         |                 | 物流包装 | 报价单查询               |                           |      |                    |
|------------|-----------------------------------------|-----------------|------|---------------------|---------------------------|------|--------------------|
| ◇ 选择条件     |                                         |                 |      |                     |                           |      |                    |
| 询約準備等:     | ) · · · · · · · · · · · · · · · · · · · | 張印 <b>樂總卷</b> : |      | 创建日期: 3             | 9999/MMidd - 9999/MMidd 🗰 |      |                    |
| 询价单编号      | 询价单名称                                   | 单强类型            | 轮次   | 报价截止时间              | 报价单编号                     | 报价状态 |                    |
| 1111111278 | 221026-INT'L AIR                        | 国际构流空运线路        | 1    | 2023-10-26 15:39:53 |                           | 新建   | 前 1848 百 不能与限的     |
| 1111111277 | 221026-INT'L LCL                        | 国际物流LCL零担线路     | 1    | 2023-10-26 15:32:14 |                           | 新建   | (1) 那個 一個 不能思想的    |
| 1111111276 | 221026-INT'L FCL                        | 国际物流FCL整箱线路     | 1    | 2023-10-26 15:21:45 |                           | 新建   | (1) 100 (1) 不能回数() |
| 1111111275 | 221025-国际物流零担                           | 国际物流LCL零担线路     | 2    | 2022-11-04 14:09:12 |                           | 新建   | (1) 第50 (1) 不参与股份  |
| 1111111274 | 221025-包装材料部品                           | 包装-(中国)         | 1    | 2023-10-26 09:12:57 |                           | 新建   | (1) 第30 (1) 不多与我的  |
| 1111111273 | 221025-外包人员服务                           | 外包人员服务          | 1    | 2023-10-25 14:45:51 |                           | 新建   | 6 330 合 不多与我的      |
| 1111111272 | 221025-國內物流仓储                           | 仓储物流            | 1    | 2023-10-25 14:39:13 |                           | 新建   | 1 ISO 1 TANKO      |
| 1111111271 | 221025-圖內物流专用车                          | 国内物流专用车         | 1    | 2023-10-25 14:17:28 |                           | 新建   | 2 100 - ① 不参与股份    |
| 1111111270 | 221025-國內物流還鎬                           | 国内物流运输线路        | 1    | 2023-10-25 13:53:46 |                           | 积行建  | 1500 13 不参与限价      |
| 1111111269 | 221025-國際物流空运                           | 国职物流空道线路        | 1    | 2023-10-26 10:13:17 |                           | 新建   | 1 100 A TOTAL      |
| 1111111268 | 221025·國師物流零组                           | 国原物流LCL零组线路     | 1    | 2022-10-26 14:09:07 |                           |      |                    |
| 1111111267 | 221024-国际物流差箱                           | 国际物流FCL整理线路     | 1    | 2023-10-24 16:27:07 |                           | 新建   | 自動的自不動物的           |

## 报价明细

注意:

◆ 点击"下载模板"进行数据填写的操作,或者在该界面直接填写相关数据

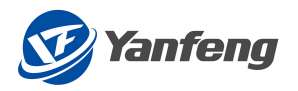

|               |                  |                              |       |                  |            |         |     | 物流包转报价单明的 |       |      |                 |             |            |   |    |
|---------------|------------------|------------------------------|-------|------------------|------------|---------|-----|-----------|-------|------|-----------------|-------------|------------|---|----|
|               | 服价开始时间<br>预价截止时间 | ]:<br>]: 2023-10-25 13:53:46 | 8     | 报价单编号:<br>询价单编号: | 1111111270 |         |     | 吸价状态: 新建  |       |      | 剩余时间: 363天3时36分 | 428)        |            |   |    |
| I内物流道<br>↑ 从1 |                  | A華附件 投价单时                    | #     |                  |            |         |     |           |       |      |                 |             |            |   |    |
| 料立            | 年运输规穴(穴)         | 年調量                          | 年货量单位 | 单程或往返            | 重新成轻泡货或危险品 | 要求时效(天) | 币种  | 俱应商报价单价   | 燃油附加费 | 报价单位 | 供应商程价单价         | 服务开始时间_     | 服务结束时间     |   | 备注 |
|               | 201              | 11                           |       |                  |            | 1天      | CNY | 0         | 0     | EA   | 0               | yyyy/MM/dd  | yyyy/MM/dd |   |    |
|               | 202              | 22                           |       |                  |            | 2天      | CNY | 0         | 0     | EA   | 0               | yyyyvMM/dd  | yyyyoMM/dd |   |    |
|               | 203              | 33                           |       |                  |            | 3天      | CNY | 0         | 0     | EA   | 0               | yyyy/MM/dd  | yyyy/MM/dd |   |    |
|               | 204              | 44                           |       |                  |            | 4天      | CNY | 0         | 0     | EA   | 0               | yyyy/MM/dd  | yyyy/MM/dd |   |    |
|               | 205              | 55                           |       |                  |            | 5天      | CNY | 0         | 0     | EA   | 0               | 39390/MM/dd | yyyy/MM/dd | • |    |
|               |                  |                              |       |                  |            |         |     |           |       |      |                 |             |            |   |    |
|               |                  |                              |       |                  |            |         |     |           |       |      |                 |             |            |   |    |
|               |                  |                              |       |                  |            |         |     |           |       |      |                 |             |            |   |    |
|               |                  |                              |       |                  |            |         |     |           |       |      |                 |             |            |   |    |

- ◆ 只填白色方框的报价数据,灰色方框的数据自动由界面带出
- ◆ 带"0"的方框表示该处只能填写数字

| 自动保存 💌 🗄 り - 🖓 - 🖛 国内物流运输総路801機板                       | 20221027 102803 .xlsx • 已保存 •                                              | 客(Alt+Q)                           | 11                                                                                                    | Jie Shu (EXT,Huilin,VENDOR)      |                                       |         |
|--------------------------------------------------------|----------------------------------------------------------------------------|------------------------------------|----------------------------------------------------------------------------------------------------|----------------------------------|---------------------------------------|---------|
| 文件 开始 插入 页面布局 公式 数据 审阅 视图 开发                           | 工具 帮助                                                                      |                                    |                                                                                                    |                                  | P                                     | 批注 ② 共享 |
| ば彼 (10 登録)     「                                       | 砂マ         洗自动除行         第規          日           亞 亞 圖 合并后居中 -         昭 - |                                    | 好 ( ) ( ) ) ( ) ) ( | 求和 子文 の<br>ガリアの構造 直线和选择<br>編編 分析 | 1000000000000000000000000000000000000 | ~       |
| AJ27 * : × ✓ £                                         |                                                                            |                                    |                                                                                                    |                                  |                                       | ~       |
| AF AG                                                  | AH AI                                                                      | AT AK                              | AL                                                                                                    | AM.                              | AN                                    | AO A    |
| 1 ONEWAY PRODUCT_TYPE                                  | TIMELINESS UPRICE_SP                                                       | FUEL_SURCHARGE MEIN                | NS TPRICE_SP                                                                                                    | COMMENTS                         |                                       |         |
| 2         单程或往返         重货或轻泡货或危险品                     | 要求时效(天) 预算单价                                                               | 燃油附加费 单位                           | 立 行預算总价 备                                                                                                    | 皆注(含特殊备注)                        |                                       |         |
| Single or round Weight cargo, light cargo or DC Requir | ired transit time Unit price of costbook                                   | Fuel surcharge portion Unit of Nea | asurement costbook total by Service rec                                                                                                    | puirement comments (Special      |                                       |         |
| 5 1天                                                   | 99                                                                         | 0 EA                               | 0 备注1                                                                                                    |                                  |                                       |         |
| 6<br>7<br>7                                            | 88                                                                         | 0 EA                               | 0 番注2                                                                                                    |                                  |                                       |         |
| 8 4天                                                   | 66                                                                         | 0 EA                               | 0 备注4                                                                                                    |                                  |                                       |         |
| 9 5天                                                   | 55                                                                         | 0 EA                               | 0 备注5                                                                                                    |                                  |                                       |         |

◆ 数据填写完毕后,点击"从模板导入"并点击"检查"按钮,可以看到"供应商单价""报价总价""Origin Unit Price in Total""Origin in Total"的价格自动计算出

|          |                             |                              |                |                |              |         |     | 物流包装报价单明 | 網     |      |                          |            |            |      |      |      |
|----------|-----------------------------|------------------------------|----------------|----------------|--------------|---------|-----|----------|-------|------|--------------------------|------------|------------|------|------|------|
|          | 服价开始时<br>报价截止时              | 间:<br>间: 2023-10-25 13:53:46 | 5              | 报价单编号<br>询价单编号 | : 1111111270 |         |     | 吸价状态: 新建 |       |      | 剩余时间: 363天2 <b>8</b> 546 | 940        |            |      |      |      |
| 圖内物      | A运输线路需求表 1                  | 的分单附件 经价单附                   | ( <del>†</del> |                |              |         |     |          |       |      |                          |            |            |      |      |      |
| <u>↑</u> | 从模板等入 🕹 下載                  | 隣板                           |                |                |              |         |     |          |       |      |                          |            |            |      |      |      |
| 用位       | 維運縮類次(次)                    | 年波量                          | 年投量单位          | 单程或往返          | 重货或短客货或危险局   | 要求时效(天) | 币种  | 供应商报价单价  | 燃油附加费 | 报价单位 | 供应局报价总价                  | 服务开始时间_    | 服务结果时间     |      | 管注   |      |
|          | 201                         | 11                           |                |                |              | 1天      | CNY | 99       | 0     | EA   | 1089                     | yyyy/MM/dd | yyyy/MM/dd |      | 晉注1  |      |
|          | 202                         | 22                           |                |                |              | 2天      | CNY | 88       | 0     | EA   | 1936                     | yyyy/MM/dd | yyyy/MM/dd |      | 衡注2  |      |
|          | 203                         | 33                           |                |                |              | 3天      | CNY | 77       | 0     | EA   | 2541                     | yyyy/MM/dd | yyyy/MM/dd |      | 备/主3 |      |
|          | 204                         | 44                           |                |                |              | 4天      | CNY | 66       | 0     | EA   | 2904                     | yyyy/MM/dd | yyyy/MM/dd |      | 醫注4  |      |
|          | 205                         | 55                           |                |                |              | 5天      | CNY | 55       | 0     | EA   | 3025                     | yyyy/MM/dd | yyyy/MM/dd | Ē    | 晉注5  |      |
|          |                             |                              |                |                |              |         |     |          |       |      |                          |            |            |      |      |      |
|          |                             |                              |                |                |              |         |     |          |       |      |                          |            |            |      |      |      |
|          |                             |                              |                |                |              |         |     |          |       |      |                          |            |            |      |      |      |
|          |                             |                              |                |                |              |         |     |          |       |      |                          |            |            |      |      |      |
|          |                             |                              |                |                |              |         |     |          |       |      |                          |            |            |      |      | - 11 |
| 询化       | 愈附件                         |                              |                |                |              |         |     |          |       |      |                          |            |            |      |      |      |
| 1000     |                             |                              |                |                |              |         |     |          |       |      |                          |            |            |      |      |      |
| 文作       | a                           |                              |                |                |              |         |     | 文件类型     |       |      |                          |            |            |      |      |      |
| Spe      | tial for Accessory Test.txt |                              |                |                |              |         |     | TXT      |       |      |                          |            |            |      |      |      |
| 报价       | 单附件                         |                              |                |                |              |         |     |          |       |      |                          |            |            |      |      |      |
| 140      | 17011                       |                              |                |                |              |         |     |          |       |      |                          |            |            |      |      | -    |
|          |                             | Browse                       | 10             |                |              |         |     |          |       |      |                          |            |            |      |      |      |
|          |                             |                              |                |                |              |         |     |          |       |      |                          |            |            |      |      |      |
| 文件       | 8                           |                              |                |                | 文件奠型         |         |     |          |       |      | Bile                     |            |            |      |      |      |
|          |                             |                              |                |                |              |         |     | No data  |       |      |                          |            |            |      |      |      |
|          |                             |                              |                |                |              |         |     |          |       |      |                          |            |            |      |      |      |
|          |                             |                              |                |                |              |         |     |          |       |      |                          |            |            |      |      |      |
|          |                             |                              |                |                |              |         |     |          |       |      |                          |            |            |      |      |      |
| _        |                             |                              |                |                |              |         |     |          |       |      |                          |            | -          |      |      |      |
| ② 复制上    | 一轮报价                        |                              |                |                |              |         |     |          |       |      |                          | 1100       | 园 智存       | 1420 | 白 豊厚 | く返回  |

## 询价&报价附件

- 注意:
- ◆ 询价附件自动从询价带出,可以查看和下载,但不可编辑
- ◆ 报价附件有需要可以上传,没需要则不填

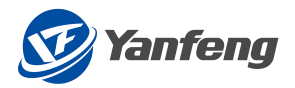

| 원(기 편비전):<br>표외(18,110,70,202,10,25,115,51,40         원(비 편편):<br>限(비 핵 편 # 11,1111,270         원(비 핵 # # # # # # # # # # # # # # # # # #                                                                                                    |                                          |                                     | 物流包装报价单明细 |                     |
|----------------------------------------------------------------------------------------------------|------------------------------------------|-------------------------------------|-----------|---------------------|
|                                                                                                    | 服价开始时间:<br>预价截止时间: 2023-10-25 13:53:46   | 报价单编号:<br>询价单编号: <u>1111111</u> 270 | 经价税逾: 新建  | 副会时间: 363天30744分12秒 |
| 協 の                                                                                                    | 國內物流這讓透路需求要 询价单附件 经价单附件                  |                                     |           |                     |
| 文片員         文片員           Second for Accessiony Tettation         Tut?           我们单别件         Tut?                                                                                                    | 询价单附件                                    |                                     |           |                     |
| Special for Accessiony Fination         Tut           HgC/fileBigHer         Image: Special for Accessiony Fination         Image: Special for Accessiony Fination           Jain         Image: Special for Accessiony Fination         Image: Special for Accessiony Fination           Jain         Image: Special for Accessiony Fination         Image: Special for Accessiony Fination           Jain         Image: Special for Accessiony Fination         Image: Special for Accessiony Fination           Jain         Image: Special for Accessiony Fination         Image: Special for Accessiony Fination           Jain         Jain         Image: Special for Accessiony Fination         Image: Special for Accessiony Fination | 文件名                                      |                                     | 文件問題      |                     |
|                                                                                                    | Special for Accessory Test.txt           |                                     | ТХТ       |                     |
| XH         XHE         XHE         BH                                                                                                    | 报价单附件                                    |                                     |           |                     |
| 2/18 2/182 B/#                                                                                                    | 文件 Proven Hrt                            |                                     |           |                     |
|                                                                                                    | XIPO                                     | 文件機關                                |           | 御神                  |
| Special for Accessory Test , surplise tot                                                                                                    | Special for Accessory Test - supplier by | TXT                                 |           | ÷                   |

## 提交报价

注意:

- ◆ 填写完数据后,点击右下角提交按钮
- ◆ 弹出"提交成功"的提示后,可以看到报价单编号

|      |                          |                            |             |                |                          |         |           | 物流包转报价单明 |       |                  |         |             |            |   |      |
|------|--------------------------|----------------------------|-------------|----------------|--------------------------|---------|-----------|----------|-------|------------------|---------|-------------|------------|---|------|
|      | 緩价开始时间<br>緩竹截止时间         | 0:<br>0: 2023-10-25 13:53× | 6           | 报价单编号<br>询价单编号 | 3910000209<br>1111111270 |         | 级价状态: 已提交 |          |       | 剩余时间: 363天287435 | 84249   |             |            |   |      |
| 国内物理 | 転运輸機路需求表 (例)<br>年退輸媒次(次) | 的舉附件 授价舉助<br>年後量           | 5件<br>年後最単位 | 單程或往返          | 重合成现现合成危险品               | 要求时效(天) | 币种        | 供应商报价单价  | 然油附加器 | 报价单位             | 供应有限价差价 | 服务开始时间_     | 服务结束时间     |   | 醫注   |
|      | 201                      | 11                         |             |                |                          | 1天      | CNY       | 99       | 0     | EA               | 1089    | yyyyoMM60ld | yyyy/MM/dd |   | 备注1  |
|      | 202                      | 22                         |             |                |                          | 2天      | CNY       | 88       | 0     | EA               | 1936    | yyyy/MM/dd  | yyyy/MM/dd |   | 备!主2 |
|      | 203                      | 33                         |             |                |                          | 3天      | CNY       | 77       | 0     | EA               | 2541    | yyyy/MM/dd  | yyyy/MM/dd |   | 备注3  |
|      | 204                      | 44                         |             |                |                          | 4天      | CNY       | 66       | 0     | EA               | 2904    | yyyy/MM/dd  | yyyy/MM/dd | Ē | 醫/注4 |
|      | 205                      | 55                         |             |                |                          | 5天      | CNY       | 55       | 0     | EA               | 3025    | yyyy/MM/dd  | yyyy/MM/dd | Ē | 曾注5  |

# 2.6 国内物流专用车

## 2.6.1路径-表明细-询价&报价附件-提交

## 报价路径

注意:

## ◆ 点击"查询",对需要报价的单据点击"报价"

| 物流包装根价单查询  |                  |             |     |                     |       |      |                                          |  |  |  |
|------------|------------------|-------------|-----|---------------------|-------|------|------------------------------------------|--|--|--|
| ∨ 选择条件     |                  |             |     |                     |       |      |                                          |  |  |  |
| 询价单编句      |                  | 报价单编号:      |     | 创建                  | 日期:   |      |                                          |  |  |  |
| 间价单编号      | 陶价单名称            | 单通类型        | 92次 | 报价截止时间              | 提价单调号 | 报价状态 |                                          |  |  |  |
| 1111111278 | 221026-INT'L AIR | 国际物流空运线路    | 1   | 2023-10-26 15:39:53 |       | 新建   | 5 800 6 78-5800                          |  |  |  |
| 1111111277 | 221026-INT'L LCL | 国际物流LCL零担线路 | 1   | 2023-10-26 15:32:14 |       | 新建   | ▲ 1500 ▲ 不参与股份                           |  |  |  |
| 1111111276 | 221026-INT'L FCL | 国际物流FCL整箱线路 | 1   | 2023-10-26 15:21:45 |       | 新建   | 1500 · · · · · · · · · · · · · · · · · · |  |  |  |
| 1111111275 | 221025-國际物流零担    | 国现物流LCL零担线路 | 2   | 2022-11-04 14:09:12 |       | 新建   | <b>自我的</b> 自不能与我的                        |  |  |  |
| 1111111274 | 221025-包装材料都品    | 包装-(中国)     | 1   | 2023-10-26 09:12:57 |       | 新建   | <b>13 1800</b> 图 不参与限价                   |  |  |  |
| 1111111273 | 221025-外包人员服务    | 外包人员服务      | 1   | 2023-10-25 14:45:51 |       | 新建   | <b>前 1800</b> 百 不参加股份                    |  |  |  |
| 1111111272 | 221025-属内物流仓储    | 仓储物流        | 1   | 2023-10-25 14:39:13 |       | 新建   | 100 100 A 不参与数约                          |  |  |  |
| 1111111271 | 221025-属内物流专用车   | 國內物流专用车     | 1   | 2023-10-25 14:17:28 |       | 新建   | A 100 A 不参与授价                            |  |  |  |
| 1111111270 | 221025-國內物流运输    | 国内物流运捕线路    | 1   | 2023-10-25 13:53:46 |       | 新建   | 1500 a 不参与股份                             |  |  |  |
| 1111111269 | 221025-国际物流空运    | 国际物流空运线路    | 1   | 2023-10-26 10:13:17 |       | 新建   | ▲ 1500 ▲ 不参与股份                           |  |  |  |
| 1111111268 | 221025·国际物流零组    | 国际物法LCL零担线路 | 1   | 2022-10-26 14:09:07 |       |      |                                          |  |  |  |
| 1111111267 | 221024-國际物流整箱    | 国际物流FCL整箱线路 | 1   | 2023-10-24 16:27:07 |       | 新建   | (1) BOD (1) 不能与我们                        |  |  |  |

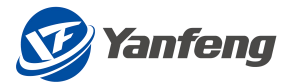

报价明细

注意:

◆ 点击"下载模板"进行数据填写的操作,或者在该界面直接填写相关数据

|                       |                                        |    |          | 物流包转报价单明细 |    |                    |       |    |
|-----------------------|----------------------------------------|----|----------|-----------|----|--------------------|-------|----|
| 服价开始时间:<br>服价截止时间: 20 | 握仍开始时间:<br>照价截止时间: 2023-10-25 14:17:28 |    | 71       | 报价状态: 新建  |    | 剩余时间: 363天3时20分13秒 |       |    |
| 国内物流专用车需求表 词价单附行      | 中 报价单附件                                |    |          |           |    |                    |       |    |
| 行项目                   | 诸价单号                                   | 蛇次 | 线路编号     | 项目名称      | 车型 | 起运地地址              | 目的地地址 | 明細 |
| 00000                 | 1111111271                             | 1  | 34083709 | 1         | 2  | 3                  | 4     | 明细 |
| 00000                 | 1111111271                             | 1  | 67145823 | 2         | 3  | 4                  | 5     | 明細 |
|                       |                                        |    |          |           |    |                    |       |    |
|                       |                                        |    |          |           |    |                    |       |    |
|                       |                                        |    |          |           |    |                    |       |    |
|                       |                                        |    |          |           |    |                    |       |    |
|                       |                                        |    |          |           |    |                    |       |    |
|                       |                                        |    |          |           |    |                    |       |    |
|                       | _                                      |    |          |           |    |                    |       |    |
| ↑ 从模板号> 上下転模板         | 1                                      |    |          |           |    |                    |       |    |

## ◆ 只填白色方框的报价数据,灰色方框的数据自动由界面带出

| 自动保存 💽               |             |                | 国产                                                        | a物流专用车B02模板202                  |               | IXLSX +         | - <u>-</u> - <u>-</u> - <u>-</u> | ) 搜索(Alt+Q)       |          |              |                                                     |                          | Jie Shu (E)                          | XT, Huilin, VENDOR) |                                                             |         |
|----------------------|-------------|----------------|-----------------------------------------------------------|---------------------------------|---------------|-----------------|----------------------------------|-------------------|----------|--------------|-----------------------------------------------------|--------------------------|--------------------------------------|---------------------|-------------------------------------------------------------|---------|
| 文件 开始 打              | 插入 页面       | 布局 公           | 式 数据 审阅                                                   | 视图 开发工具                         | 帮助            |                 |                                  |                   |          |              |                                                     |                          |                                      |                     | F                                                           | 批注 ②共享  |
| ▲ 第初<br>私知<br>・ ダ格式刷 | 来体<br>B I U | •   🖽 •        | • <u>11</u> • A° A°<br><u>A</u> • <u>A</u> • <sup>™</sup> | = = <b>= ∻</b> .<br>= = = = = = | 悲自动换<br>至 合并后 | 行 常規<br>居中 、 昭、 | - % <b>9</b> % **                | 会件格式 赛用<br>、 表格格式 | 常規<br>适中 | 差            | 好<br>☆<br>☆<br>☆<br>☆<br>☆<br>☆<br>☆<br>☆<br>☆<br>☆ | 新大<br>新大<br>新秋<br>市<br>大 | ∑自动求和 × A<br>□ 城充 × Z<br>√ 清除 × 排序和篇 |                     | 1000<br>1000<br>1100<br>1100<br>1100<br>1100<br>1100<br>110 |         |
| 剪贴板 马                |             | 宇体             | <del>ت</del> ا ک                                          | 对齐                              | 550           | Fa              | 数字 54                            |                   |          | 样式           |                                                     | 单元格                      | 编辑                                   | 分析                  | 敏感度                                                         | ~       |
| A1 * :               | × v         | f <sub>x</sub> | RFQ_DOCID                                                 |                                 |               |                 |                                  |                   |          |              |                                                     |                          |                                      |                     |                                                             | ~       |
|                      | В           | c              | D                                                         | Е                               | F             | G               | Н                                | I                 | J        | K            | L                                                   | м                        | N                                    | 0                   | 1                                                           | P 🔺     |
| 1 RFQ DOCID          | RFQ_ITE     | ROUND          | LGREQ_REFNO                                               | LGREQ_ITEM                      | ROUTE         | PROJ_NAME       | VEHICLE_TYP                      | E FROM_ADDR       | TO_ADDR  | QTY_REQ MEIN | IS_REQ CHETOU                                       | QTY C                    | HEXIANG_QTY                          | DRIVER_QTY          | LOADING                                                     | RATE    |
| 2 <u>明新単</u> 写<br>3  | 1丁项目        | RK             | 物演奏水単编写                                                   | 物演奏水単行亏                         | 线路编写          | <b>奥日石将</b>     | 千里                               | 把运地跑班             | 目的地地址    | 高水鼓里 里包      |                                                     | 日用高干大数里 1                | <u>與日本作所寄牛脂数里</u><br>单位·台            |                     | - 末城平<br>単位・価・                                              | (母祖王義務) |
| 4 1111111271         | 00001       |                | 1 2210240005                                              | 1                               | 34083709      | 1               | 2                                | 3                 | 4        | 5            |                                                     | 6                        |                                      | 7                   | 8                                                           |         |
| 5 1111111271         | 00002       |                | 1 2210240005                                              | 2                               | 67145823      | 2               | 3                                | 4                 | 5        | 6            |                                                     | 7                        | 1                                    | B                   | 9                                                           |         |

- ◆ 数据填写完毕后,点击"从模板导入"
- ◆ 点击"明细"

|                  |                              |                            |          | 物流包转报价单明细 |    |                    |       |      |
|------------------|------------------------------|----------------------------|----------|-----------|----|--------------------|-------|------|
| 緩价开始时间<br>振竹截止时间 | ]:<br>3: 2023-10-25 14:17:28 | 級价单编号:<br>询价单编号: 11111127: | L        | 经价状态 新建   |    | 數余时间: 363天38月16分7秒 |       |      |
| 国内物法专用车需求表 词价。   | 第时件 报价单时件                    |                            |          |           |    |                    |       |      |
| 行项目              | 询价单号                         | 蛇次                         | 线路编号     | 项目名称      | 车型 | 起运地地址              | 目的地地址 | 8848 |
| 00000            | 111111271                    | 1                          | 34083709 | 1         | 2  | 3                  | 4     | 明细   |
| 00000            | 111111271                    | 1                          | 67145823 | 2         | 3  | 4                  | 5     | 明細   |
|                  |                              |                            |          |           |    |                    |       |      |
|                  |                              |                            |          |           |    |                    |       |      |
|                  |                              |                            |          |           |    |                    |       |      |
|                  |                              |                            |          |           |    |                    |       |      |
|                  |                              |                            |          |           |    |                    |       |      |
|                  |                              |                            |          |           |    |                    |       |      |
|                  |                              |                            |          |           |    |                    |       |      |
| ↑ 从模板导入 ↓ 下動機    | 被                            |                            |          |           |    |                    |       |      |

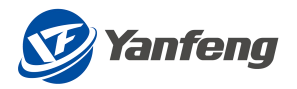

| 运作成本         |        |                  |        |  |
|--------------|--------|------------------|--------|--|
| 同对国家成本       |        |                  |        |  |
|              |        |                  |        |  |
| 车头折旧费用       | 3.33   | 车头折旧器用·月虚        | 0.28   |  |
| 磨体折旧器用       | 7      | 用体折旧器用·月虚        | 0.58   |  |
| 這行费          | 30     | 這行義-月度           | 2.5    |  |
| 车船税          | 30     | 车船税-月度           | 2.5    |  |
| 保险费 (车险+交强险) | 30     | 保险器 (车险+支强险) -月度 | 2.5    |  |
| 保养费          | 184.29 | 保养费·月虚           | 15.36  |  |
| 验车费          | 30     | 验车费-月度           | 2.5    |  |
| 驾驶员周定工资及附加   | 2.67   | 驾驶员周定工资及附加-月虚    | 0.22   |  |
| 劳防器          | 3.33   | 劳防赛-月虚           | 0.28   |  |
| 通讯费          | 3.33   | 遺讯费-月度           | 0.28   |  |
| 相对固定成本小计     | 323.95 | 相对图定成本小计、月度      | 27     |  |
|              |        |                  |        |  |
|              |        |                  |        |  |
| 起动成本         |        |                  |        |  |
|              |        |                  |        |  |
| 燃油消耗费用       | 4050   | 然油消耗费用·月度        | 337.5  |  |
| 轮胎消耗费用       | 720    | 轮胎消耗费用-月虚        | 60     |  |
| 维修耗材费用       | 1125   | 维修耗材费用-月度        | 93.75  |  |
| 变动成本小计       | 5895   | <u> </u>         | 491.25 |  |
|              |        |                  |        |  |
|              |        |                  |        |  |
|              |        |                  |        |  |
| 他成本          |        |                  |        |  |
| 他成本          |        |                  |        |  |

## 询价附件&报价附件

注意:

- ◆ 询价附件自动从询价带出,可以查看和下载,但不可编辑
- ◆ 报价附件有需要可以上传,没需要则不填

|                                           |                                    | 物流包装很价单明细 |                    |
|-------------------------------------------|------------------------------------|-----------|--------------------|
| 銀行开始的词:<br>照行截止时间: 2023-10-25 14-17-28    | 撥价準備号:<br>询价单编号: <u>1111112</u> 71 | 發行状态: 新建  | 數金时间 365天39113分18秒 |
| 國內物流費用單需求要 词价单附件 报价单附件                    |                                    |           |                    |
| 询价单附件                                     |                                    |           |                    |
| 文件名                                       |                                    | 文件奠型      |                    |
| Special for Accessory Test.txt            |                                    | TXT       |                    |
| 报价单附件                                     |                                    |           |                    |
| 文件 Erowse) 上传                             |                                    |           |                    |
| 文件名                                       | 文件类型                               |           | 80t                |
| Special for Accessory Test - supplier.txt | TXT                                |           | 8                  |

提交报价

- ◆ 填写完数据后,点击右下角提交按钮
- ◆ 弹出"提交成功"的提示后,可以看到报价单编号

|                    |                     |                                       |              | 10/6/C5-PC3K1/1-11-73-W |    |                   |       |       |
|--------------------|---------------------|---------------------------------------|--------------|-------------------------|----|-------------------|-------|-------|
| 服价开始时间:<br>照价截止时间: | 2023-10-25 14:17:28 | <b>报价单编号: 391000</b><br>询价单编号: 111111 | 0288<br>1271 | 8000 CEC                |    | 剩余时间: 363天3时11分6秒 |       |       |
| 国内物法专用车需求表 该价单     | 附件 报价单附件            |                                       |              |                         |    |                   |       |       |
| 行项目                | 询价单号                | 蛇次                                    | 线路编号         | 项目名称                    | 车型 | 起运地地址             | 目的地地址 | 明細    |
| 00001              | 1111111271          | 1                                     | 34083709     | 1                       | 2  | 3                 | 4     | 明细    |
| 00002              | 1111111271          | 1                                     | 67145823     | 2                       | 3  | 4                 | 5     | 58 KB |

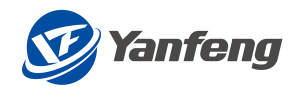

# 2.7 国内物流仓储

## 2.7.1路径-表明细-询价&报价附件-提交

## 报价路径

注意:

◆ 点击"查询",对需要报价的单据点击"报价"

|            |                  |             |    | 物流包装报价单查询           |                           |      |                                       |
|------------|------------------|-------------|----|---------------------|---------------------------|------|---------------------------------------|
| ∨ 选择条件     |                  |             |    |                     |                           |      |                                       |
| 询价单编号      | 0、金利 官 満至        | 报价单编号:      |    | 創建日期:               | 3999y/MM/dd - 3999y/MM/dd |      |                                       |
| 询价单编号      | 调价单名称            | 单强改型        | 轮次 | 报价截止时间              | 报价单编号                     | 报价状态 |                                       |
| 1111111278 | 221026-INT'L AIR | 国际物流空运线路    | 1  | 2023-10-26 15:39:53 |                           | 新建   | <b>能的 在不多与限</b> 的                     |
| 1111111277 | 221026-INT'L LCL | 国际物流LCL零担线路 | 1  | 2023-10-26 15:32:14 |                           | 新建   | ▲ 第80 ● 不参与数约                         |
| 1111111276 | 221026-INT'L FCL | 国际物源FCL整箱线路 | 1  | 2023-10-26 15:21:45 |                           | 新建   | 自我的 自不多回我的                            |
| 1111111275 | 221025-国际物流零担    | 国际物源LCL零担线路 | 2  | 2022-11-04 14:09:12 |                           | 新建   | ○ 第0 ○ 不参与股份                          |
| 1111111274 | 221025-包装材料部品    | 包装-(中国)     | 1  | 2023-10-26 09:12:57 |                           | 新建   | 5 830 ① 不参与限的                         |
| 1111111273 | 221025-外包人员服务    | 外包人员服务      | 1  | 2023-10-25 14:45:51 |                           | 新建   | ○ 那0 ● 不参与限价                          |
| 1111111272 | 221025-國內物流仓储    | 仓储物流        | 1  | 2023-10-25 14:39:13 |                           | 新建   | 🙆 1500 🗿 不要与限的                        |
| 1111111271 | 221025-圖內物流专用车   | 国内物流专用车     | 1  | 2023-10-25 14:17:28 |                           | 新建   |                                       |
| 1111111270 | 221025-國內物法這第    | 国内物流运输线路    | 1  | 2023-10-25 13:53:46 |                           | 新聞   | ▲ 1800 和 不参与限的                        |
| 111111269  | 221025-國際物法空运    | 国职物流空运线路    | 1  | 2023-10-26 10:13:17 |                           | 新建   | 1 BO 1 不参与限い                          |
| 1111111268 | 221025·國际物流零组    | 国际物法LCL零担线路 | 1  | 2022-10-26 14:09:07 |                           |      |                                       |
| 1111111267 | 221024-国际物流整箱    | 国际物流FCL整箱线路 | 1  | 2023-10-24 16:27:07 |                           | 新建   | ● ● ● ● ● ● ● ● ● ● ● ● ● ● ● ● ● ● ● |
|            |                  |             |    |                     |                           |      |                                       |

报价明细

注意:

◆ 点击"下载模板"进行数据填写的操作,或者在该界面直接填写相关数据

|                                        |              |      |                           |      | 物流色装饰      | 的单明细 |    |                   |       |              |    |
|----------------------------------------|--------------|------|---------------------------|------|------------|------|----|-------------------|-------|--------------|----|
| 線的开始時期:<br>線符載止时间: 2023-10-25 14:39-13 |              | 13   | 报价单编号:<br>询价单编号: 11111112 | 72   | 报价状态。<br>表 | 連    |    | 對余时间: 363天3时26分4秒 |       |              |    |
| 物流运输线路需                                | 家長 適价舉附件 投价单 | 料件   |                           |      |            |      |    |                   |       |              |    |
| U                                      | 结算工厂         | 运输方式 | <b>9</b> 274 5国           | 线路病号 | 线路描述       | 数量   | 単位 | 年室总费用             | 月度忠贵川 | 单台套费用不合税 (元) |    |
| FS                                     | 1010         | 11   | E0101001                  |      | 仓储需求0822_1 | 30   | EA | 0                 | 0     | 0            | 明细 |
| FS                                     | 1010         | 11   | E0101001                  |      | 仓储需求0822_2 | 31   | EA | 0                 | 0     | 0            | 明细 |
|                                        |              |      |                           |      |            |      |    |                   |       |              |    |
|                                        |              |      |                           |      |            |      |    |                   |       |              |    |
|                                        |              |      |                           |      |            |      |    |                   |       |              |    |
|                                        |              |      |                           |      |            |      |    |                   |       |              |    |
|                                        |              |      |                           |      |            |      |    |                   |       |              |    |
|                                        |              |      |                           |      |            |      |    |                   |       |              |    |
|                                        |              |      |                           |      |            |      |    |                   |       |              |    |
|                                        |              |      |                           |      |            |      |    |                   |       |              |    |

◆ 只填白色方框的报价数据,灰色方框的数据自动由界面带出

| 自动保存 💽                                                             |             |                  | <b>B</b>                                              | 內物読专用车B02標 |                   |                |              | - ×     | ) 搜索(Alt+Q) |                 |         |                                          |        |         |                              | Jie Shu (EX     | T,Huilin,VENDO | OR) (JS |                 |       | X    |
|--------------------------------------------------------------------|-------------|------------------|-------------------------------------------------------|------------|-------------------|----------------|--------------|---------|-------------|-----------------|---------|------------------------------------------|--------|---------|------------------------------|-----------------|----------------|---------|-----------------|-------|------|
| 文件 开始 排                                                            | 動入 页面       | 布局公              | 式 数据 审阅                                               | 视图 开发工     | 鳥 帮助              |                |              |         |             |                 |         |                                          |        |         |                              |                 |                |         | ç               | の批注   | ☆ 共享 |
| ▲ 第初<br>約5<br>約5<br>※ 常務<br>(1) 服制<br>※<br>第一<br>約5<br>(1) 服制<br>※ | 朱体<br>B I U | •   🖽 •          | • <u>11</u> • A* A*<br><u>♦</u> • <u>A</u> • <u>*</u> |            | - 終自动的<br>王 国 合并成 | 終行 第<br>調中 ~ 図 | ≈规<br>晋~ % 9 | ÷       | 会件格式 #      | 常規<br>明<br>格式 v | 差       | 好<br>[2][2][2]                           | 「「「」」  |         | ∑ 自动求和<br>□ 填充 ~<br>↓ √ 清除 ~ | ₹<br>Z<br>和序和解释 |                | 分析数据    | 1000<br>数据<br>性 |       |      |
| 剪贴板 5                                                              |             | 字体               | i n                                                   | و ا        | 持方式               | F5r            | 数字           | 5       |             |                 | 样式      |                                          |        | 单元格     |                              | 编辑              |                | 分析      | 敏感度             |       | ^    |
| A1 * :                                                             | × ✓         | f <sub>x</sub> F | FQ_DOCID                                              |            |                   |                |              |         |             |                 |         |                                          |        |         |                              |                 |                |         |                 |       | ~    |
|                                                                    | В           | с                | D                                                     | E          | F                 | G              |              | Н       | I           | J               | K       | L                                        | 1      | м       | n                            |                 | 0              |         | 1               | F     |      |
| 1 RFQ DOCID                                                        | RFQ_ITE     | ROUND            | LGREQ_REFNO                                           | LGREQ_ITE  | ROUTE             | PROJ_NA        | E AEHI       | CLE_TYP | PE FROE_ADD | R TO_ADDR       | QTY_REQ | TEINS_REQ                                | CHETOU | _QTY    | CHEXIANG_QT                  | Y               | DRIVER_QT      | ΓY      | LOADING         | CRATE |      |
| <ol> <li>2 询价单号</li> </ol>                                         | 行项目         | 轮次               | 物流需求单编号                                               | 物流需求单征     | 5号 线路编号           | 項目名称           | 车型           |         | 起运地地力       | 目的地地            | 需求数量    | 単位                                       | 项目运    | 作所需车头数量 | 项目运作所需                       | 车厢数量            | 项目所需司          | 机数量     | 装载率             | (毎辆车  | 装载产  |
| 3                                                                  |             |                  |                                                       |            |                   |                |              |         |             |                 |         | 1.1.1.1.1.1.1.1.1.1.1.1.1.1.1.1.1.1.1.1. | 単位・台   |         | 単位・台                         |                 | 単位・人           |         | 单位-硒            | 俗     |      |
| 4 1111111271                                                       | 00001       |                  | 2210240005                                            | 1          | 3408370           | 1              | 2            |         | 3           | 4               |         |                                          |        | 6       |                              | 7               |                | 8       | 3               |       |      |
| 5 1111111271                                                       | 00002       |                  | 2210240005                                            | 2          | 6714582           | 2              | 3            |         | 4           | 15              | 6       |                                          |        | 7       |                              | 8               |                | 9       | 1               |       |      |

- ◆ 数据填写完毕后,点击"从模板导入"
- ◆ 点击"明细"

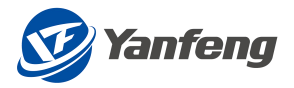

|                   |                             |             |                     |           | 物流包转报告      | <b>举明细</b> |                      |                 |       |           |               |
|-------------------|-----------------------------|-------------|---------------------|-----------|-------------|------------|----------------------|-----------------|-------|-----------|---------------|
| 报价开始              | 合时间:                        |             | 报价单编号:              |           | 报价状态 新建     | l.         | 刺涂                   | 时间: 363天3时26分4秒 |       |           |               |
| 5607篇21           | LBJ(B): 2023-10-25 14:39:13 |             | <b>尚公車編号: 11111</b> | 11272     |             |            |                      |                 |       |           |               |
| 国内物流运输线路需求表       | 適价舉附件 报价单附                  | ÷           |                     |           |             |            |                      |                 |       |           |               |
| BU                | 结算工厂                        | 词输方式        | 107433              | 线路编号      | (成語)描述      | 数量         | 單位                   | 年室史费用           | 月度急费用 | 单台套费用不合税( |               |
| YFS               | 1010                        | 11          | E0101001            |           | 仓储需求0822_1  | 30         | EA                   | 0               | 0     | 0         | 100           |
| YES               | 1010                        | 11          | E0101001            |           | 仓储需求0822_2  | 31         | EA                   | 0               | 0     | 0         | 明细            |
|                   |                             |             |                     |           |             |            |                      |                 |       |           |               |
|                   |                             |             |                     |           |             |            |                      |                 |       |           |               |
|                   |                             |             |                     |           |             |            |                      |                 |       |           |               |
|                   |                             |             |                     |           |             |            |                      |                 |       |           |               |
|                   |                             |             |                     |           |             |            |                      |                 |       |           |               |
| ↑ 从楼板扇入 ↓ 下       | 「飯樽板                        |             |                     |           |             |            |                      |                 |       |           |               |
|                   | and the sec                 |             |                     |           |             |            |                      |                 |       |           |               |
|                   |                             |             |                     |           | 17/AsRica   | A#         |                      |                 |       |           |               |
| 仓库费 短胶费 人工        | ·费 设备费 仓库设施                 | 投入及改造費用 管理费 | 息计                  |           | 31601 93149 | 13128      |                      |                 |       |           |               |
| 台套单价              |                             |             |                     |           |             |            | 0.41                 |                 |       |           |               |
|                   |                             |             |                     |           |             |            |                      |                 |       |           |               |
| 仓库设施投入及改          | 這费用                         |             |                     |           |             |            |                      |                 |       |           |               |
| 1940              |                             | 22ma        | 89./~               | 第10年間 (元) | 18./^       | 日慶徳田 (元(日) | 御倉書田 (元(年)           |                 |       |           |               |
| 97年<br>近年開        | 23                          |             | 但 1                 |           | /但/年 1.     | 32         | 23                   |                 |       |           |               |
| 仓库设施维护            | -费 24                       |             | 月 1                 |           | /月 24       |            | 288                  |                 |       |           |               |
| 仓库设施总要            | 囲                           |             |                     |           |             |            | 311                  |                 |       |           |               |
| 仓库设施台查!           | ₽07<br>25                   |             | æ                   |           | , GR        |            | 0.03                 |                 |       |           |               |
| 1995 Insuran      | 25 25                       |             | +                   |           | 14          |            | 9                    |                 |       |           |               |
|                   |                             |             |                     |           |             |            |                      |                 |       |           |               |
| 答理费               |                             |             |                     |           |             |            |                      |                 |       |           |               |
|                   |                             |             |                     |           |             |            |                      |                 |       |           |               |
| 明细                |                             |             |                     |           | 单位          |            | 年蜜費用 (元/年)           |                 |       |           |               |
| 吉坦美 (や)<br>利団 (%) |                             |             | 1                   |           | 95          |            | 72.83                |                 |       |           |               |
| 前期壽用              |                             |             | 3                   |           | /年          |            | 1                    |                 |       |           |               |
|                   |                             |             |                     |           |             |            |                      |                 |       |           |               |
| 总计                |                             |             |                     |           |             |            |                      |                 |       |           |               |
|                   |                             |             |                     |           |             |            |                      |                 |       |           |               |
| 明细<br>年度中華田       | 1                           |             |                     |           |             |            | 年遼婁用 (元年)<br>7575.32 |                 |       |           |               |
| 月度总裁用             | 3                           |             |                     |           |             |            | 631.28               |                 |       |           |               |
| 单台套费用不含税          | 8 (元)                       |             |                     |           |             |            | 0.76                 |                 |       |           |               |
|                   |                             |             |                     |           |             |            |                      |                 |       |           |               |
|                   |                             |             |                     |           |             |            |                      |                 |       |           |               |
|                   |                             |             |                     |           |             |            |                      |                 |       |           | 喻认返回   🙁 放弃修改 |
|                   |                             |             |                     |           |             |            |                      |                 |       |           |               |
|                   |                             |             |                     |           | 401A atlan  | A.W.       |                      |                 |       |           |               |
| 金座書 短談書 人工        | 調 设备器 仓库设施                  | 投入及改造费用 管理费 | 总计                  |           | 我仍有理由       | 1316       |                      |                 |       |           |               |
| 仓库设施总费            | 一                           |             |                     |           |             |            | 624                  |                 |       |           |               |
| 台库设施台赛            | <b>平</b> 67                 |             |                     |           |             |            | 0.06                 |                 |       |           |               |
| 保险 Insuran        | ce 26                       |             | 年 2                 |           | /年          |            | 2                    |                 |       |           |               |
| 小け                |                             |             |                     |           |             |            | 8112                 |                 |       |           |               |
|                   |                             |             |                     |           |             |            |                      |                 |       |           |               |
| 管理费               |                             |             |                     |           |             |            |                      |                 |       |           |               |
| 明细                |                             |             |                     |           | 单位          |            | 年度費用 (元/年)           |                 |       |           |               |
| 管理要 (%)           |                             |             | e                   |           | 95          |            | 486.72               |                 |       |           |               |
| 利用 (%)            |                             |             | 2                   |           | 95          |            | 162.24               |                 |       |           |               |
| 前叫费用              |                             |             | 2                   |           | 年           |            | 2                    |                 |       |           |               |
|                   |                             |             |                     |           |             |            |                      |                 |       |           |               |
| 总计                |                             |             |                     |           |             |            |                      |                 |       |           |               |
| 明細                |                             |             |                     |           |             |            | 年盧震用 (元/年)           |                 |       |           |               |
| 年度总费用             | 1                           |             |                     |           |             |            | 8762.96              |                 |       |           |               |
| 月窟总裁用             | 3                           |             |                     |           |             |            | 730.25               |                 |       |           |               |
| 单台套费用不含税          | 1 (元)                       |             |                     |           |             |            | 0.88                 |                 |       |           |               |
|                   |                             |             |                     |           |             |            |                      |                 |       |           |               |
|                   |                             |             |                     |           |             |            |                      |                 |       |           |               |
|                   |                             |             |                     |           |             |            |                      |                 |       |           |               |
|                   |                             |             |                     |           |             |            |                      |                 |       |           |               |
|                   |                             |             |                     |           |             |            |                      |                 |       |           |               |
|                   |                             |             |                     |           |             |            |                      |                 |       |           |               |
|                   |                             |             |                     |           |             |            |                      |                 |       |           |               |
|                   |                             |             |                     |           |             |            |                      |                 |       |           |               |
|                   |                             |             |                     |           |             |            |                      |                 |       |           |               |

## 询价附件&报价附件

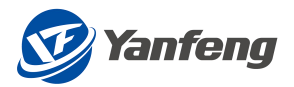

- ◆ 询价附件自动从询价带出,可以查看和下载,但不可编辑
- ◆ 报价附件有需要可以上传,没需要则不填

|                                          |                             | 物流包装服价单明细 |                            |  |
|------------------------------------------|-----------------------------|-----------|----------------------------|--|
| 强的开始时间:<br>强的截止时间: 2023-10-25 14:39:13   | 报约单编号:<br>询约单编号: 1111111272 | 强的状态 新建   | <b>期余时间: 363天1时1分438</b> ) |  |
| 国内物流运输线路需求表 询价单附件 报价单附件                  |                             |           |                            |  |
| 询价单附件                                    |                             |           |                            |  |
| 文件名                                      |                             | 文件类型      |                            |  |
| Special for Accessory Test.bit           |                             | TXT       |                            |  |
| 报价单附件                                    |                             |           |                            |  |
| 文件 Browse 上代                             |                             |           |                            |  |
| 文件名                                      | 文件类型                        |           | 世界                         |  |
| Special for Accessory Test - supplier by | TXT                         |           | ÷                          |  |

## 提交报价

注意:

- ◆ 填写完数据后,点击右下角提交按钮
- ◆ 弹出"提交成功"的提示后,可以看到报价单编号

|           | 援价开始时间:                          |             | 报价单编号: 3910000      | 212  | 报价状态: 已            | 提交          |          | 剩余时间:363天1时1分14秒 |                 |                      |    |
|-----------|----------------------------------|-------------|---------------------|------|--------------------|-------------|----------|------------------|-----------------|----------------------|----|
|           | 580(@ELEFIA): 2023-10-25 14:39:1 | 3           | NUTES IIIII2        | 12   |                    |             |          |                  |                 |                      |    |
|           | ·*** @0.000000 K20.000           | N+          |                     |      |                    |             |          |                  |                 |                      |    |
| 的信仰世界区的名  | 10-4K P001497314 100014976       | 19+         |                     |      |                    |             |          |                  |                 |                      |    |
| 3U        | 结算工厂                             | 运输方式        | 物料组                 | 线路病号 | 线路描述               | 数量          | 单位       | 年室立费用            | 月室主務用           | 単台春霧用不合税 (元)         |    |
| BU<br>YFS | 相算工厂 1010                        | 39第方式<br>11 | *25¥44回<br>E0101001 | 线路编号 | 线路描述<br>仓储需求0822_1 | 歌章<br>10000 | 單位<br>EA | 年室总费用<br>7575.32 | 月室早勝用<br>631.28 | 单台容费用不会税 (元)<br>0.76 | 明细 |

## 2.8 外包人员服务

## 2.8.1路径-表明细-询价&报价附件-提交

## 报价路径

注意:

◆ 点击"查询",对需要报价的单据点击"报价"

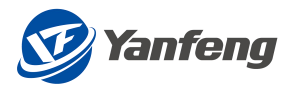

|            |                  |             |    | 物流包装报价单查询           |                 |                                                                                                    |
|------------|------------------|-------------|----|---------------------|-----------------|----------------------------------------------------------------------------------------------------|
| ∨ 选择条件     |                  |             |    |                     |                 |                                                                                                    |
| 询价单编号:     |                  | 报价单编号:      |    | 创建日期: 33332/1/1/1/  | ad - 1999/MM/dd |                                                                                                    |
|            | Q. 血湖 窗 清空       |             |    |                     |                 |                                                                                                    |
| 调价单编号      | 调价单名称            | 単語賞型        | 轮次 | 报价截止时间              | 投价单编号 投         | 的状态                                                                                                    |
| 1111111278 | 221026-INT'L AIR | 国际物流空运线路    | 1  | 2023-10-26 15:39:53 | 新               | 建 100 🗗 不多与限的                                                                                                    |
| 1111111277 | 221026-INT'L LCL | 國際物流LCL零担线路 | 1  | 2023-10-26 15:32:14 | <b>8</b> 5      | 建 100 前 不参与股份                                                                                                    |
| 1111111276 | 221026-INT'L FCL | 国际物流FCL整箱线路 | 1  | 2023-10-26 15:21:45 | 第5              | 建 部分 静不能与现分                                                                                                    |
| 1111111275 | 221025-國际物流零组    | 国际物流LCL零担线路 | 2  | 2022-11-04 14:09:12 | 新               | 建 100 日本 日本 100 日本 100 |
| 1111111274 | 221025-包装材料部品    | 包装-(中国)     | 1  | 2023-10-26 09:12:57 | 961             | 建 能的 日本部間的                                                                                                    |
| 1111111273 | 221025-外包人员服务    | 外包人员服务      | 1  | 2023-10-25 14:45:51 | 961             | 建 新生 化                                                                                                    |
| 1111111272 | 221025-国内物流仓储    | 仓储物流        | 1  | 2023-10-25 14:39:13 | 新               | 建 一 一 一 一 一 一 一 一 一 一 一 一 一 一 一 一 一 一 一                                                                                                    |
| 1111111271 | 221025-国内物流专用车   | 國內物流专用车     | 1  | 2023-10-25 14:17:28 | 新               | 建 部 日本 市場 日本 市場 日本 市場 日本 市場 日本 市場 日本 日本 日本 日本 日本 日本 日本 日本 日本 日本 日本 日本 日本                                                                                                    |
| 1111111270 | 221025·圖內物流运输    | 国内物流运输线路    | 1  | 2023-10-25 13:53:46 | <b>8</b> 51     | 建 部 利 不参与股价                                                                                                    |
| 1111111269 | 221025-國际物流空运    | 国际物流空运线路    | 1  | 2023-10-26 10:13:17 | 新               | 建 1887 🔂 不参与股份                                                                                                    |
| 1111111268 | 221025-國际物流零组    | 国际物法LCL零组线路 | 1  | 2022-10-26 14:09:07 |                 |                                                                                                    |
| 1111111267 | 221024-國际物流整箱    | 国际物源FCL整箱线路 | 1  | 2023-10-24 16:27:07 | <b>8</b> f1     | 建 前 100 1 不能知识的                                                                                                    |

## 报价明细

#### 注意:

## ◆ 点击"下载模板"进行数据填写的操作,或者在该界面直接填写相关数据

|           |                                                                |                |          |       |    | 物流包鞋报价单明 |      |      |                         |         |        |           |
|-----------|----------------------------------------------------------------|----------------|----------|-------|----|----------|------|------|-------------------------|---------|--------|-----------|
| 15<br>15  | 級の开始时间: 成公主集号:<br>預行截止时间: 2023-10-25-14-45-51 現合単築号: 111111273 |                |          |       |    |          |      | R    | \$9998; 363天38721(9188) |         |        |           |
| 外包人员服务 词作 | 介華附件 报价单附件                                                     |                |          |       |    |          |      |      |                         |         |        |           |
| ↑ 从機板导)   | → 下載模板                                                         |                |          |       |    |          |      |      |                         |         |        |           |
| 结算工厂代码    | 结算工厂描述                                                         | Commodity code | 线路/银务编号  | 工种    | 人数 | 工作地点     | 工作内容 | 作业班次 | 每班作业时间 (小时)             | 每月平均工作日 | 月总出勤时间 | 每月基本工资(元) |
| 1010      | 上海工厂                                                           | E0101001       | 30835490 | 班长    | 1  | 上海       | 内容1  | 樂班   | 8                       | 27      | 42     | 0         |
| 1010      | 上海工厂                                                           | E0101001       | 38042664 | 伊车工   | 2  | 上海       | 内容2  | 现班   | 9                       | 27      | 69     | 0         |
| 1010      | 上海工厂                                                           | E0101001       | 11753179 | 1084工 | 3  | 上海       | 内容3  | 单班   | 10                      | 27      | 96     | 0         |
| 1010      | 上海工厂                                                           | E0101001       | 23286085 | 项目主管  | 4  | 上海       | 内容4  | 3285 | ш                       | 27      | 123    | 0         |
| 1010      | 上海工厂                                                           | E0101001       | 62962912 | 项目经理  | 5  | 上海       | 内容5  | 總班   | 12                      | 27      | 150    | 0         |
| 1010      | 上海工厂                                                           | E0101001       | 57389172 | 其他    | 6  | 上海       | 内容6  | RRR  | 13                      | 27      | 177    | 0         |
|           |                                                                |                |          |       |    |          |      |      |                         |         |        |           |
|           |                                                                |                |          |       |    |          |      |      |                         |         |        |           |
|           |                                                                |                |          |       |    |          |      |      |                         |         |        |           |
|           |                                                                |                |          |       |    |          |      |      |                         |         |        |           |

### ◆ 只填白色方框的报价数据,灰色方框的数据自动由界面带出

| 自动線存 💽 🗒 🏷 🖓 📼                                                   | 物流级价单-外包人员服务_C01 20221027 112532 .xlsx •                            | ,                                             |                                      | Jie Shu (EXT,Huil                                                                                                    | lin,VENDOR) 👩 🖻 – O 🗙                                                                                                    |
|------------------------------------------------------------------|---------------------------------------------------------------------|-----------------------------------------------|--------------------------------------|----------------------------------------------------------------------------------------------------|----------------------------------------------------------------------------------------------------|
| 文件 开始 插入 页面布局 公式 数据                                              | 审阅 视图 开发工具 帮助                                                       |                                               |                                      |                                                                                                    | 口 批注                                                                                                    |
| ▲ 第初     未除     ~ 11 ~       私務     ○ 愛格式刷     ● I U ~     ● ▲ ~ | A* A* 三三 ● ◆ ◆ 終自动除行 第級<br>** ◆ 三三 三 ● ● □ □ □ □ 合并后原中 ◆ 昭 ● **     | <ul> <li>※ 9 10 - 38 条件格式 ● 数格格式 ●</li> </ul> | 規 差 好 ↑<br>中 計算 拾查单元格 ♥              | □         □         □         ∑         □         □         ↓         ↓         ↓         ↓         ↓         ↓         ↓         ↓         ↓         ↓         ↓         ↓         ↓         ↓         ↓         ↓         ↓         ↓         ↓         ↓         ↓         ↓         ↓         ↓         ↓         ↓         ↓         ↓         ↓         ↓         ↓         ↓         ↓         ↓         ↓         ↓         ↓         ↓         ↓         ↓         ↓         ↓         ↓         ↓         ↓         ↓         ↓         ↓         ↓         ↓         ↓         ↓         ↓         ↓         ↓         ↓         ↓         ↓         ↓         ↓         ↓         ↓         ↓         ↓         ↓         ↓         ↓         ↓         ↓         ↓         ↓         ↓         ↓         ↓         ↓         ↓         ↓         ↓         ↓         ↓         ↓         ↓         ↓         ↓         ↓         ↓         ↓         ↓         ↓         ↓         ↓         ↓         ↓         ↓         ↓         ↓         ↓         ↓         ↓         ↓         ↓ | 印刷         1         1         1         1         1         1         1         1         1         1         1         1         1         1         1         1         1         1         1         1         1         1         1         1         1         1         1         1         1         1         1         1         1         1         1         1         1         1         1         1         1         1         1         1         1         1         1         1         1         1         1         1         1         1         1         1         1         1         1         1         1         1         1         1         1         1         1         1         1         1         1         1         1         1         1         1         1         1         1         1         1         1         1         1         1         1         1         1         1         1         1         1         1         1         1         1         1         1         1         1         1         1 <th1< th="">         1         <th1< th=""> <th1< th=""></th1<></th1<></th1<> |
| 剪贴板 15 字体                                                        | rg 对齐方式 rg                                                          | 数字 15                                         | 样式                                   | 单元格 编辑                                                                                                    | 分析 敏感度 へ                                                                                                    |
| A1 • I × ✓ f* RFQ_GUID_I                                         |                                                                     |                                               |                                      |                                                                                                    | *                                                                                                    |
| A B C D                                                          | E F G H I                                                           | I J K L                                       | M N O P                              | Q R S T U                                                                                                    | V V V A                                                                                                    |
| 1 RFQ GUID I PLANT PLANT_NAVBU                                   | TRANS_TYFNATKL ROUTE LABOR_TYFLABOR                                 | R_QTYLOCATION POST_DESCWORK_SHIFT             | ORKHOUR_WORKDAY_NMEINS TOTAL_MONBANC | ON_SALMON_ALLOWCADRE_ALLMON_SI OVERTIME_SI                                                                                                    | UB_SALAFMEAL_ALLONS_ALLOWATRANS_ALL                                                                                                    |
| 2 RFQ唯一标识 结算上) 结算上) 2YF BL                                       | 运输万式 初料祖 鉄路編号 上押 人数                                                 | 地点 工作内容 作业班次 1                                | 每班作业时平均每月1里位 月息出勤时每月                 | 基本」每月南位到十部津贴,每月社会份月加班小新商                                                                                                    | B人上资1每月(含D每月夜班 每月交通 ·                                                                                                    |
| 3 5065F3F487881EDD9101074L) YFS                                  | 初流入页/E0101001 30835490 班代 1                                         |                                               | 8 27 EA 42                           | 0 0 0 0                                                                                                    | 0 0 0                                                                                                    |
| 9 00007 3P 967 661 60091010 E74L) YFS                            | 約3次人以750101001 38042664 新年上 2<br>総法上局から101001 11280120 仲経工 0        | 1/17 1/1音2 XX現<br>した (内容) 単純                  | 3 67 BA 69                           |                                                                                                    |                                                                                                    |
| 5 5065F2F467851EDD91010 上海工厂 VFC                                 | 約元人以712010101 11733179 約杆工 3<br>物法人局如20101001 222286085 10日主管 4     |                                               | 10 27 EA 90                          |                                                                                                    |                                                                                                    |
| 7 5065F3F497991FDD91010 上海丁厂 VFS                                 | 第24日本(1010101 123280083 次日工具 9<br>(株法人局外20101001 162962912 16日経現 5) | 上海 内容5 単部                                     | 12 27 84 150                         |                                                                                                    |                                                                                                    |
| 8 5065F3F4978918DD91010 上海工厂 VFS                                 | 物液人员》180101001 (82302012) (41111年 6                                 | 上海 内容6 70 種                                   | 13 27 FA 177                         |                                                                                                    |                                                                                                    |

- ◆ 数据填写完毕后,点击"从模板导入"
- ◆ 点击"检查"

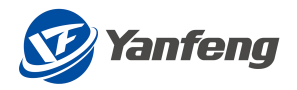

|               |                        |                  |            |                       |      | 物流包装服   | 价单明细     |        |                 |        |        |        |
|---------------|------------------------|------------------|------------|-----------------------|------|---------|----------|--------|-----------------|--------|--------|--------|
|               | 据价开始时间:<br>服价截止时间: 202 | 3-10-25 14:45:51 | 擬切單<br>询份單 | 编号:<br>编号: 1111111273 |      | 握价状态 新  | 2        |        | 剩余时间: 363天3时13分 | 1760   |        |        |
| 人员服务          | 询价单附件 报约               | 7単附件             |            |                       |      |         |          |        |                 |        |        |        |
| 从機被导          | 入 ↓ 下載模板               |                  |            |                       |      |         |          |        |                 |        |        |        |
| *             | 工能补偿                   | 月利润              | 每人曾理赛小计(3) | 每人月盧嘉用总计(1+2          | 计价单位 | 每人年费用总计 | 年週用意计    | 折算小时工资 | 标准小时工资          | 平日加班工资 | 双体加班工资 | 浅定加班工资 |
|               | 7                      | 2                | 16         | 71                    | EA   | 852     | 852      | 1.69   | 0.01            | 0.02   | 0.02   | 0.03   |
|               | 9                      | 7                | 18         | 81                    | EA   | 972     | 1944     | 1.17   | 0.04            | 0.06   | 0.08   | 0.12   |
|               | 7                      | 2                | 11         | 95                    | EA   | 1140    | 3420     | 0.99   | 0.01            | 0.02   | 0.02   | 0.03   |
|               | 2                      | 7                | 11         | 89                    | EA   | 1068    | 4272     | 0.72   | 0.01            | 0.02   | 0.02   | 0.03   |
|               | 7                      | 2                | 17         | 80                    | EA   | 960     | 4800     | 0.53   | 0.01            | 0.02   | 0.02   | 0.03   |
|               | 2                      | 9                | 13         | 82                    | EA   | 984     | 5904     | 0.46   | 0.05            | 0.08   | 0.1    | 0.15   |
|               |                        |                  |            |                       |      |         |          |        |                 |        |        |        |
|               |                        |                  |            |                       |      |         |          |        |                 |        |        |        |
|               |                        |                  |            |                       |      |         |          |        |                 |        |        |        |
|               |                        |                  |            |                       |      |         |          |        |                 |        |        |        |
|               |                        |                  |            |                       |      |         |          |        |                 |        |        |        |
| 价单附件          | F                      |                  |            |                       |      |         |          |        |                 |        |        |        |
|               |                        |                  |            |                       |      | **      | (+ ++ ₽1 |        |                 |        |        |        |
| cited         | CONTROL TOT BUT        |                  |            |                       |      | ~       | r-beat   |        |                 |        |        |        |
| pecial for Ac | cessory rescon         |                  |            |                       |      | 10      |          |        |                 |        |        |        |
| 价单附件          | F                      |                  |            |                       |      |         |          |        |                 |        |        |        |
|               |                        |                  |            |                       |      |         |          |        |                 |        |        |        |
| 2/4           |                        | Browse 上传        |            |                       |      |         |          |        |                 |        |        |        |
|               |                        |                  |            |                       |      |         |          |        |                 |        |        |        |
| て件名           |                        |                  |            | 文件模型                  |      |         |          |        | 88              |        |        |        |
|               |                        |                  |            |                       |      | No data |          |        |                 |        |        |        |
|               |                        |                  |            |                       |      |         |          |        |                 |        |        |        |
|               |                        |                  |            |                       |      |         |          |        |                 |        |        |        |
|               |                        |                  |            |                       |      |         |          |        |                 |        |        |        |
|               |                        |                  |            |                       |      |         |          |        |                 |        |        |        |
| /             |                        |                  |            |                       |      |         |          |        |                 |        |        |        |

## 询价附件&报价附件

注意:

- ◆ 询价附件自动从询价带出,可以查看和下载,但不可编辑
- ◆ 报价附件有需要可以上传,没需要则不填

|                                           |                                    | 物流位转报价单明细 |                              |  |
|-------------------------------------------|------------------------------------|-----------|------------------------------|--|
| 銀行开始时间:<br>银行截止时间: 2023-10-25 14:45:51    | 提价单编号:<br>询价单编号: <u>1111112</u> 73 | 经价状态:新建   | <b>第</b> (余时间: 363天3时12分16秒) |  |
| 外包人员服务 词价单附件 报价单附件                        |                                    |           |                              |  |
| 询价单附件                                     |                                    |           |                              |  |
| 文件名                                       |                                    | 文件类型      |                              |  |
| Special for Accessory Test.txt            |                                    | TXT       |                              |  |
| 报价单附件                                     |                                    |           |                              |  |
| 文件 Browse 上博                              |                                    |           |                              |  |
| 文件名                                       | 文件类型                               |           | 809                          |  |
| Special for Accessory Test - supplier.txt | ТХТ                                |           | <b>a</b>                     |  |

提交报价

- ◆ 填写完数据后,点击右下角提交按钮
- ◆ 弹出"提交成功"的提示后,可以看到报价单编号

|           |                         |                |          |            |    | 物流包转报价单明细 |      |        |                   |         |        |           |
|-----------|-------------------------|----------------|----------|------------|----|-----------|------|--------|-------------------|---------|--------|-----------|
| 161       | 介开始时间:                  |                | 报价单编号:   | 3910000210 |    | 服价状态: 已提交 |      | 要は     | h时间: 363天3时11分25秒 |         |        |           |
| 报         | 介献止时间: 2023-10-25 14:45 | 8.51           | 询价单编号:   | 1111111273 |    |           |      |        |                   |         |        |           |
|           |                         |                |          |            |    |           |      |        |                   |         |        |           |
| 外包人员服务 询价 | 单附件 报价单附件               |                |          |            |    |           |      |        |                   |         |        |           |
| 结算工厂代码    | 结算工厂描述                  | Commodity code | 线路很务编号   | 工种         | 人数 | 工作地点      | 工作内容 | 作业班次   | 每班作业时间 (小时)       | 每月平均工作日 | 月总出勤时间 | 每月基本工资(元) |
| 1010      | 上海工厂                    | E0101001       | 30835490 | 班长         | 1  | 上海        | 内容1  | #35    | 8                 | 27      | 42     | 2         |
| 1010      | 上海工厂                    | E0101001       | 38042664 | 停车工        | 2  | 上海        | 内容2  | 372.BE | 9                 | 27      | 69     | 7         |
| 1010      | 上海工厂                    | E0101001       | 11753179 | 物料工        | 3  | 上海        | 内容3  | 单班     | 10                | 27      | 96     | 2         |
| 1010      | 上海工厂                    | E0101001       | 23286085 | 项目主管       | 4  | 上海        | 内容4  | 双班     | 11                | 27      | 123    | 2         |
| 1010      | 上海工厂                    | E0101001       | 62962912 | 项目经理       | 5  | 上海        | 内容5  | 建王     | 12                | 27      | 150    | 2         |
| 1010      | 上海工厂                    | E0101001       | 57389172 | 其他         | 6  | 上海        | 内容6  | 双翅目    | 13                | 27      | 177    | 9         |

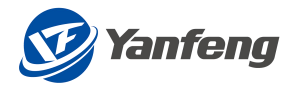

## 2.9 包装材料

## 2.9.1路径-表明细-询价&报价附件-提交

报价路径

注意:

◆ 点击"查询",对需要报价的单据点击"报价"

| ∨ 洪塔各社                                         |                   |             |    | 物流包装报价单查询           |                         |      |                            |
|------------------------------------------------|-------------------|-------------|----|---------------------|-------------------------|------|----------------------------|
| <ul> <li>▲ 2014年361千</li> <li>第65年8</li> </ul> | 高等:<br>Q. 查购 盲 满田 | 沒約華續卷:      |    | 创建日期:               | yyyyrMMidd - yyyyrMMidd | Ē    |                            |
| 询价单编号                                          | 進价華名称             | 单据类型        | 轮次 | 报价截止时间              | 报价单编号                   | 报价状态 |                            |
| 1111111278                                     | 221026-INT'L AIR  | 国际物流空运线路    | 1  | 2023-10-26 15:39:53 |                         | 新建   | 前 能的 西 不能与限的               |
| 1111111277                                     | 221026-INTL LCL   | 国际物源LCL零担线路 | 1  | 2023-10-26 15:32:14 |                         | 新建   | (1) 第800 (1) 不參与現代)        |
| 1111111276                                     | 221026-INT'L FCL  | 国际物流FCL整箱线路 | 1  | 2023-10-26 15:21:45 |                         | 新建   | ▲ 100 ● 不参切税价              |
| 1111111275                                     | 221025-国际物流零担     | 国际物流LCL零担线路 | 2  | 2022-11-04 14:09:12 |                         | 新建   | <b>(1) 100 (1)</b> 不参与1800 |
| 1111111274                                     | 221025-包装材料部品     | 包装-(中国)     | 1  | 2023-10-26 09:12:57 |                         | 新建   | 🛐 1800 🛐 768-5880          |
| 1111111273                                     | 221025-外包人员服务     | 外包人员服务      | 1  | 2023-10-25 14:45:51 |                         | 新建   | LA 180 国 不多与我的             |
| 1111111272                                     | 221025-國內物流仓储     | 仓储物流        | 1  | 2023-10-25 14:39:13 |                         | 新建   | 1 IN 1 70 100              |
| 1111111271                                     | 221025-圖內物流专用车    | 国内物流专用车     | 1  | 2023-10-25 14:17:28 |                         | 新建   | 1300 13 708-3800           |
| 1111111270                                     | 221025-國內物流還鋪     | 国内物流运输线路    | 1  | 2023-10-25 13:53:46 |                         | 和行政會 | 13 1000 13 758-5800        |
| 1111111269                                     | 221025-國際檢測空還     | 国际物流空运线路    | 1  | 2023-10-26 10:13:17 |                         | 新建   | ▲ 1500 ▲ 不参与限的             |
| 1111111268                                     | 221025·國际物流零组     | 国际物流LCL零担线路 | 1  | 2022-10-26 14:09:07 |                         |      |                            |
| 1111111267                                     | 221024-国际物流差稽     | 国际物流FCL整箱线路 | 1  | 2023-10-24 16:27:07 |                         | 新建   | 后 100 日 不能与我的              |
|                                                |                   |             |    |                     |                         |      |                            |

## 报价明细

注意:

◆ 点击"下载模板"进行数据填写的操作,或者在该界面直接填写相关数据

|                              |                              |            |         |                    |          |               | 物流的 | 9转报价单明细 |         |                             |
|------------------------------|------------------------------|------------|---------|--------------------|----------|---------------|-----|---------|---------|-----------------------------|
|                              | 暖价开始时间:<br>预价截止时间: 2023-10-2 | 6 09:12:57 |         | 报价单编号:<br>询价单编号: 1 | 11111274 |               | 服約林 | (志: 新建  |         | ■ 第二章 100 元 211 (1559) 2289 |
| 包装材料采购需求)<br><u> 1</u> 从模板等入 | 支 询价单附件 报付 ↓ 下载模板            | ?筆附件       |         |                    |          |               |     |         |         |                             |
| 原材料报价                        |                              |            |         |                    |          |               |     |         |         |                             |
| 区域代码                         | 子公司箇称                        | 結算工厂       | 是百模切/全新 | 物料组                | 包装方式     | 材质            | 單位  | 数量      | 单价(不含税) | 市別                          |
| 常熟                           | YFAJ                         | 常務         |         | 統制品                |          | 股合板           |     | 5600    | 0       | CNY                         |
| 常語                           | YEAI                         | 常先         |         | 木制品                | 图板箱租赁    | 250/140/250 A |     | 18000   | 0       | CNY                         |
| 常熟                           | YFAI                         | 常熟         |         | 木制品                | 围板箱租赁    | 250/140/250 B |     | 18000   | 0       | CNY                         |

## ◆ 只填白色方框的报价数据,灰色方框的数据自动由界面带出

| 自动探存 💽 🗒 り・ 🖓 📼                              | 包装报价- 20221027 113621 .xlsx • 已保存 •        |                                                     | 搜索(Alt+Q)                                                            |                                                                   | 10 U       | Jie Shu (EXT,Huilin,VENDOR) | <u>s</u> = - o ×                       |
|----------------------------------------------|--------------------------------------------|-----------------------------------------------------|----------------------------------------------------------------------|-------------------------------------------------------------------|------------|-----------------------------|----------------------------------------|
| 文件 开始 插入 页面布局 公式 数据 审阅                       | 视图 开发工具 帮助                                 |                                                     |                                                                      |                                                                   |            |                             | 口 批注 论 共享                              |
| □ □ 25 m · · · · · · · · · · · · · · · · · · | · 三三回 ※ · 80 800000<br>三三三 □ □ □ □ □ ☆#成問中 | ■<br>■<br>■<br>■<br>■<br>■<br>■<br>■<br>■<br>■<br>■ | 業務         業務         差            素用<br>素格格式、         近中         計算 | 好     が     立     が     方     が     な     ジェ     振入     ジェ     ジェ |            |                             | 分析         敏感           数据         性 ~ |
| 剪贴板 5 字体                                     | G 对齐方式                                     | rs 数字 rs                                            | 样式                                                                   |                                                                   | 单元格        | 编辑                          | 分析 敏感度 、                               |
| K5 * : X 🗸 🍂 99                              |                                            |                                                     |                                                                      |                                                                   |            |                             | ÷                                      |
| A B O                                        | D                                          | F                                                   | G H                                                                  | IJ                                                                | K          | L M N                       | O P Q                                  |
| 1 RFQ_GUID_R REGION_TXT COM                  | ANY PLANT_TXT RAW_TY                       | PE MATEL_TET                                        | PKG_TYPE_TXT PKG_MATERIAL                                            | MEINS_RAW QTY_RAV_Y                                               | UPRICE_RAW |                             |                                        |
| 2 GUID 区域代码 子公司<br>4                         | 简称 结算工厂 是否模切/全                             | 新二手 物料组                                             | 包装方式 材质                                                              | 単位 数量                                                             | 单价         |                             |                                        |
| 5 5065F3F487881EDD959常熟 YFAI                 | 常熟                                         | 紙制品                                                 | 胶合板                                                                  | 5600                                                              | 99         |                             |                                        |
| 6 5065F3F487881EDD959 常熟 YFAI                | 常熟                                         | 木制品 田                                               | 图板箱租赁 250/140/250 A                                                  | 18000                                                             | 5          |                             |                                        |
| 7 5065F3F487881EDD959常熟 YFAI                 | 常熟                                         | 木制品   图                                             | ■板箱租賃 250/140/250 B                                                  | 18000                                                             | 2          |                             |                                        |

- ◆ 数据填写完毕后,点击"从模板导入"
- ◆ 点击"检查"

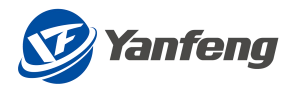

|                         |                                                                                   |                                       |                                      |                                                                                                    |                                                                           |               | 10500                                                    | 使很价单明细                                                                                                    |                                                                                                    |            |                                                                             |                                                                                                    |                                                                        |                                                                                                 |  |
|-------------------------|-----------------------------------------------------------------------------------|---------------------------------------|--------------------------------------|----------------------------------------------------------------------------------------------------|---------------------------------------------------------------------------|---------------|----------------------------------------------------------|----------------------------------------------------------------------------------------------------|----------------------------------------------------------------------------------------------------|------------|-----------------------------------------------------------------------------|----------------------------------------------------------------------------------------------------|------------------------------------------------------------------------|-------------------------------------------------------------------------------------------------|--|
|                         | 据价开始时间:<br>服价截止时间: 2023-10-2                                                      | 8 09:12:57                            |                                      | 报价单编号:<br>询价单编号: 11                                                                                         | 11111274                                                                  |               | 握价状                                                      | 2. 新建                                                                                                    | 3                                                                                                    | 机余时间: 363天 | 21时34分15秒                                                                   |                                                                                                    |                                                                        |                                                                                                 |  |
| 要材料采购需求!                | 表 询价单附件 报信                                                                        | 律助件                                   |                                      |                                                                                                    |                                                                           |               |                                                          |                                                                                                    |                                                                                                    |            |                                                                             |                                                                                                    |                                                                        |                                                                                                 |  |
| <u>↑</u> 从機被导入          | 、 <u>↓</u> 下載機板                                                                   |                                       |                                      |                                                                                                    |                                                                           |               |                                                          |                                                                                                    |                                                                                                    |            |                                                                             |                                                                                                    |                                                                        |                                                                                                 |  |
| 家的 <b>不错取</b> 的<br>地位网  | 子公司補助                                                                             | 練算工厂                                  | 易否接约/全新                              | 974138                                                                                                    | 和確方式                                                                      | 対策            | MA /07                                                   | 27 冊                                                                                                    | 单价(不会码)                                                                                                    | 1591       |                                                                             |                                                                                                    |                                                                        |                                                                                                 |  |
| p.                      | YEAL                                                                              | 22                                    |                                      | 15年11日                                                                                                    |                                                                           | 校会初           |                                                          | 5600                                                                                                    | 99                                                                                                    | CNY        |                                                                             |                                                                                                    |                                                                        |                                                                                                 |  |
| 85                      | YEAI                                                                              | **                                    |                                      | 木制品                                                                                                    | 軍被鋒相修                                                                     | 250/140/250 A |                                                          | 18000                                                                                                    | 5                                                                                                    | CNY        |                                                                             |                                                                                                    |                                                                        |                                                                                                 |  |
| 81                      | YEAJ                                                                              | 常熟                                    |                                      | 木制品                                                                                                    | 围板箱租赁                                                                     | 250/140/250 8 |                                                          | 18000                                                                                                    | 2                                                                                                    | CNY        |                                                                             |                                                                                                    |                                                                        |                                                                                                 |  |
|                         |                                                                                   |                                       |                                      |                                                                                                    |                                                                           |               |                                                          |                                                                                                    |                                                                                                    |            |                                                                             |                                                                                                    |                                                                        |                                                                                                 |  |
|                         |                                                                                   |                                       |                                      |                                                                                                    |                                                                           |               |                                                          |                                                                                                    |                                                                                                    |            |                                                                             |                                                                                                    |                                                                        |                                                                                                 |  |
|                         |                                                                                   |                                       |                                      |                                                                                                    |                                                                           |               |                                                          |                                                                                                    |                                                                                                    |            |                                                                             |                                                                                                    |                                                                        |                                                                                                 |  |
|                         |                                                                                   |                                       |                                      |                                                                                                    |                                                                           |               |                                                          |                                                                                                    |                                                                                                    |            |                                                                             |                                                                                                    |                                                                        |                                                                                                 |  |
|                         |                                                                                   |                                       |                                      |                                                                                                    |                                                                           |               |                                                          |                                                                                                    |                                                                                                    |            |                                                                             |                                                                                                    |                                                                        |                                                                                                 |  |
|                         |                                                                                   |                                       |                                      |                                                                                                    |                                                                           |               |                                                          |                                                                                                    |                                                                                                    |            |                                                                             |                                                                                                    |                                                                        |                                                                                                 |  |
|                         |                                                                                   |                                       |                                      |                                                                                                    |                                                                           |               |                                                          |                                                                                                    |                                                                                                    |            |                                                                             |                                                                                                    |                                                                        |                                                                                                 |  |
|                         |                                                                                   |                                       |                                      |                                                                                                    |                                                                           |               |                                                          |                                                                                                    |                                                                                                    |            |                                                                             |                                                                                                    |                                                                        |                                                                                                 |  |
| 部品价格                    |                                                                                   |                                       |                                      |                                                                                                    |                                                                           |               |                                                          |                                                                                                    |                                                                                                    |            |                                                                             |                                                                                                    |                                                                        |                                                                                                 |  |
|                         |                                                                                   |                                       |                                      |                                                                                                    |                                                                           |               |                                                          |                                                                                                    |                                                                                                    |            |                                                                             |                                                                                                    |                                                                        |                                                                                                 |  |
| 城代码                     | 子公司箇称                                                                             | 结算工厂                                  | 雨水数量                                 | 供貨幣                                                                                                    |                                                                           | 供治要求          | 项目名称                                                     | 零件号                                                                                                    | 物料描述                                                                                                    | 是否模切/      | <b>約</b> 44個                                                                | 包装方式                                                                                                | 材质                                                                     | 长(mm)                                                                                           |  |
| 城代码                     | 子公司閣称<br>YFAI                                                                     | 結算工厂<br>常熟                            | 需求数量<br>800                          | 供貨地                                                                                                    | 点<br>州海新区演海4路760                                                          | 供送费求          | 项目名称<br>NL-3B CKD                                        | 零件号<br>YFAI-1004-00043                                                                                      | 物料描述<br>該合物5-622501600130                                                                                                    | 是百模切       | 物料组                                                                         | 包装方式<br>图板箱相货                                                                                       | 材质 300/200/100                                                         | ₩(mm)                                                                                           |  |
| 城代码<br>9.<br>9.         | 子公司留称<br>YFAJ<br>YFAJ                                                             | 培祥工厂<br>常熟<br>常熟                      | 標示数量<br>800<br>800                   | 供借地<br>学该杭/<br>号<br>学该杭/                                                                                    | 点<br>州總新区減等4路760<br>州總新区演等4路760                                           | 供消费求          | 項目各称<br>NL-38 CKD                                        | 零件号<br>YFAI-1004-00043<br>YFAI-1004-00042                                                                   | 物料描述<br>設合板托盘2250*1600*130<br>設合板托盘-2250*1600*130                                                                                                    | 是百模切/      | 物料编                                                                         | 包装方式<br>国板箱铝质<br>国板箱铝质                                                                              | 材版<br>300/200/100<br>於合板                                               | 长(mm)<br>2000<br>2250                                                                           |  |
| 城代码<br>熟<br>熟           | 子公司憲称<br>YFAJ<br>YFAJ<br>YEAJ                                                     | / 近鮮工厂<br>常施<br>常施                    | 電示数量<br>800<br>800                   | 供信地<br>学夜杭<br>号<br>学夜杭<br>号<br>で<br>夜杭                                                                      | 点<br>H海新区演事4路760<br>H海新区演事4路760<br>H海新区演事4路760                            | 供治費求          | 項目名称<br>NL-38 CKD<br>NL-38 CKD                           | 零件号<br>YFAI-1004-00043<br>YFAI-1004-00042<br>YEAI-1004-00042                                                | 物料描述<br>設金板形金-22501600130<br>設合板形金-22501600130                                                                                                    | 是吉模切/      | <ul> <li>物料组</li> <li>紙制品</li> <li>紙制品</li> </ul>                           | 包装方式<br>图板输租赁<br>图板输租赁                                                                              | 材质<br>300/200/100<br>設合板<br>250/140/250 A                              | 长(mm)<br>2000<br>2250<br>2250                                                                   |  |
| क(सम्<br>इ.<br>इ.<br>इ. | 子公司憲称<br>YFAI<br>YFAI<br>YFAI                                                     | 培祥工厂<br>  常売<br>  常売<br>  常売          | 第次数量<br>800<br>800<br>900<br>900     | 供益地<br>学该杭小号<br>学该杭小号<br>学该杭                                                                                | 点<br>州南新区演事4路760<br>州南新区演事4路760<br>州南新区演事4路760                            | 供給要求          | 项目合称<br>NL-38 CKD<br>NL-38 CKD<br>NL-38 CKD              | 零件号<br>YFAI-1004-00043<br>YFAI-1004-00042<br>YFAI-1004-00044                                                | 物料描述<br>於曲板托盘-2250'1600'130<br>反曲板托盘-2250'1600'130<br>反曲板托盘-2250'1600'130                                                                                       | 是百模切/      | <ul> <li>物料组</li> <li>纸制品</li> <li>纸制品</li> <li>木制品</li> <li>木制品</li> </ul> | <ul> <li>包装方式</li> <li>图板箱铝质</li> <li>图板箱铝质</li> <li>图板箱铝质</li> </ul>                               | 材质<br>300/200/100<br>胶合板<br>250/140/250 A                              | ₩(mm)<br>2000<br>2250<br>2250                                                                   |  |
| 城代码<br>整<br>数<br>数      | 子公司編映<br>YFAI<br>YFAI<br>YFAI<br>YFAI                                             | 括算工厂<br> 常売<br>  常売<br>  常売<br>  常売   | 二二二二二二二二二二二二二二二二二二二二二二二二二二二二二二二二二二二二 | 供證地<br>学该統<br>学该統<br>号子该統<br>号<br>学谈統<br>号                                                                  | 点<br>州商新区演事4路760<br>州南新区演事4路760<br>州南新区演事4路760<br>州南新区演事4路760             | 供貨費求          | 項目各称<br>NL-38 CKD<br>NL-38 CKD<br>NL-38 CKD<br>NL-38 CKD | 확수응           YFAI-1004-00043           YFAI-1004-00042           YFAI-1004-00044           YFAI-1004-00045 | 物料描述<br>於曲板形處-2250*1600*130<br>於曲板形處-2250*1600*130<br>於曲板形處-2250*1600*130<br>於曲板形處-2250*1600*130                                                                | 是百模切/      | <ul> <li>物料组</li> <li>纸制品</li> <li>纸制品</li> <li>木制品</li> <li>木制品</li> </ul> | 包装方式           图板榆相货           图板榆相货           图板榆相货           图板榆相货                                | 林道     300/2001/80     旅会板     250140/250 A     250140/250 B           | ₩(mm)<br>2000<br>2250<br>2250<br>2250                                                           |  |
| ක්දරය<br>මා<br>මා<br>මා | 子公司憲称<br>YFAI<br>YFAI<br>YFAI<br>YFAI                                             |                                       | 二二二二二二二二二二二二二二二二二二二二二二二二二二二二二二二二二二二二 | <ul> <li>供貨税</li> <li>学该杭</li> <li>学该杭</li> <li>学该杭</li> <li>学该杭</li> <li>号该杭</li> <li>号</li> </ul>         | 종<br>州南新区滅海4路760<br>州南新区滅海4路760<br>州南新区滅等4路760<br>州南新区滅等4路760             | 供信要求          | 項目合称<br>NL-38 CKD<br>NL-38 CKD<br>NL-38 CKD<br>NL-38 CKD | 学件等<br>YFAI-1004-00043<br>YFAI-1004-00042<br>YFAI-1004-00044<br>YFAI-1004-00045                             | 物料用近<br>数金形后是-2250°1600°130<br>数金形后是-2250°1600°130<br>数金形形是-2250°1600°130<br>数金形形是-2250°1600°130                                                                | 是皆模切/      | <ul> <li>物料组</li> <li>纸制品</li> <li>纸制品</li> <li>木制品</li> <li>木制品</li> </ul> | <ul> <li>包装方式</li> <li>国板箱唱货</li> <li>国板箱唱货</li> <li>副板箱唱货</li> <li>副板箱唱货</li> </ul>                | 林道     300/2001/80     旅会被     250140/250 A     250140/250 B           | #:(mm)           2000           2250           2250           2250                              |  |
| 域代码<br>発<br>発<br>発      | 子公司服称<br>YFAI<br>YFAI<br>YFAI                                                     |                                       | 二二二二二二二二二二二二二二二二二二二二二二二二二二二二二二二二二二二二 | <ul> <li>供貨地</li> <li>学びれ、</li> <li>学びれ、</li> <li>学びれ、</li> <li>学びれ、</li> <li>学びれ、</li> <li>学びれ、</li> </ul> | 県<br>制御新区(旗南4路760<br>制御新区(旗南4路760<br>制御新区(旗両4路760<br>州御新区(旗両4路760         | 供過要求          | 項目名称<br>NL-38 CKD<br>NL-38 CKD<br>NL-38 CKD<br>NL-38 CKD | 좋/다号           YFAL1004-00043           YFAL1004-00042           YFAL1004-00045           YFAL1004-00045    | 総料集活<br>設会板行会-2250*1600*130<br>防会板行会-2250*1600*130<br>防会板行会-2250*1600*130                                                                                       | 是百模切/      | <ul> <li>物料组</li> <li>纸制品</li> <li>纸制品</li> <li>木制品</li> <li>木制品</li> </ul> | 包裹方式           图板输程频           图板输程频           图板端程质           图板端程质           图板端程质                |                                                                        | #(mm)           2000           2250           2250           2250                               |  |
| 域代码<br>型<br>型<br>型      | 子公司施修<br>子公司施修                                                                    | - 送菜工厂<br>常数:<br>常数:<br>常数:<br>常数:    | 第六款册<br>800<br>800<br>900<br>900     | 供貨地、<br>学長校、<br>学長校、<br>号で設約、<br>号で設約、<br>号で設約、                                                             | 供<br>利徳新区滅海4路760<br>利徳新区滅海4路760<br>利徳新区滅海4路760<br>利衛新区滅海4路760             | 供損費未          | 項目合称<br>NL-38 CKD<br>NL-38 CKD<br>NL-38 CKD<br>NL-38 CKD | 単件号<br>VFAL1004-00043<br>VFAL1004-00042<br>VFAL1004-00044<br>VFAL1004-00045                                 | 物料描述<br>設金数5 <u>是~2250*1600*130</u><br>設金数5 <u>是~2250*1600*130</u><br>設金数5 <u>是~2250*1600*130</u><br>副金数5 <u>是~2250*1600*130</u>                                | 是百候切/      | <ul> <li>物料组</li> <li>纸制品</li> <li>纸制品</li> <li>木制品</li> <li>木制品</li> </ul> | - 包装方式<br>国际箱田筑<br>国际箱田筑<br>国际箱相筑<br>国际箱相货                                                          | 林波哲     300/200/100     記念板板     250/140/250 A     250/140/250 B     1 | #(mm)           2000           2250           2250           2250                               |  |
| 域代码<br>整<br>整<br>数      | <ul> <li>本公司室峠</li> <li>4EVI</li> <li>4EVI</li> <li>4EVI</li> <li>4EVI</li> </ul> |                                       | 二二二二二二二二二二二二二二二二二二二二二二二二二二二二二二二二二二二二 | 供益地、<br>学谈你。<br>号子谈你。<br>号谈你。<br>号                                                                          | <sup>供</sup><br>시민等新区滅海+路760<br>州間新区滅海+路760<br>州電新区滅海+路760<br>州電新区滅海+路760 | 供證要求          | 項目各称<br>NL-38 CKD<br>NL-38 CKD<br>NL-38 CKD              | TAL-1004-00043           YFAL-1004-00043           YFAL-1004-00044           YFAL-1004-00045                | 物料価値<br>設会形に直-2250*1600*130<br>設会形に直-2250*1600*130<br>設合部に直-2250*1600*130<br>設合部に直-2250*1600*130                                                                | 是吉镇印/      | <ul> <li>物料组</li> <li>統制品</li> <li>統制品</li> <li>木制品</li> <li>木制品</li> </ul> | <ul> <li>包架方式</li> <li>图板端短簧</li> <li>图板端短簧</li> <li>图板端短簧</li> <li>图板端短簧</li> <li>图板端短簧</li> </ul> | 林族     初加     300/2004/00     居命統     250140/250 A     250140/250 B    | %(mm)           2000           2250           2250           2250           2250                |  |
| 域代码<br>整<br>整<br>题      | 子公司應称<br>YFAI<br>YFAI<br>YFAI<br>YFAI                                             | 2第1「<br> 茶売<br> 茶売<br> 茶売<br> <br> 茶売 | 二二二二二二二二二二二二二二二二二二二二二二二二二二二二二二二二二二二二 | 供護波 机<br>学读机<br>号子波机<br>号子波机<br>号子波机                                                                        | 名<br>州康教区(威場4路760<br>州康教区(武場4路760<br>州康教区(武場4路760<br>州康教区(武場4路760         | 供請要求          | 項目各称<br>NL-38 CKD<br>NL-38 CKD<br>NL-38 CKD<br>NL-38 CKD | 単体等<br>YFAL1004-00043<br>YFAL1004-00042<br>YFAL1004-00046<br>YFAL1004-00045                                 | <ul> <li>物料価述</li> <li>飲金幣5点-2259*1609*130</li> <li>財金幣5点-2259*1609*130</li> <li>財金幣5点-2259*1609*130</li> <li>財金幣5点-2259*1609*130</li> <li></li></ul> <li></li> | 是首模印       | 物料组<br>纸制品<br>纸制品<br>木制品                                                    | <ol> <li>包焼方式</li> <li>固然降低所</li> <li>固然降低所</li> <li>医板梯低所</li> <li>医板梯低所</li> </ol>                | お話 300200100 総合数 250140250 A 250140250 B                               | É(mm)           2000           2250           2250           2250           2250           2250 |  |

## 询价附件&报价附件

注意:

- ◆ 询价附件自动从询价带出,可以查看和下载,但不可编辑
- ◆ 报价附件有需要可以上传,没需要则不填

|                                            |                                     | 物流包装报价单明细 |                     |  |
|--------------------------------------------|-------------------------------------|-----------|---------------------|--|
| 線位/开始回归局:<br>現代/截止世/同: 2023-10-26 09:12:57 | 报价单编号:<br>询价单编号: <u>1111111</u> 274 | 经价状态 新建   | 副会时间: 363天21时32分32秒 |  |
| 包装材料采购需求表 询价单附件 投价单附件                      |                                     |           |                     |  |
| 询价单附件                                      |                                     |           |                     |  |
| 文件名                                        |                                     | 文件类型      |                     |  |
|                                            |                                     | No data   |                     |  |
| <b>报价单附件</b>                               |                                     |           |                     |  |
| 文件 Browse 上博                               |                                     |           |                     |  |
| 文件名                                        | 这样将这                                |           | 意味                  |  |
| Special for Accessory Test - supplier.txt  | TXT                                 |           | <b></b>             |  |

提交报价

- ◆ 填写完数据后,点击右下角提交按钮
- ◆ 弹出"提交成功"的提示后,可以看到报价单编号

|          |                              |            |         |                      |                          |               | 物流线 | 被很价单明细 |         |                     |
|----------|------------------------------|------------|---------|----------------------|--------------------------|---------------|-----|--------|---------|---------------------|
|          | 报价开始时间:<br>报价截止时间: 2023-10-2 | 6 09:12:57 |         | 报价单编号: 3<br>復价单编号: 1 | 3910000211<br>1111111274 |               | 接价制 | 亦 已提文  |         | 對余时间: 969天21时31分59秒 |
| 包裹材料系的需求 | 表 询价单附件 报位                   | 6単附件       |         |                      |                          |               |     |        |         |                     |
| 区域代码     | 子公司箇称                        | 结算工厂       | 是百模切/全新 | 粉料组                  | 包装方式                     | 材质            | 単位  | 数量     | 单价(不舍税) | 市別                  |
| 常熟       | YFAJ                         | 常熟         |         | 纸制品                  |                          | 胶合板           |     | 5600   | 99      | CNY                 |
| ange.    | YFAJ                         | 常熟         |         | 木制品                  | 围被箱租赁                    | 250/140/250 A |     | 18000  | 5       | CNY                 |
| 44.201   |                              |            |         |                      |                          |               |     |        |         |                     |

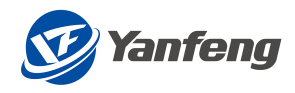

3 物流对账

待开发完成。

## 4 Logistics quotation

## 4.1 Login and Path

4.1.1Login

Log in to the ONE SRM system

- Using a browser (Google browser is recommended), enter the URL of ONE SRM.
- 2. Enter GID and password to log in.

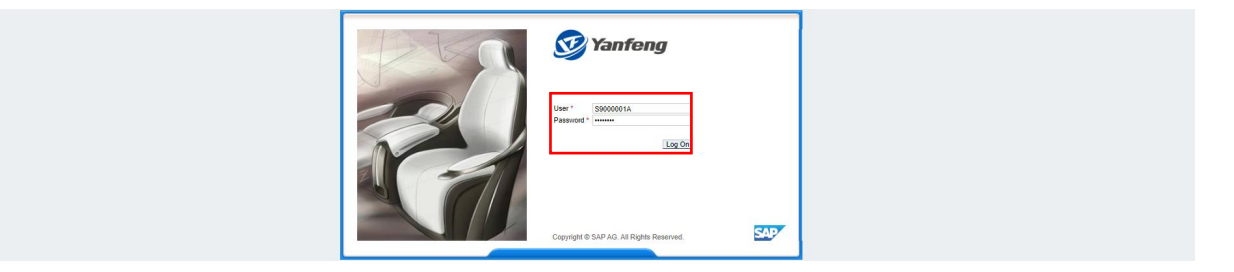

Please note:

- ♦ User name: S+Supplier Code+A
- ♦ Initial password: abcd1234 or Superman01

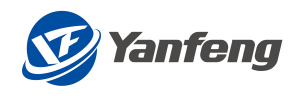

## 4.1.2APP PATH

|                              | 2                                        | . "Quotation                         | Logistic    | /Packaging <sup>"</sup> —           | -—Quotat                    | ion on           | RFQ Docu                                   | uments                            |                                |
|------------------------------|------------------------------------------|--------------------------------------|-------------|-------------------------------------|-----------------------------|------------------|--------------------------------------------|-----------------------------------|--------------------------------|
| III 💇 Yaarfoog Supplier      |                                          |                                      |             |                                     |                             |                  |                                            |                                   | 9                              |
| Supplier                     |                                          |                                      |             |                                     |                             |                  |                                            |                                   |                                |
| Quotation Non-<br>production | Quotation Part/Raw Quota<br>material 200 | tion Quotation<br>Logistic/Packaging | Confirm PCR | Purchase Order List                 | Create Pre-Invoice          | Pre-invoice List | Supplier Information<br>Investigation List | Create Pre-<br>Invoice(Logistics) | Pre-Invoice<br>List(Logistics) |
| Vendor Billing Docs          | Vendor Billing Docs                      |                                      |             |                                     |                             |                  |                                            |                                   |                                |
|                              |                                          |                                      |             | Logistics Packaging Quotation Query |                             |                  |                                            |                                   |                                |
| ✓ Search Criteria            |                                          |                                      |             |                                     |                             |                  |                                            |                                   |                                |
| RFQ No.:                     | Q. Search                                | Quot. No.:                           |             | Created Da                          | 10: yyyy/MM/dd - yyyy/MM/dd |                  |                                            |                                   |                                |
| RFQ No.                      | RFQ Desc.                                | Doc. Type                            | Round       | Quot. Deadline Date                 | Quot. No.                   |                  | Quot. Status                               |                                   |                                |
| 1111111278                   | 221026-INT'L AIR                         | Int'l Logistics Air Transporta       | 1           | 2023-10-26 15:39:53                 |                             |                  | New                                        | D Questation                      | Deny Quotation                 |
| 1111111277                   | 221026-INT'L LCL                         | Int'l Logistics Less than Carl       | 1           | 2023-10-26 15:32:14                 |                             |                  | New                                        | Dustation                         | Deny Quotation                 |
| 1111111276                   | 221026-INT'L FCL                         | Int'l Logistics Full Container       | 1           | 2023-10-28 15:21:45                 |                             |                  | New                                        | Dustation                         | Deny Quotation                 |

## Select APP Entrance

## 4.2 International logistics FCL

4.2.1 Path - Quotation Details - Exchange Rate - Inquiry Annex - Quotation Annex - Submission

### Quotation Path

Please Note:

 $\diamond$  Click "Search", Click "Quotation" for the document to be quoted

|                |                  |                                | Logistics Packagi | ng Quotation Query  |                       |              |                             |
|----------------|------------------|--------------------------------|-------------------|---------------------|-----------------------|--------------|-----------------------------|
| ✓ Search Crite | eria             |                                |                   |                     |                       |              |                             |
|                | RFQ No.:         | Quot. No.:                     |                   | Created Date: 3999  | vMM/dd - yggyvMM/dd 🗰 |              |                             |
| RFQ No.        | RFQ Desc.        | Doc. Type                      | Round             | Quot. Deadline Date | Quot. No.             | Quot. Status |                             |
| 1111111278     | 221026-INT'L AIR | Int'l Logistics Air Transporta | 1                 | 2023-10-26 15:39:53 |                       | New          | C Quotation Dany Quotation  |
| 1111111277     | 221026-INT'L LCL | Int'l Logistics Less than Carl | 1                 | 2023-10-26 15:32:14 |                       | New          | Question     Deny Quotation |
| 1111111276     | 221026-INT'L ECL | Int'l Logistics Full Container | 1                 | 2023-10-26 15:21:45 |                       | New          | Conv Ductation              |

### Quotation Details

Please Note:

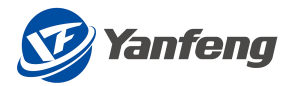

♦ Click "Download Template" to fill in data, or fill in relevant data directly in this interface

|        |                                         |                                      |                            |                                       |                                                                |                                        |                       | Logistic Pa                            | ckaging Quotation Detail                  |                           |                                       |                                                             |                                                                      |                                                                                                |               |
|--------|-----------------------------------------|--------------------------------------|----------------------------|---------------------------------------|----------------------------------------------------------------|----------------------------------------|-----------------------|----------------------------------------|-------------------------------------------|---------------------------|---------------------------------------|-------------------------------------------------------------|----------------------------------------------------------------------|------------------------------------------------------------------------------------------------|---------------|
|        | Start Date Time:<br>End Date Time:      | 2023-10-26 15:2                      | 1:45                       |                                       | Qu<br>Ri                                                       | ot. No.:<br>FQ No.: <u>11111112</u> 76 |                       | Quot. S                                | Status: New                               |                           | Left Time: 363d1                      | 7h54m31s                                                    |                                                                      |                                                                                                |               |
| 01- IN | LOGISTICS OCEAN FRE                     | iigH FCL E                           | XCHANG                     | E RATE RP                             | Q ATTACHMENT QUO'                                              | F. ATTACHMENT                          |                       |                                        |                                           |                           |                                       |                                                             |                                                                      |                                                                                                |               |
| -      |                                         |                                      |                            |                                       |                                                                |                                        |                       |                                        |                                           |                           |                                       |                                                             |                                                                      |                                                                                                |               |
|        |                                         |                                      |                            |                                       |                                                                |                                        |                       |                                        |                                           |                           |                                       |                                                             | Origin Local Ch                                                      | arge                                                                                           |               |
| nc     | QTY of Once                             | Shipment                             | Es                         | Budget Cu                             | Reg Remark                                                     | Quotation Unit Price                   | Quotation Total Price | *Origin Qu                             | Origin unit price in total                | Origin in Total           | *Document Charge (incl                | *B/L fee per shipment                                       | Origin Local Chara                                                   | arge<br>*Pre-Carriage Rate per                                                                 | *Origin Trans |
| nc     | QTY of Once                             | Shipment<br>201                      | Es                         | Budget Cu                             | Reg Remark                                                     | Quotation Unit Price                   | Quotation Total Price | *Origin Qu                             | Origin unit price in total                | Origin in Total           | *Document Charge (incl                | *B/L fee per shipment                                       | Origin Local Chara<br>*Export Customs Cleara<br>0                    | *Pre-Carriage Rate per                                                                         | *Origin Trans |
| ×      | QTY of Once<br>101                      | Shipment<br>201<br>202               | Es<br>11<br>22             | Budget Cu<br>CNY<br>CNY               | Req Remark<br>COMMENTS1<br>COMMENTS2                           | Quotation Unit Price                   | Quotation Total Price | *Origin Qu<br>CNY<br>CNY               | Origin unit price in total<br>0           | Origin in Total<br>0      | *Document Charge (incl<br>0           | *B/L fee per shipment                                       | Origin Local Charles Cleara<br>*Export Customs Cleara<br>0           | erge<br>*Pre-Carriage Rate per<br>0<br>0                                                       | *Origin Trans |
| ×      | QTY of Once<br>101<br>102               | Shipment<br>201<br>202<br>203        | Es<br>11<br>22<br>33       | Budget Cu<br>CNY<br>CNY<br>CNY        | Req Remark<br>COMMENTS1<br>COMMENTS2<br>COMMENTS3              | Outstion Unit Price                    | Quotation Total Price | *Origin Qu<br>CNY<br>CNY<br>CNY        | Origin unit price in total<br>0<br>0      | Origin in Total<br>0<br>0 | *Document Charge (incl<br>0<br>0      | *B/L fee per shipment 0 0 0 0                               | Origin Local Charles Cleara<br>*Export Customs Cleara<br>0<br>0<br>0 | *Pre-Carriage Rate per<br>0<br>0<br>0<br>0                                                     | *Origin Trans |
| nc     | QTY of Once<br>101<br>102<br>103<br>104 | Shipment<br>201<br>202<br>203<br>204 | Es<br>11<br>22<br>33<br>44 | Budget Cu<br>CNY<br>CNY<br>CNY<br>CNY | Req Remark<br>COMMENTS1<br>COMMENTS2<br>COMMENTS3<br>COMMENTS4 | Quotation Unit Price 0 0 0 0 0 0       | Quotation Total Price | *Origin Qu<br>CNY<br>CNY<br>CNY<br>CNY | Origin unit price in total<br>0<br>0<br>0 | Origin in Total.          | *Document Charge (incl<br>0<br>0<br>0 | *B/L fee per shipment 0 0 0 0 0 0 0 0 0 0 0 0 0 0 0 0 0 0 0 | Origin Local Cha<br>*Export Customs Cleara<br>0<br>0<br>0<br>0       | *Pre-Carriage Rate per           0           0           0           0           0           0 | *Origin Trans |

- ♦ Only fill in the quotation data in white box, and the data in gray box will be automatically brought out from the interface
- $\diamond$  The box with "0" means that only numbers can be filled in here

| AutoSave 💽 🗄 🌱 - 🖓 - 🤤                | QUOT-FCL.xlsx +                                                                                                    | Search (Alt+Q)                                 |                                    | Jie Shu (EXT, Huilin, VENDOR)                              | 9 📼 – 🗗 🗙              |
|---------------------------------------|----------------------------------------------------------------------------------------------------|------------------------------------------------|------------------------------------|------------------------------------------------------------|------------------------|
| File Home Insert Page Layout Formula  | s Data Review View Developer Help                                                                                                    |                                                |                                    |                                                            | 🖓 Comments 🖻 Share     |
| Paste<br>♥ Sormat Painter             | $\begin{array}{c c} 11 & \bullet & A^* & A^* & \Xi \equiv \blacksquare & & \bullet & & \\ \hline \bullet & \bullet & \bullet & \bullet & & \\ \hline \bullet & \bullet & \bullet & \bullet & & \\ \hline \bullet & \bullet & \bullet & & \\ \hline \bullet & \bullet & \bullet & & \\ \hline \bullet & \bullet & \bullet & & \\ \hline \bullet & \bullet & \bullet & & \\ \hline \bullet & \bullet & \bullet & & \\ \hline \bullet & \bullet & \bullet & \\ \hline \bullet & \bullet & \bullet & \\ \bullet & \bullet & \bullet & \\ \hline \bullet & \bullet & \bullet & \\ \bullet & \bullet & \bullet & \\ \bullet & \bullet & \bullet &$ | General Conditional Format as Formatting Table | Bad Good v<br>Calcula Check Cell v | ert Delete Format<br>↓ ↓ ↓ ↓ ↓ ↓ ↓ ↓ ↓ ↓ ↓ ↓ ↓ ↓ ↓ ↓ ↓ ↓ ↓ | Analyze<br>Data        |
| Clipboard 🛱 Font                      | rs Alignment I                                                                                                    | S Number S                                     | Styles                             | Cells Editing                                              | Analysis Sensitivity A |
| BE55 * : × ✓ fr                       |                                                                                                    |                                                |                                    |                                                            | ۷                      |
| BD                                    | IE                                                                                                    | 17                                             | BG                                 | 101                                                        | A                      |
| Import Customs Clearance per shipment | Destination Transportation Mode                                                                                                    | On-Carriage Rate per container                 | DTHC per container                 | Deconsolidation Fee                                        | Port Charge,           |
| 5                                     | 10 Barge<br>9 Teterre del                                                                                                    | 2                                              |                                    | 2                                                          | 2                      |
| 7                                     | 8 Internodal                                                                                                    | 8                                              |                                    | 8                                                          | 8                      |
| 8                                     | 10 Internodal<br>9 Tenek                                                                                                    | 2                                              |                                    | 2                                                          | -2                     |
|                                       |                                                                                                    |                                                |                                    |                                                            |                        |

☆ After filling in the data, click "Import from Template" and click "Check" to see that the prices of "Supplier Unit Price" and "Quotation Total Price" are automatically calculated

|                        |                                            |                       |            |                                         |                 | Logistic Packaging C   | Quotation Detail      |                        |                        |                       |                     |                       |      |
|------------------------|--------------------------------------------|-----------------------|------------|-----------------------------------------|-----------------|------------------------|-----------------------|------------------------|------------------------|-----------------------|---------------------|-----------------------|------|
| Start Da<br>End Da     | ite Time:<br>ite Time: 2023-10-26 15:21:45 |                       | q          | uot. No.:<br>RFQ No.: <u>111111</u> 276 |                 | Quot. Status: Nev      | a                     |                        | Left Time: 363d16h57m1 | 75                    |                     |                       |      |
| 01- INTL LOGISTICS OCI | EAN FREIGHT FCL EXCH                       | ANGE RATE REQ ATTACH  | IMENT QUI  | DT. ATTACHMENT                          |                 |                        |                       |                        |                        |                       |                     |                       |      |
| 1 Upload Quotation     | Details File 🔔 Download (                  | Quotation Template    |            |                                         |                 |                        |                       | Origin Local Ch        | arde                   |                       |                     |                       |      |
| Reg Remark             | Quotation Unit Price                       | Quotation Total Price | "Origin Qu | Origin unit price in total              | Origin in Total | *Document Charge (incl | *B/L fee per shipment | *Export Customs Cleara | *Pre-Carriage Rate per | "Origin Transportatio | *OTHC per container | *Booking Charge, Port | *Con |
| COMMENTS1              | 14131.08                                   | 155441.88             | CNY        | 138                                     | 13938           | 66                     | 22                    | 10                     | 10                     | Mode1                 | 10                  | 10                    | 10   |
| COMMENTS2              | 13825.67                                   | 304164.74             | CNY        | 133                                     | 13566           | 55                     | 33                    | 9                      | 9                      | Mode2                 | 9                   | 9                     | 9    |
| OMMENTS3               | 13510.27                                   | 445838.91             | CNY        | 128                                     | 13184           | 44                     | 44                    | 8                      | 8                      | Mode3                 | 8                   | 8                     | 8    |
| COMMENTS4              | 14545.08                                   | 639983.52             | CNY        | 138                                     | 14352           | 33                     | 55                    | 10                     | 10                     | Mode4                 | 10                  | 10                    | 10   |
| COMMENTS5              | 14170.98                                   | 779403.9              | CNY        | 133                                     | 13965           | 22                     | 66                    | 9                      | 9                      | Mode5                 | 9                   | 9                     | 9    |
|                        |                                            |                       |            |                                         |                 |                        |                       |                        |                        |                       |                     |                       |      |
|                        |                                            |                       |            |                                         |                 |                        |                       |                        |                        |                       |                     |                       |      |
|                        |                                            |                       |            |                                         |                 |                        |                       |                        |                        |                       |                     |                       |      |
|                        |                                            |                       |            |                                         |                 |                        |                       |                        |                        |                       |                     |                       |      |
|                        |                                            |                       |            |                                         |                 |                        |                       |                        |                        |                       |                     |                       |      |
|                        | F                                          |                       |            |                                         |                 |                        |                       |                        |                        |                       |                     |                       |      |
| EACHAINGE RAI          | E                                          |                       |            |                                         |                 |                        |                       |                        |                        |                       |                     |                       |      |
| Item                   |                                            |                       | From C     | urrency                                 |                 | То                     | Currency              |                        |                        | Exchange Rate         |                     |                       |      |
| 1                      |                                            |                       | KRW        |                                         |                 | CN                     | Y                     |                        |                        | 0.5156                |                     |                       |      |
| 2                      |                                            |                       | USD        |                                         |                 | CN                     | Y                     |                        |                        | 6.7114                |                     |                       |      |
|                        |                                            |                       |            |                                         |                 |                        |                       |                        |                        |                       |                     |                       |      |
|                        |                                            |                       |            |                                         |                 |                        |                       |                        |                        |                       |                     |                       |      |
|                        |                                            |                       |            |                                         |                 |                        |                       |                        |                        |                       |                     |                       |      |
|                        |                                            |                       |            |                                         |                 |                        |                       |                        |                        |                       |                     |                       |      |
|                        |                                            |                       |            |                                         |                 |                        |                       |                        |                        |                       |                     |                       |      |
|                        |                                            |                       |            |                                         |                 |                        |                       |                        |                        |                       |                     |                       |      |
|                        |                                            |                       |            |                                         |                 |                        |                       |                        |                        |                       |                     |                       |      |
|                        |                                            |                       |            |                                         |                 |                        |                       |                        |                        |                       |                     |                       |      |
|                        |                                            |                       |            |                                         |                 |                        |                       |                        |                        |                       |                     |                       |      |

### Exchange Rate & RFQ Attachment

Please Note:

Exchange rate and RFQ attachment are automatically brought out from RFQ, and can be viewed and downloaded, but cannot be edited

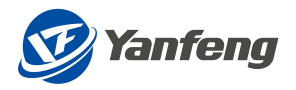

|                                                             |                                          | Logistic Packaging Quotation Detail |                          |  |
|-------------------------------------------------------------|------------------------------------------|-------------------------------------|--------------------------|--|
| Start Date Time:<br>End Date Time: 2023-10-26 15:21:45      | Quot. No.:<br>RFQ No.: <u>1111112</u> 76 | Quot. Status: New                   | Left Time: 363c16h56m44s |  |
| AD1- INTL LOGISTICS OCEAN FREIGHT FCL EXCHANGE RATE REQ ATT | TACHMENT QUOT. ATTACHMENT                |                                     |                          |  |
| EXCHANGE RATE                                               |                                          |                                     |                          |  |
| Item                                                        | From Currency                            | To Currency                         | Exchange Rate            |  |
| 1                                                           | KRW                                      | CNY                                 | 0.5156                   |  |
| 2                                                           | USD                                      | CNY                                 | 6.7114                   |  |
|                                                             |                                          |                                     |                          |  |
|                                                             |                                          |                                     |                          |  |
|                                                             |                                          |                                     |                          |  |
|                                                             |                                          |                                     |                          |  |
|                                                             |                                          |                                     |                          |  |
|                                                             |                                          |                                     |                          |  |
|                                                             |                                          |                                     |                          |  |
|                                                             |                                          |                                     |                          |  |
| RFQ ATTACHMENT                                              |                                          |                                     |                          |  |
| File Name                                                   |                                          | File Type                           |                          |  |
| Special for Accessory Test txt                              |                                          | TXT                                 |                          |  |

#### Quotation Attachment

Please Note:

♦ Quotation attachments can be uploaded if necessary, and not filled if not required

|                                                                    |                                         | Logistic Packaging Quotation Detail |                           |
|--------------------------------------------------------------------|-----------------------------------------|-------------------------------------|---------------------------|
| Start Date Time:<br>End Date Time: 2023-10-26 15:21:45             | Quot. No.:<br>RFQ No.: <u>111111276</u> | Quot. Status: New                   | Left Time: 363:s16+55m58s |
| A01- INTL LOGISTICS OCEAN FREIGHT FCL EXCHANGE RATE RFQ ATTACHMENT | QUOT. ATTACHMENT                        |                                     |                           |
| QUOT. ATTACHMENT                                                   |                                         |                                     |                           |
| File Browse Upload                                                 |                                         |                                     |                           |
| File Name                                                          | File Type                               |                                     | Delete                    |
| Special for Accessory Test - supplier.txt                          | TXT                                     |                                     | ΰ.                        |

### Submit Quotation

Please Note:

- ☆ After filling in the data, click the submit button in the lower right corner
- ☆ After the prompt of "Submitted Successfully" pops up, you can see the quotation number

|                        |                                              |                       |            |                            |                 | Logistic Packaging C   | Quotation Detail      |                        |                         |                       |                     |                       |       |
|------------------------|----------------------------------------------|-----------------------|------------|----------------------------|-----------------|------------------------|-----------------------|------------------------|-------------------------|-----------------------|---------------------|-----------------------|-------|
| Start D<br>End D       | Nate Time:<br>Nate Time: 2023-10-26 15:21:45 |                       | Q          | uot. No.: 3910000213       |                 | Quot, Status: Sub      | mit                   |                        | Left Time: 363d16h55m15 | s                     |                     |                       |       |
| A01- INTL LOGISTICS OC | CEAN FREIGHT FCL EXCH                        | ANGE RATE REQ ATTACH  | IMENT QUO  | IT. ATTACHMENT             |                 |                        |                       | Origin Local Ch        | arde                    |                       |                     |                       |       |
| Reg Remark             | Quotation Unit Price                         | Quotation Total Price | *Origin Qu | Origin unit price in total | Origin in Total | *Document Charge (incl | *B/L fee per shipment | *Export Customs Cleara | *Pre-Carriage Rate per  | *Origin Transportatio | *OTHC per container | *Booking Charge, Port | *Cons |
| COMMENTS1              | 14131.08                                     | 155441.88             | CNY        | 138                        | 13938           | 66                     | 22                    | 10                     | 10                      | Mode1                 | 10                  | 10                    | 10    |
| COMMENTS2              | 13825.67                                     | 304164.74             | CNY        | 133                        | 13566           | 55                     | 33                    | 9                      | 9                       | Mode2                 | 9                   | 9                     | 9     |
| COMMENTS3              | 13510.27                                     | 445838.91             | CNY        | 128                        | 13184           | 44                     | 44                    | 8                      | 8                       | Mode3                 | 8                   | 8                     | 8     |
| COMMENTS4              | 14545.08                                     | 639983.52             | CNY        | 138                        | 14352           | 33                     | 55                    | 10                     | 10                      | Mode4                 | 10                  | 10                    | 10    |
|                        |                                              |                       | CANN       |                            |                 | 22                     |                       |                        |                         | [                     | 6.                  |                       | 1 .   |

## 4.3 International logistics LCL

4.3.1 Path - Quotation Details - Exchange Rate - Inquiry Annex - Quotation Annex - Submission

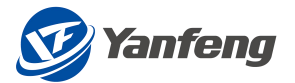

### Quotation Path

#### Please Note:

 $\diamond$  Click "Search", Click "Quotation" for the document to be quoted

|                                   |                  |                                | Logistics Packag | ing Quotation Query |                     |              |                          |
|-----------------------------------|------------------|--------------------------------|------------------|---------------------|---------------------|--------------|--------------------------|
| <ul> <li>Search Criter</li> </ul> | a                |                                |                  |                     |                     |              |                          |
| R                                 | Q No.:           | Quot. No.:                     |                  | Created Date: 3555% | IM/dd - yyyy/IMM/dd |              |                          |
|                                   | Q Search         |                                |                  |                     |                     |              |                          |
| RFQ No.                           | RFQ Desc.        | Doc. Type                      | Round            | Quot. Deadline Date | Quot. No.           | Quot. Status |                          |
| 111111278                         | 221026-INT'L AIR | Int'l Logistics Air Transporta | 1                | 2023-10-26 15:39:53 |                     | New          | Quotation Deny Quotation |
| 1111111277                        | 221026-INTL LCL  | Int'l Logistics Less than Carl | 1                | 2023-10-26 15:32:14 |                     | New          | Deny Quotation           |
| 1111111276                        | 221026-INT'L FCL | Int'l Logistics Full Container | 1                | 2023-10-26 15:21:45 |                     | New          | B Quotation              |

## Quotation Details

Please Note:

◇ Click "Download Template" to fill in data, or fill in relevant data directly in this interface

|                  |                                                                                                    |                        |                                 | Logistic Packa        | ging Quotation Detail |                          |                       |                                                 |                   |
|------------------|----------------------------------------------------------------------------------------------------|------------------------|---------------------------------|-----------------------|-----------------------|--------------------------|-----------------------|-------------------------------------------------|-------------------|
| S                | Start Date Time:<br>End Date Time: 2023-10-26 15:32:14                                                                                                    | Qu<br>R                | iot. No.:<br>FQ No.: 1111111277 | Quot. Statu           | JS: New               | Left Time: 36            | 3d17h43m34s           |                                                 |                   |
| 02- INTL LOGISTI | ICS OCEAN FREIGHT LCL EXCHANGE R                                                                                                    | ATE REQ ATTACHMENT QUO | T. ATTACHMENT                   |                       |                       |                          |                       |                                                 |                   |
|                  | Ella J. Download Template                                                                                                    | 1                      |                                 |                       |                       |                          |                       |                                                 |                   |
|                  |                                                                                                    |                        |                                 |                       |                       |                          |                       |                                                 |                   |
| Upload Loc.      |                                                                                                    | 1                      |                                 |                       |                       |                          |                       | Remarks                                         |                   |
| rge Country      | Vessel ETD <day 2,="" 3,="" 4<="" monday="1," td=""><td>Shipment mode</td><td>Origin Free Time</td><td>Destination Free Time</td><td>Name of ocean carrier</td><td>preferred service String</td><td>Carrier Lane Comments</td><td>Remarks<br/>Quot. unit Price</td><td>Quot. Total Price</td></day>                                                                                                    | Shipment mode          | Origin Free Time                | Destination Free Time | Name of ocean carrier | preferred service String | Carrier Lane Comments | Remarks<br>Quot. unit Price                     | Quot. Total Price |
| rge Country      | Vessel ETD-day Monday=1, 2, 3, 4                                                                                                    | Shipment mode          | Origin Free Time                | Destination Free Time | Name of ocean carrier | preferred service String | Carrier Lane Comments | Remarks<br>Quot. unit Price                     | Quot. Total Price |
| rge Country      | Vessel ETD <day 2,="" 3,="" 4<="" monday="1," td=""><td>Shipment mode</td><td>Origin Free Time</td><td>Destination Free Time</td><td>Name of ocean carrier</td><td>preferred service String</td><td>Carrier Lane Comments</td><td>Remarks<br/>Quot. unit Price<br/>0<br/>0</td><td>Quot. Total Price</td></day>                                                                                                    | Shipment mode          | Origin Free Time                | Destination Free Time | Name of ocean carrier | preferred service String | Carrier Lane Comments | Remarks<br>Quot. unit Price<br>0<br>0           | Quot. Total Price |
| rge Country      | Vessel ETD-day Monday=1, 2, 3, 4                                                                                                    | Shipment mode          | Origin Free Time                | Destination Free Time | Name of ocean carrier | preferred service String | Carrier Lane Comments | Remarks<br>Quot. unit Price<br>0<br>0           | Quot, Total Price |
| T Upload Loc     | Vessel ETD           Vessel ETD         Vessel CTD           Image: State of the state of the state | Shipment mode          | Origin Free Time                | Destination Free Time | Name of ocean carrier | preferred service String | Carrier Lane Comments | Remarks<br>Quot. unit Price<br>0<br>0<br>0<br>0 | Quot. Total Price |

- ♦ Only fill in the quotation data in white box, and the data in gray box will be automatically brought out from the interface
- $\diamond$  The box with "O" means that only numbers can be filled in here

| AutoSave 💽 🖽              |                                                                                                    |                                                                                                    | Search (Alt+Q)                                      |                                                     |                                                                                                  | Shu (EXT, Huilin, VENDOR) 🤷 📼 —                               |             |
|---------------------------|----------------------------------------------------------------------------------------------------|----------------------------------------------------------------------------------------------------|-----------------------------------------------------|-----------------------------------------------------|--------------------------------------------------------------------------------------------------|---------------------------------------------------------------|-------------|
| File Home Inse            | ert Page Layout Formulas Data                                                                                          | Review View Developer Help                                                                                                    |                                                     |                                                     |                                                                                                  | Comment                                                       | s 🖻 Share   |
| Paste<br>v Sorvat Painter | $\begin{array}{c c} \hline \\ \hline \\ \hline \\ \hline \\ \hline \\ \hline \\ \hline \\ \hline \\ \hline \\ \hline $ | T     T     S     S </td <td>General Conditi<br/>E ~ % 9 % + &amp; Conditi<br/>Formatt</td> <td>Normal Bad Good<br/>onal Formatas<br/>ng ~ Table ~</td> <td>Coll V<br/>V<br/>V<br/>V<br/>V<br/>V<br/>V<br/>V<br/>V<br/>V<br/>V<br/>V<br/>V<br/>V<br/>V<br/>V<br/>V<br/>V<br/>V</td> <td>toSum * 22<br/>Sort &amp; Find &amp; Analyze<br/>Filter * Select * Data</td> <td>3<br/>vity</td> | General Conditi<br>E ~ % 9 % + & Conditi<br>Formatt | Normal Bad Good<br>onal Formatas<br>ng ~ Table ~    | Coll V<br>V<br>V<br>V<br>V<br>V<br>V<br>V<br>V<br>V<br>V<br>V<br>V<br>V<br>V<br>V<br>V<br>V<br>V | toSum * 22<br>Sort & Find & Analyze<br>Filter * Select * Data | 3<br>vity   |
| Clipboard                 | Ful Font                                                                                                    | Fa Alignment F                                                                                                    | Number 🖓                                            | Styles                                              | Cells                                                                                            | Editing Analysis Sensit                                       | /ity ^      |
| AX19 -                    | × √ f <sub>e</sub>                                                                                                    |                                                                                                    |                                                     |                                                     |                                                                                                  |                                                               | *           |
| 4                         | AY                                                                                                    | AZ                                                                                                    | BA                                                  | 88                                                  | BC                                                                                               | BD                                                            | -           |
| 1                         | OLC_OTH                                                                                                    | OLC_OHDC                                                                                                    | OLC_BL                                              | OLC_ECC                                             | OLC_OCTE                                                                                         | OLC_OCTP                                                      |             |
| 2                         |                                                                                                    | Origin Local Charge                                                                                                    |                                                     |                                                     |                                                                                                  |                                                               |             |
| 3 igin Transportation     | a Mode (Pre-Carriage) e.g. Barge, Bail,                                                                                | Frigin handling * document charges per sl                                                                                                    | ipme: B/L fee per shipment                          | port Customs Clearance (if applicable) per shipme-i | gin CFS * Terminal handling charges H                                                            | igin CFS * Terminal handling charges                          | er CBE (333 |
| Barge                     |                                                                                                    |                                                                                                    | 9 9                                                 | 5                                                   | 5                                                                                                |                                                               | E           |
| Rail                      |                                                                                                    |                                                                                                    | 8 8                                                 | 6                                                   | 6                                                                                                |                                                               |             |
| Truck                     |                                                                                                    |                                                                                                    | 7 7                                                 | 7                                                   | 7                                                                                                |                                                               |             |
| Barga                     |                                                                                                    |                                                                                                    | 6 6                                                 | 9                                                   | 0                                                                                                |                                                               |             |
|                           |                                                                                                    |                                                                                                    |                                                     |                                                     |                                                                                                  |                                                               |             |

☆ After filling in the data, click "Import from Template" and click "Check" to see that the prices of "Supplier Unit Price" and "Quotation Total Price" are automatically calculated

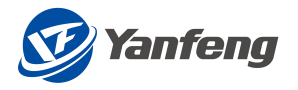

| Sturber T<br>End Der T<br>INTLLOGISTICS OCEAN<br>Ussel E<br>Country Vessel E<br>E<br>Country I<br>E<br>E<br>E<br>E<br>E<br>E<br>E<br>E<br>E<br>E<br>E<br>E<br>E<br>E<br>E<br>E<br>E<br>E<br>E | Time: 2023-10-26 15-32-14 IN FREIGHT LOL EXCHANGE | RATE SFO ATTACH<br>Shipment in<br>Direct Shipment V<br>Trans Shipment V<br>Direct Shipment V<br>Trans Shipment V                     | MENT QL<br>ode | Quot. No.:<br>RFQ No.: 111111277<br>JOT. ATTACHMENT<br>Origin Free Time<br>3<br>3 | Quot. S Destination Free Time | Name of ocean carrier | Left Time:<br>preferred service String | Carrier Lane Comments | Remarks<br>Quot. Unit Price | Quot. Total Price |
|----------------------------------------------------------------------------------------------------|---------------------------------------------------|----------------------------------------------------------------------------------------------------|----------------|-----------------------------------------------------------------------------------|-------------------------------|-----------------------|----------------------------------------|-----------------------|-----------------------------|-------------------|
| INTL LOGISTICS OCEAN<br>T Uplead Local Tea<br>a Country Vessel E<br>1<br>7<br>7<br>1<br>1<br>4                                                                                                | NN FREIGHT LCL EXCHANGE E                         | RATE REQ ATTACK<br>Shipment n<br>Direct Shipment ~<br>Direct Shipment ~<br>Direct Shipment ~<br>Trans Shipment ~<br>Trans Shipment ~ | ode            | Origin Free Time                                                                  | Destination Free Time         | Name of ocean carrier | preferred service String               | Carrier Lane Comments | Remarks                     | Quot. Total Price |
| Country     Vessel E                                                                                                    | ▲ Download Template N ETD≺day Menday-1, 2, 3, 4   | Shipment n<br>Direct Shipment<br>Trans Shipment<br>Trans Shipment<br>Trans Shipment<br>Trans Shipment                                | 10de           | Origin Free Time                                                                  | Destination Free Time         | Name of ocean carrier | preferred service String               | Carrier Lane Comments | Remarks<br>Quot. Unit Price | Quot, Total Price |
| ge Country Vessel E                                                                                                    | N ETD-xday Menday-1, 2, 3, 4                      | Shipment r Direct Shipment  Trans Shipment  Trans Shipment  Trans Shipment  Trans Shipment  Trans Shipment                           | node           | Origin Free Time                                                                  | Destination Free Time         | Name of ocean carrier | preferred service String               | Carrier Lane Comments | Quot. Unit Price            | Quot. Total Price |
| 1<br>7<br>1<br>4                                                                                                    |                                                   | Direct Shipment<br>Trans Shipment<br>Direct Shipment<br>Trans Shipment<br>Trans Shipment<br>Trans Shipment                           |                | 3                                                                                 | 4                             | 801                   |                                        |                       |                             |                   |
|                                                                                                    |                                                   | Trans Shipment V<br>Direct Shipment V<br>Trans Shipment V                                                                            |                | 3                                                                                 |                               | 301                   | PSS1                                   | Comments              | 8933.12                     | 17866.24          |
| 7<br>1<br>4                                                                                                    |                                                   | Direct Shipment V Trans Shipment V                                                                                                   |                |                                                                                   |                               | SC2                   | PSS2                                   | Comments              | 2545.71                     | 2545.71           |
| 4                                                                                                    |                                                   | Trans Shipment                                                                                                    |                | 3                                                                                 | 4                             | SC3                   | PSS3                                   | Comments              | 7366.93                     | 14733.86          |
| 4                                                                                                    |                                                   | Trans Chinmont                                                                                                    |                | 3                                                                                 | 4                             | SC4                   | PSS4                                   | Comments              | 12468.35                    | 12468.35          |
|                                                                                                    |                                                   | rians pripment V                                                                                                    |                | 3                                                                                 | 4                             | SC5                   | PSS5                                   | Comments              | 12293.26                    | 36879.78          |
|                                                                                                    |                                                   |                                                                                                    |                |                                                                                   |                               |                       |                                        |                       |                             |                   |
|                                                                                                    |                                                   |                                                                                                    |                |                                                                                   |                               |                       |                                        |                       |                             |                   |
|                                                                                                    |                                                   |                                                                                                    |                |                                                                                   |                               |                       |                                        |                       |                             |                   |
|                                                                                                    |                                                   |                                                                                                    |                |                                                                                   |                               |                       |                                        |                       |                             |                   |
|                                                                                                    |                                                   |                                                                                                    |                |                                                                                   |                               |                       |                                        |                       |                             |                   |
|                                                                                                    |                                                   |                                                                                                    |                |                                                                                   |                               |                       |                                        |                       | _                           | _                 |
| CHANGE RATE                                                                                                    |                                                   |                                                                                                    |                |                                                                                   |                               |                       |                                        |                       |                             |                   |
| ım                                                                                                    |                                                   |                                                                                                    | From           | Currency                                                                          |                               | To Currency           |                                        | Exchange Rate         |                             |                   |
|                                                                                                    |                                                   |                                                                                                    | KRW            |                                                                                   |                               | CNY                   |                                        | 0.5156                |                             |                   |
|                                                                                                    |                                                   |                                                                                                    | USD            |                                                                                   |                               | CNY                   |                                        | 6.7114                |                             |                   |
|                                                                                                    |                                                   |                                                                                                    |                |                                                                                   |                               |                       |                                        |                       |                             |                   |
|                                                                                                    |                                                   |                                                                                                    |                |                                                                                   |                               |                       |                                        |                       |                             |                   |
|                                                                                                    |                                                   |                                                                                                    |                |                                                                                   |                               |                       |                                        |                       |                             |                   |
|                                                                                                    |                                                   |                                                                                                    |                |                                                                                   |                               |                       |                                        |                       |                             |                   |
|                                                                                                    |                                                   |                                                                                                    |                |                                                                                   |                               |                       |                                        |                       |                             |                   |
|                                                                                                    |                                                   |                                                                                                    |                |                                                                                   |                               |                       |                                        |                       |                             |                   |
|                                                                                                    |                                                   |                                                                                                    |                |                                                                                   |                               |                       |                                        |                       |                             |                   |
|                                                                                                    |                                                   |                                                                                                    |                |                                                                                   |                               |                       |                                        |                       |                             |                   |
|                                                                                                    |                                                   |                                                                                                    |                |                                                                                   |                               |                       |                                        |                       |                             |                   |

## Exchange Rate & RFQ Attachment

Please Note:

 $\diamond$  Exchange rate and RFQ attachment are automatically brought out from RFQ, and can be viewed and downloaded, but cannot be edited

|                                                                   | Logistic Packa                                       | ging Quotation Detail           |               |
|-------------------------------------------------------------------|------------------------------------------------------|---------------------------------|---------------|
| Start Date Time:<br>End Date Time: 2023-10-26 15:32-14            | Quot. No.: Quot. Stan.<br>RFQ No.: <u>1111111277</u> | JS: New Left Time: 363d17h4m10r |               |
| A02- INTL LOGISTICS OCEAN FREIGHT LCL EXCHANGE RATE RFQ ATTACHMEN | IT QUOT. ATTACHMENT                                  |                                 |               |
| EXCHANGE RATE                                                     |                                                      |                                 |               |
| Item                                                              | From Currency                                        | To Currency                     | Exchange Rate |
| 1                                                                 | KRW                                                  | CNY                             | 0.5156        |
| 2                                                                 | USD                                                  | CNY                             | 6.7114        |
|                                                                   |                                                      |                                 |               |
|                                                                   |                                                      |                                 |               |
|                                                                   |                                                      |                                 |               |
|                                                                   |                                                      |                                 |               |
|                                                                   |                                                      |                                 |               |
|                                                                   |                                                      |                                 |               |
|                                                                   |                                                      |                                 |               |
|                                                                   |                                                      |                                 |               |
| RFQ ATTACHMENT                                                    |                                                      |                                 |               |
| File Name                                                         |                                                      | File Type                       |               |
|                                                                   | No                                                   | data                            |               |

## Quotation Attachment

Please Note:

♦ Quotation attachments can be uploaded if necessary, and not filled if not required

|                                                                    |                                  | Logistic Packaging Quotation Detail |                         |  |
|--------------------------------------------------------------------|----------------------------------|-------------------------------------|-------------------------|--|
| Start Dare Time:<br>End Date Time: 2023-10-26 15:32:14             | Quot. No.:<br>RFQ No.: 111111277 | Quot. Status: New                   | Left Time: 363c17h3m24s |  |
| A02- INTL LOGISTICS OCEAN FREIGHT LCL EXCHANGE RATE RFQ ATTACHMENT | QUOT. ATTACHMENT                 |                                     |                         |  |
| QUOT. ATTACHMENT                                                   |                                  |                                     |                         |  |
| File Browse ] Upload                                               |                                  |                                     |                         |  |
| File Name                                                          | File Type                        |                                     | Delete                  |  |
| Special for Accessory Test - supplier.txt                          | TXT                              |                                     | Ξ.                      |  |

Submit Quotation

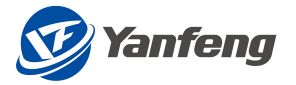

Please Note:

- ☆ After filling in the data, click the submit button in the lower right corner
- ☆ After the prompt of "Submitted Successfully" pops up, you can see the quotation number

|                  |                                                                                                    |                        |                       | Logistic Pa           | ckaging Quotation Detail |                          |                       |                  |                   |
|------------------|----------------------------------------------------------------------------------------------------|------------------------|-----------------------|-----------------------|--------------------------|--------------------------|-----------------------|------------------|-------------------|
|                  | Start Date Time:<br>End Date Time: 2023-10-26 15:32:14                                                                                                    |                        | Quat. No.: 3910000214 | Quot. S               | štatus: Submit           | Left Time:               | 363d17h2m52s          |                  |                   |
| A02- INTL LOGIST | TICS OCEAN FREIGHT LCL EXCHANGE                                                                                                    | RATE RFQ ATTACHMEN     | T QUOT, ATTACHMENT    |                       |                          |                          |                       | Remarks          |                   |
| harge Country    | Vessel ETD <day 2,="" 3,="" 4<="" monday="1," th=""><th>Shipment mode</th><th>Origin Free Time</th><th>Destination Free Time</th><th>Name of ocean carrier</th><th>preferred service String</th><th>Carrier Lane Comments</th><th>Quot. Unit Price</th><th>Quot. Total Price</th></day> | Shipment mode          | Origin Free Time      | Destination Free Time | Name of ocean carrier    | preferred service String | Carrier Lane Comments | Quot. Unit Price | Quot. Total Price |
|                  | 1                                                                                                    | Direct Shipment $\sim$ | 3                     | 4                     | SC1                      | PSS1                     | Comments              | 8933.12          | 17866.24          |
|                  | 1                                                                                                    | Trans Shipment 🔍       | 3                     | 4                     | SC2                      | PSS2                     | Comments              | 2545.71          | 2545.71           |
|                  | 7                                                                                                    | Direct Shipment 🔍      | 3                     | 4                     | SC3                      | PSS3                     | Comments              | 7366.93          | 14733.86          |
|                  | 1                                                                                                    | Trans Shipment 🔍       | 3                     | 4                     | SC4                      | PSS4                     | Comments              | 12468.35         | 12468.35          |
|                  |                                                                                                    |                        | 1.0                   |                       | 1                        | 1                        | 1.1                   |                  |                   |

## 4.4 International logistics AIR

4.4.1 Path - Quotation Details - Exchange Rate - Inquiry Annex - Quotation Annex - Submission

|             | Plea             | ase Note:                      |             |                           |                   |               |                               |
|-------------|------------------|--------------------------------|-------------|---------------------------|-------------------|---------------|-------------------------------|
|             | $\diamond$       | Click "Search                  | ", Click    | "Quotation" f             | or the d          | ocument to be | quoted                        |
|             |                  |                                | Logistics I | Packaging Quotation Query |                   |               |                               |
| ✓ Search Ci | iteria           |                                |             |                           |                   |               |                               |
|             | RFQ No.:         | Quot. No.:                     |             | Created Date: 39999/M     | Midd - 1999/MMidd | Ē             |                               |
| RFQ No.     | RFQ Desc.        | Doc. Type                      | Round       | Quot. Deadline Date       | Quot. No.         | Quot. Status  |                               |
| 111111278   | 221026-INT'L AIR | Int'l Logistics Air Transporta | 1           | 2023-10-26 15:39:53       |                   | New           | Deny Quotation                |
| 1111111277  | 221026-INT'L LCL | Int'l Logistics Less than Carl | 1           | 2023-10-26 15:32:14       |                   | New           | Guntation Deny Quotation      |
| 1111111276  | 221026-INT'L FCL | Int'l Logistics Full Container | 1           | 2023-10-26 15:21:45       |                   | New           | Es Quatation E Deny Quotation |

## Quotation Details

Quotation Path

Please Note:

♦ Click "Download Template" to fill in data, or fill in relevant data directly in this interface

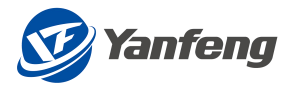

|                      |                                                  |                                |                                          | Logistic Pack                       | aging Quotation Detail                                                                                                    |                                        |                    |                  |                   |
|----------------------|--------------------------------------------------|--------------------------------|------------------------------------------|-------------------------------------|----------------------------------------------------------------------------------------------------|----------------------------------------|--------------------|------------------|-------------------|
| Star<br>Enc          | t Date Time:<br>I Date Time: 2023-10-26 15:39:53 |                                | Quot. No.:<br>RFQ No.: <u>1111112</u> 78 | Quot. Sta                           | tus: New                                                                                                    | Left Time: 36                          | 3d17h41m18s        |                  |                   |
| 03 - INTL LOGISTIC / | IRSHIPMENT EXCHANGE RATE                         | RFQ ATTACHMENT QUOT. AT        | (ACHMENT                                 |                                     |                                                                                                    |                                        |                    |                  |                   |
| vation (AP code)     | Port of Discharge City                           | Transit Time at Origin in days | Transit Time in days Airport to Airport  | Transit time at destination in days | ETD <day 2,="" 3,="" 4,="" 5,="" 6,<="" monday="1," th=""><th>Service offered: direct or transhipped</th><th>Remarks<br/>Remarks</th><th>Quot. Unit Price</th><th>Quot. Total Price</th></day> | Service offered: direct or transhipped | Remarks<br>Remarks | Quot. Unit Price | Quot. Total Price |
|                      |                                                  |                                |                                          |                                     |                                                                                                    | ~                                      |                    | 0                | 0                 |
|                      |                                                  |                                |                                          |                                     |                                                                                                    | ~                                      |                    | 0                | 0                 |
|                      |                                                  |                                |                                          |                                     |                                                                                                    | ~                                      |                    | 0                | 0                 |
|                      |                                                  |                                |                                          |                                     |                                                                                                    | ~                                      |                    | 0                | 0                 |
|                      |                                                  |                                |                                          |                                     |                                                                                                    | ~                                      |                    | 0                | 0                 |

- ♦ Only fill in the quotation data in white box, and the data in gray box will be automatically brought out from the interface
- $\diamond$  The box with "O" means that only numbers can be filled in here

| AutoSave 💽 🖽 🏷 - 🖓 - 🤍 - =                                                                                                    |                                                                               | Search (Alt+Q)                                            |                                               | Jie Shu (EXT, Huilin, VENDOR)                          |                             |
|----------------------------------------------------------------------------------------------------|-------------------------------------------------------------------------------|-----------------------------------------------------------|-----------------------------------------------|--------------------------------------------------------|-----------------------------|
| File Home Insert Page Layout Formulas Data                                                                                                    | Review View Developer Help                                                    |                                                           |                                               |                                                        | Comments 🖻 Share            |
| $\begin{array}{c c} & & & & \\ & & & \\ \hline & & \\ Paste \\ & & \\ & & \\ & & \\ & & \\ & & \\ & & \\ & & \\ & & \\ \end{array} \begin{array}{c c} & & \\ & & \\ \hline & & \\ & & \\ $ | A <sup>×</sup> = = = ≫ · 2b Wrap Text<br>· = = = = = = = = ⊡ Merge & Center ~ | General  Conditional Format as Formating ~ Table ~        | Bad Good<br>Calcula Check Cell<br>Unset D     | Delete Format<br>↓ ↓ ↓ ↓ ↓ ↓ ↓ ↓ ↓ ↓ ↓ ↓ ↓ ↓ ↓ ↓ ↓ ↓ ↓ | Analyze Sensitivity<br>Data |
| Clipboard Fa Font                                                                                                    | Fa Alignment Fa                                                               | Number Fa                                                 | tyles                                         | Cells Editing                                          | Analysis Sensitivity A      |
| 8850 * : × ✓ <i>f</i> x                                                                                                    |                                                                               |                                                           |                                               |                                                        | ٣                           |
| A AV AT                                                                                                    | AX.                                                                           | AT                                                        | AZ                                            | EA                                                     | 38                          |
| 1 OQ_CURR OQ_PCR                                                                                                    | 0Q_PCM                                                                        | OQ_HOT                                                    | OQ_ECC                                        | 00_00                                                  | AAR_CURR                    |
| 2                                                                                                    |                                                                               | Origin Question                                           |                                               |                                                        |                             |
| 3 Origin Queation Currency re-Carriage Rate (per kgre-car<br>4                                                                                                    | riage Minumum cost per Shipmerde of Transpo                                   | ortation (Pre-Carriage) e.g. Rail, Truksport Customs Clea | ance (if applicable) per shipmen-cument Charg | e (incl. docment, B/L, etc) per shipme                 | airfreight Question Currens |
| 3                                                                                                    | 7 Barge                                                                       |                                                           | 4                                             | 5 22                                                   |                             |
| 7 CM 7                                                                                                    | 4 Irude<br>4 Barre                                                            |                                                           | 5                                             | 7 122                                                  | 8                           |
| B CMV 3                                                                                                    | 6 Truck                                                                       |                                                           | â                                             | 5 32                                                   | 01                          |
| 0                                                                                                    | 12                                                                            |                                                           |                                               | 1.00                                                   |                             |

☆ After filling in the data, click "Import from Template" and click "Check" to see that the prices of "Supplier Unit Price" and "Quotation Total Price" are automatically calculated

|                                                        |                                |                                         | Logistic Pack                       | aging Quotation Detail                                                                                                    |                                        |             |               |                  |                       |
|--------------------------------------------------------|--------------------------------|-----------------------------------------|-------------------------------------|----------------------------------------------------------------------------------------------------|----------------------------------------|-------------|---------------|------------------|-----------------------|
| Start Date Time:<br>End Date Time: 2023-10-26 15:39:53 |                                | Quot. No.:<br>RFQ No.: 111111278        | Quot. Sta                           | tus: New                                                                                                    | Left Time: 36                          | 53d17h9m49s |               |                  |                       |
| A03 - INTL LOGISTIC AIRSHIPMENT EXCHANGE RA            | TE RFQ ATTACHMENT QUOT. A      | TTACHMENT                               |                                     |                                                                                                    |                                        |             |               |                  |                       |
| ↑ Upload Local IIe ↓ Download Template                 |                                |                                         |                                     |                                                                                                    |                                        |             |               |                  |                       |
| hation (AP code) Port of Discharge City                | Transit Time at Origin in days | Transit Time in days Airport to Airport | Transit time at destination in days | ETD <day 2,="" 3,="" 4,="" 5,="" 6,<="" monday="1," td=""><td>Service offered: direct or transhipped</td><td>Remarks</td><td>Remarks</td><td>Quot. Unit Price</td><td>Quot. Total Price</td></day> | Service offered: direct or transhipped | Remarks     | Remarks       | Quot. Unit Price | Quot. Total Price     |
| Mexico                                                 | 3                              | 3                                       | 3                                   | 3                                                                                                    | Direct 🗸                               | REMARKS1    |               | 6277.32          | 634009.32             |
| Mexico                                                 | 8                              | 6                                       | 6                                   | 6                                                                                                    | Transhipped 🗸                          | REMARKS2    |               | 5109.62          | 408769.6              |
| Mexico                                                 | 3                              | 3                                       | 3                                   | 3                                                                                                    | Direct ~                               | REMARKS3    |               | 6814.98          | 701942.94             |
| Mexico                                                 | 7                              | 7                                       | 7                                   | 5                                                                                                    | Direct V                               | REMARKS4    |               | 1398.1           | 30758.2               |
| Mexico                                                 | 3                              | 3                                       | 3                                   | 3                                                                                                    | Transhipped 🗸                          | REMARKS5    |               | 4424.87          | 287616.55             |
|                                                        |                                |                                         |                                     |                                                                                                    |                                        |             |               |                  |                       |
|                                                        |                                |                                         |                                     |                                                                                                    |                                        |             |               |                  |                       |
|                                                        |                                |                                         |                                     |                                                                                                    |                                        |             |               |                  |                       |
|                                                        |                                |                                         |                                     |                                                                                                    |                                        |             |               |                  |                       |
|                                                        |                                |                                         |                                     |                                                                                                    |                                        |             |               |                  |                       |
|                                                        |                                |                                         |                                     |                                                                                                    |                                        |             |               |                  |                       |
| EXCHANGE RATE                                          |                                |                                         |                                     |                                                                                                    |                                        |             |               |                  |                       |
| 1                                                      |                                |                                         |                                     | To Comment                                                                                                    |                                        |             |               |                  |                       |
|                                                        | FIG                            | in conency                              |                                     | to currency                                                                                                    |                                        |             | Exchange Rate |                  |                       |
| 1                                                      | NRF USE                        |                                         |                                     | CNY 0.5156                                                                                                    |                                        |             |               |                  |                       |
| 2                                                      | USL                            | 050                                     |                                     |                                                                                                    |                                        |             | 0.7 447       |                  |                       |
|                                                        |                                |                                         |                                     |                                                                                                    |                                        |             |               |                  |                       |
|                                                        |                                |                                         |                                     |                                                                                                    |                                        |             |               |                  |                       |
|                                                        |                                |                                         |                                     |                                                                                                    |                                        |             |               |                  |                       |
|                                                        |                                |                                         |                                     |                                                                                                    |                                        |             |               |                  |                       |
|                                                        |                                |                                         |                                     |                                                                                                    |                                        |             |               |                  |                       |
|                                                        |                                |                                         |                                     |                                                                                                    |                                        |             |               |                  |                       |
|                                                        |                                |                                         |                                     |                                                                                                    |                                        |             |               |                  |                       |
|                                                        |                                |                                         |                                     |                                                                                                    |                                        |             |               |                  |                       |
| Previous Quot.                                         |                                |                                         |                                     |                                                                                                    |                                        |             | Le Check      | 🖼 Save 📑 Su      | ibmit 👕 Delete 🖌 Back |

#### Exchange Rate & RFQ Attachment

Please Note:

✤ Exchange rate and RFQ attachment are automatically brought out from RFQ, and can be viewed and downloaded, but cannot be edited

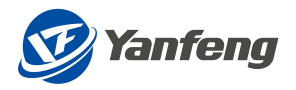

| Logistic Packaging Quotation Detail                          |                                              |                                |               |  |  |  |
|--------------------------------------------------------------|----------------------------------------------|--------------------------------|---------------|--|--|--|
| Start Date Time:<br>End Date Time: 2023-10-26 15:39:53       | Quot. No.: Quot. Statu<br>RFQ No.: 111111278 | s: New Left Time: 363d17h9m11: |               |  |  |  |
| A03 - INTL LOGISTIC AIRSHIPMENT EXCHANGE RATE RFQ ATTACHMENT | QUOT. ATTACHMENT                             |                                |               |  |  |  |
| EXCHANGE RATE                                                |                                              |                                |               |  |  |  |
| ltem                                                         | From Currency                                | To Currency                    | Exchange Rete |  |  |  |
| 1                                                            | KRW                                          | CNY                            | 0.5156        |  |  |  |
| 2                                                            | USD                                          | CNY                            | 6.7114        |  |  |  |
|                                                              |                                              |                                |               |  |  |  |
|                                                              |                                              |                                |               |  |  |  |
|                                                              |                                              |                                |               |  |  |  |
|                                                              |                                              |                                |               |  |  |  |
|                                                              |                                              |                                |               |  |  |  |
|                                                              |                                              |                                |               |  |  |  |
|                                                              |                                              |                                |               |  |  |  |
|                                                              |                                              |                                |               |  |  |  |
| RFQ ATTACHMENT                                               |                                              |                                |               |  |  |  |
| File Name                                                    |                                              | File Type                      |               |  |  |  |
|                                                              | No                                           | data                           |               |  |  |  |

### Quotation Attachment

Please Note:

♦ Quotation attachments can be uploaded if necessary, and not filled if not required

|                                                              |                                  | Logistic Packaging Quotation Detail |                         |  |
|--------------------------------------------------------------|----------------------------------|-------------------------------------|-------------------------|--|
| Start Date Time:<br>End Date Time: 2023-10-26 15:39:53       | Quet. No.:<br>RFQ No.: 111111278 | Quot. Status: New                   | Left Time: 363a17h8m29s |  |
| A03 - INTL LOGISTIC AIRSHIPMENT EXCHANGE RATE REQ ATTACHMENT | QUOT. ATTACHMENT                 |                                     |                         |  |
| QUOT. ATTACHMENT                                             |                                  |                                     |                         |  |
| File Browse Upload                                           |                                  |                                     |                         |  |
| File Name                                                    | File Type                        |                                     | Delete                  |  |
| Special for Accessory Test - supplier.txt                    | TXT                              |                                     | <u>ت</u>                |  |
|                                                              |                                  |                                     |                         |  |

### Submit Quotation

Please Note:

- ☆ After filling in the data, click the submit button in the lower right corner
- $\diamond$  After the prompt of "Submitted Successfully" pops up, you can see the quotation number

| Lagistic Packaging Quotation Detail                                          |                             |                                |                                             |                                             |                                                                                                    |                                          |            |                  |                   |
|------------------------------------------------------------------------------|-----------------------------|--------------------------------|---------------------------------------------|---------------------------------------------|----------------------------------------------------------------------------------------------------|------------------------------------------|------------|------------------|-------------------|
| Start Date Time: Quot. No.: 391,000215<br>Ero Date Time: 2023-10-26 15:39:53 |                             |                                | Quot. No.: 3910000215<br>RFG No.: 111111270 | Quot. Sobuc: Submit Left Time: 363d17h7m38b |                                                                                                    |                                          | 3d17h7m38s |                  |                   |
| A03 - INTL LOGISTI                                                           | C AIRSHIPMENT EXCHANGE RATE | RFQ ATTACHMENT QUOT.           | TTACHMENT                                   |                                             |                                                                                                    |                                          | Remarks    |                  |                   |
| vation (AP code)                                                             | Port of Discharge City      | Transit Time at Origin in days | Transit Time in days Airport to Airport     | Transit time at destination in days         | ETD <day .<="" 2,="" 3,="" 4,="" 5,="" 6,="" monday="1," th=""><th>. Service offered: direct or transhipped</th><th>Remarks</th><th>Quot. Unit Price</th><th>Quot. Total Price</th></day> | . Service offered: direct or transhipped | Remarks    | Quot. Unit Price | Quot. Total Price |
|                                                                              | Mexico                      | 3                              | 3                                           | 3                                           | 3                                                                                                    | Direct 🗸                                 | REMARK51   | 6277.32          | 634009.32         |
|                                                                              | Mexico                      | 8                              | 6                                           | 6                                           | 6                                                                                                    | Transhipped 🗸                            | REMARKS2   | 5109.62          | 408769.6          |
|                                                                              | Mexico                      | 3                              | 3                                           | 3                                           | 3                                                                                                    | Direct V                                 | REMARKS3   | 6814.98          | 701942.94         |
|                                                                              | Mexico                      | 7                              | 7                                           | 7                                           | 5                                                                                                    | Direct 🗢                                 | REMARKS4   | 1398.1           | 30758.2           |
|                                                                              | Mexico                      | 3                              | 3                                           | 3                                           | 3                                                                                                    | Transhipped V                            | REMARKS5   | 4424.87          | 287616.55         |

## 5 Logistics reconciliation

To be developed.

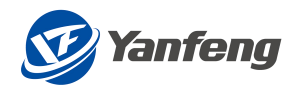

# 6 附件 Attachment

| No. | Desc. |
|-----|-------|
| 1   |       |
| 2   |       |
| 3   |       |
| 4   |       |
| 5   |       |
| 6   |       |
| 7   |       |
| 8   |       |
| 9   |       |
| 10  |       |

7 其他 Others